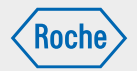

# Manuale per l'uso

Microinfusore per insulina Accu-Chek Insight

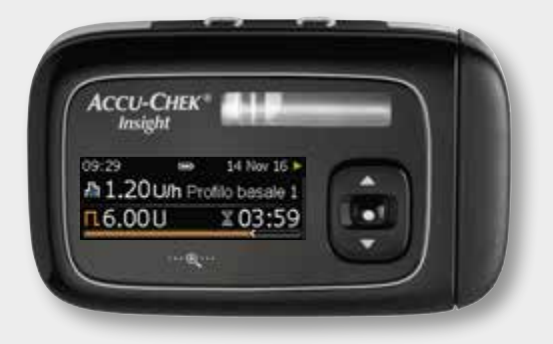

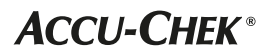

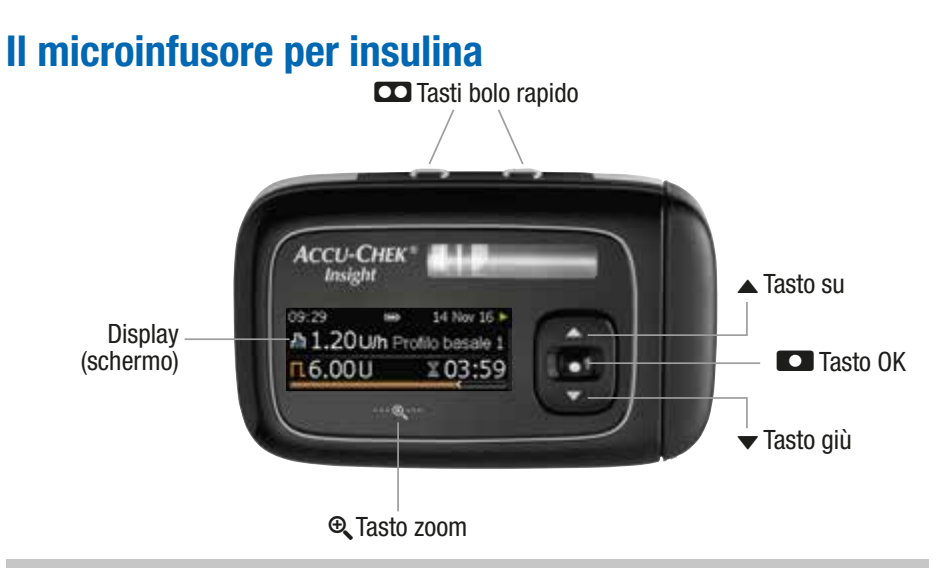

#### Nota

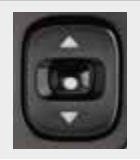

Se si è nello schermo di stato e non si premono i tasti  $\square$ ,  $\blacktriangle$  o  $\checkmark$  per oltre 10 secondi, questi tasti vengono bloccati. Il blocco tasti non disattiva i tasti bolo rapido. Vedere il capitolo 8.3.3, a pagina 73.

# Componenti e accessori del microinfusore

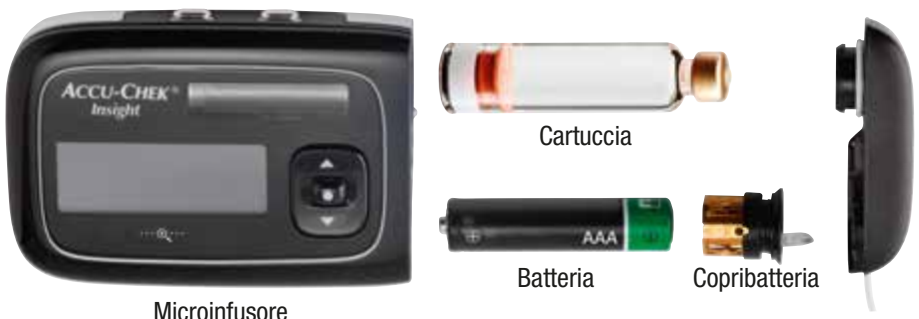

Adattatore e catetere

# Microinfusore per insulina collegato

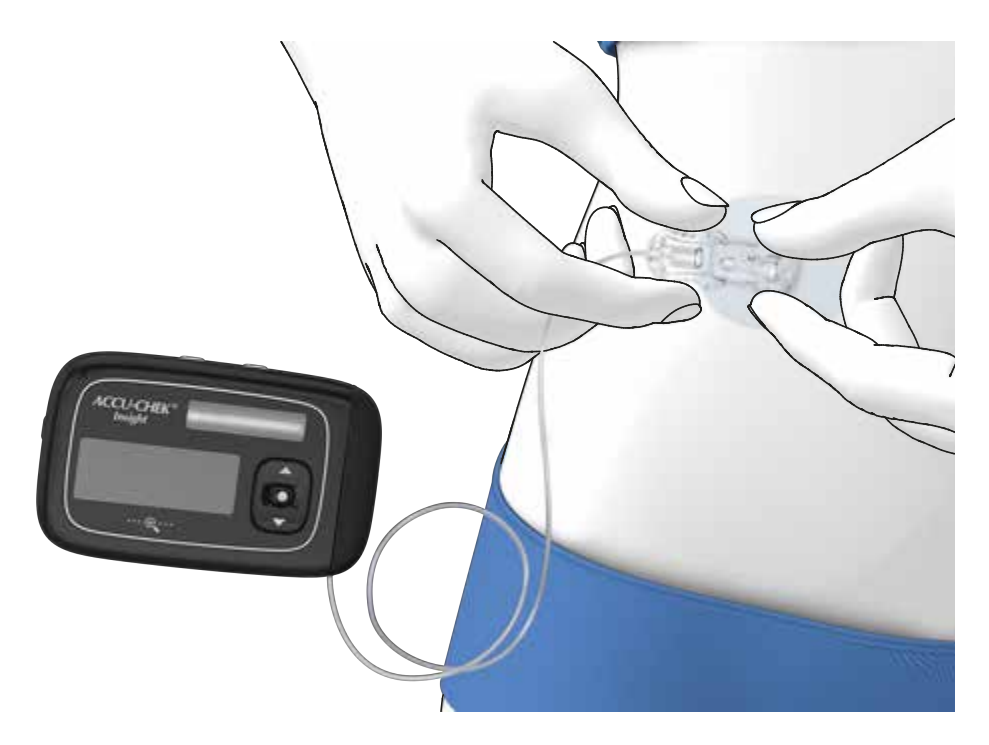

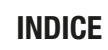

# Indice

| 1 | Cara                     | tteristiche del microinfusore                       | 9  |  |
|---|--------------------------|-----------------------------------------------------|----|--|
|   | 1.1                      | Navigazione fra i menu                              | 12 |  |
| 2 | Oper                     | azioni preliminari                                  | 17 |  |
|   | 2.1                      | Scelta del tipo corretto di batteria                | 17 |  |
|   | 2.2                      | Sostituzione della batteria                         | 18 |  |
|   | 2.3                      | Processo di avvio e configurazione guidata          | 21 |  |
|   | 2.4                      | Programmazione del profilo basale 1                 | 24 |  |
|   | 2.5                      | Sostituzione della cartuccia e del set del catetere | 27 |  |
| 3 | ll mi                    | croinfusore nella vita quotidiana                   | 33 |  |
|   | 3.1                      | Come indossare il microinfusore                     | 33 |  |
|   | 3.2                      | Arresto e avvio del microinfusore                   | 34 |  |
|   | 3.3                      | Il microinfusore per insulina e l'acqua             | 36 |  |
|   | 3.4                      | Schermi di informazioni rapide                      | 37 |  |
| 4 | Erogazione dei boli      |                                                     |    |  |
|   | 4.1                      | Bolo standard                                       | 39 |  |
|   | 4.2                      | Bolo rapido                                         | 40 |  |
|   | 4.3                      | Annullamento di un bolo                             | 42 |  |
|   | 4.4                      | Bolo prolungato                                     | 43 |  |
|   | 4.5                      | Bolo multiwave                                      | 44 |  |
| 5 | Opzi                     | oni del profilo basale                              | 47 |  |
|   | 5.1                      | Profilo basale temporaneo (PBT)                     | 47 |  |
|   | 5.2                      | Ulteriori profili basali                            | 49 |  |
|   | 5.3                      | Attivazione di un profilo basale                    | 51 |  |
| 6 | Visualizzazione dei dati |                                                     |    |  |
|   | 6.1                      | Memoria degli eventi                                | 54 |  |
|   | 6.2                      | Dati del bolo                                       | 54 |  |
|   | 6.3                      | Dati del profilo basale temporaneo                  | 54 |  |
|   | 6.4                      | Totali giornalieri                                  | 55 |  |
|   | 6.5                      | Timer del microinfusore                             | 55 |  |
|   | 6.6                      | Versione                                            | 56 |  |
| 7 | Mod                      | alità per diverse situazioni di vita                | 57 |  |

# INDICE

| 8   | Perso   | nalizzazione del microinfusore              | 59  |
|-----|---------|---------------------------------------------|-----|
|     | 8.1     | Uso dei promemoria                          | 59  |
|     | 8.2     | Comunicazione con altri dispositivi         | 62  |
|     | 8.3     | Impostazioni del dispositivo                | 68  |
|     | 8.4     | Impostazioni della terapia                  | 76  |
|     | 8.5     | Impostazione di ora e data                  | 84  |
| 9   | Manu    | tenzione del microinfusore                  | 87  |
|     | 9.1     | Informazioni generali di sicurezza          | 87  |
|     | 9.2     | Ispezione del microinfusore                 | 87  |
|     | 9.3     | Manutenzione del microinfusore              | 87  |
|     | 9.4     | Danni al microinfusore                      | 88  |
|     | 9.5     | Riparazione del microinfusore               | 88  |
|     | 9.6     | Conservazione del microinfusore             | 88  |
|     | 9.7     | Smaltimento                                 | 89  |
| 10  | Rispo   | sta ai messaggi del microinfusore           | 91  |
|     | 10.1    | Elenco dei promemoria                       | 93  |
|     | 10.2    | Elenco degli avvisi                         | 94  |
|     | 10.3    | Elenco dei messaggi di manutenzione         | 96  |
|     | 10.4    | Elenco degli errori                         | 99  |
| Ap  | pendic  | e A: Dati tecnici                           | 102 |
| Ap  | pendic  | e B: Parametri di configurazione            | 114 |
| Ap  | pendic  | e C: Abbreviazioni                          | 117 |
| Ap  | pendic  | e D: Icone e simboli                        | 118 |
| Ap  | pendic  | e E: Garanzia e dichiarazione di conformità | 123 |
| Ap  | pendic  | e F: Dettagli dei profili utente            | 124 |
| Ap  | pendic  | e G: Elenco degli accessori                 | 128 |
| Glo | ssario  |                                             | 129 |
| Ind | lice an | alitico                                     | 133 |

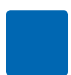

# Agli utenti del microinfusore per insulina Accu-Chek Insight

Questo manuale per l'uso è stato redatto per le persone con diabete, per i familiari o gli assistenti che curano persone con diabete, e per il personale sanitario. Contiene tutte le informazioni necessarie per l'uso sicuro ed efficiente del microinfusore per insulina Accu-Chek Insight. Indipendentemente dal proprio livello di esperienza nella terapia insulinica con microinfusore, leggere attentamente questo manuale per l'uso prima di utilizzare il microinfusore. Consultare sempre questo manuale per l'uso nel caso sorgano domande o problemi durante l'utilizzo del microinfusore per insulina. Se non si trovano le soluzioni opportune nel manuale per l'uso, si consiglia di contattare il Servizio Assistenza (vedere in terza di copertina). Assicurarsi di eseguire le istruzioni esattamente come sono descritte in guesto manuale per l'uso. Eventuali errori potrebbero portare ad un'erogazione insufficiente o eccessiva d'insulina con consequenti gravi danni alla salute o pericolo di morte. Il microinfusore per insulina Accu-Chek<sup>®</sup> Insight è inteso per l'infusione continua di insulina con insulina umana regolare U100 a breve durata d'azione o di analoghi dell'insulina U100 ad azione rapida nel trattamento del diabete mellito che richiede la somministrazione di insulina

Spetta al medico curante decidere se la terapia insulinica con microinfusore è appropriata per il trattamento del diabete mellito del singolo paziente.

Non iniziare la terapia insulinica con microinfusore senza aver prima frequentato il corso di addestramento obbligatorio.

Spetta al medico curante stabilire il tipo di insulina da impiegare nel trattamento del diabete.

#### Il microinfusore per insulina è controindicato per l'erogazione di farmaci diversi dall'insulina umana regolare ad azione breve U100 o analogo dell'insulina ad azione rapida.

Consultare anche le istruzioni per l'uso allegate alla confezione d'insulina e al set d'infusione.

## AVVERTENZA

**Non** apportare modifiche al microinfusore per insulina Accu-Chek Insight o ai suoi componenti del sistema. Utilizzare il microinfusore per insulina Accu-Chek Insight o i suoi componenti del sistema esclusivamente secondo quanto descritto nel presente manuale per l'uso. In caso contrario, si potrebbero verificare conseguenze gravi per la salute.

#### Note al manuale per l'uso

Per garantire l'uso sicuro e corretto del microinfusore per insulina Accu-Chek Insight, questo manuale per l'uso si avvale delle seguenti caratteristiche per consentire una consultazione facile e veloce:

# AVVERTENZA

Un'avvertenza fornisce informazioni di sicurezza che richiede particolare attenzione poiché segnala un rischio per la salute. La mancata osservanza delle avvertenze può costituire pericolo di morte.

## Nota

La nota fornisce informazioni importanti relative all'utilizzo facile ed efficiente del microinfusore per insulina Accu-Chek Insight.

## Esempio

L'esempio mostra come si può utilizzare una funzione in una situazione di vita di tutti i giorni. I dettagli terapeutici riportati negli esempi sono solo a scopo illustrativo e non hanno alcuna corrispondenza con le esigenze terapeutiche individuali. Stabilire sempre con il medico curante il piano terapeutico personale.

I paragrafi di colore blu descrivono le funzioni basilari per l'utilizzo del prodotto. Si raccomanda di leggere attentamente questi paragrafi prima di iniziare a usare il microinfusore.

I paragrafi di colore viola descrivono le funzioni opzionali per l'utilizzo del prodotto. Si raccomanda di leggere attentamente questi paragrafi prima di iniziare a usare tali funzioni.

## Nota

Le illustrazioni riportate in questo manuale per l'uso possono differire leggermente dal design del microinfusore effettivamente in uso.

# 1 Caratteristiche del microinfusore

# Sequenze operative guidate (procedure guidate)

La terapia insulinica con microinfusore comporta a volte l'esecuzione di operazioni complesse. Per determinate operazioni che devono essere eseguite in una specifica sequenza il microinfusore offre procedure guidate preimpostate per guidare l'utente attraverso il processo.

Esistono procedure guidate per eseguire le seguenti operazioni:

- Inserimento di una nuova cartuccia
- Riempimento del set d'infusione
- Inserimento di una nuova batteria
- Associazione dei dispositivi
- Tecnologia wireless Bluetooth<sup>®</sup>

#### 3 modalità di base

**Modalità RUN:** quando il microinfusore è in normale attività si trova in modalità RUN. In questa modalità il microinfusore eroga insulina in forma di basale, boli e profili basali temporanei (PBT).

**Modalità PAUSA:** se si rimuove la batteria o la cartuccia mentre il microinfusore è in modalità RUN, o a seguito di alcuni messaggi di manutenzione, il microinfusore entra in modalità PAUSA. L'erogazione di insulina viene automaticamente interrotta e riavviata appena si confermano i rispettivi messaggi e si inserisce una nuova batteria o una nuova cartuccia, laddove richiesto. I profili basali temporanei e i boli correnti riprendono come prima. Il profilo basale non erogato mentre il microinfusore era in modalità PAUSA verrà erogato in aggiunta al profilo basale in corso non appena il microinfusore sarà nuovamente portato in modalità RUN.

**Modalità STOP:** se il microinfusore resta per più di 15 minuti in modalità PAUSA, entra in modalità STOP. Appare lo schermo Microinfusore in STOP, e il microinfusore si arresta completamente e annulla tutti i profili basali temporanei e i boli correnti. Dalla modalità STOP è necessario riavviare il microinfusore dal Menu principale e programmare nuovamente i profili basali temporanei e i boli. Vedere il capitolo 3.2, a pagina 34. Se per qualsiasi motivo si vuole arrestare il microinfusore, selezionare la modalità STOP nel Menu principale.

# Regolazione del display secondo le proprie esigenze

È possibile regolare la luminosità del display a colori del microinfusore secondo le proprie esigenze. È anche possibile cambiare il colore dello sfondo secondo le proprie preferenze. È possibile ruotare il display in modo da poterlo leggere anche da una difficile angolazione (per esempio quando il microinfusore è attaccato alla cintura). Vedere il capitolo 8.3.5, a pagina 74.

# Ingrandimento dei testi del display per una migliore leggibilità

Con il tasto zoom è possibile ingrandire i testi del display per una migliore leggibilità. Vedere il capitolo 1.1.4, a pagina 16.

#### Profili utente per situazioni particolari

Se è attivato il profilo utente Espressivo, le funzioni di scorrimento del microinfusore sono disattivate e i valori possono essere programmati solo a incrementi distinti. Le sequenze di suoni aiutano inoltre a verificare se si è programmato un valore in modo corretto. Ciò può essere utile se si hanno problemi di vista. Per maggiori informazioni, contattare il Servizio Assistenza (vedere in terza di copertina).

Se è attivato il profilo utente Ridotto, tutti i segnali acustici sono diminuiti di un'ottava. Ciò può essere utile se si hanno problemi di udito. Vedere il capitolo 8.3.2, a pagina 72.

# Blocco tasti per prevenire la pressione involontaria

# Impostazione delle velocità basali orarie da 0,02 a 25 U/h

È possibile programmare velocità basali orarie individuali per ciascuna ora della giornata entro un massimo di 24 periodi temporali che vanno da 15 minuti a 24 ore. La velocità basale oraria può essere impostata da 0,02 fino a 25 U/h. Non dimenticare che il profilo basale deve essere sempre prescritto da o stabilito con il medico curante.

#### Programmazione di fino a 5 diversi profili basali

È possibile definire fino a 5 profili basali in base ai diversi ritmi giornalieri. Per esempio è possibile creare un profilo per i giorni lavorativi e uno per i fine settimana. Vedere il capitolo 5, a pagina 47.

#### Impiego di cartucce preriempite

Con il microinfusore per insulina Accu-Chek Insight è possibile utilizzare le seguenti cartucce preriempite:

- NovoRapid<sup>®</sup> PumpCart<sup>®</sup> (cartuccia preriempita contenente 1,6 ml di soluzione per iniezione)
- Fiasp<sup>®</sup> PumpCart<sup>®</sup> (cartuccia preriempita contenente 1,6 ml di soluzione per iniezione)

Verificare la disponibilità nel proprio Paese o chiedere al Servizio Assistenza.

#### Individuazione di occlusioni

Il microinfusore individua qualsiasi ostruzione nel set d'infusione che possa ostacolare l'erogazione d'insulina. In questo caso si riceve un adeguato messaggio di manutenzione. Il microinfusore non è invece in grado di individuare perdite nel set d'infusione o se la cannula è fuoriuscita dal sito d'infusione.

#### 2 opzioni per erogare un bolo standard

Ci sono 2 possibilità per programmare ed erogare un bolo standard: si può navigare fra i menu oppure usare la funzione Bolo rapido che consente di programmare un bolo standard con incrementi distinti, senza neppure dover guardare il display. Vedere il capitolo 4.1, a pagina 39. Vedere il capitolo 4.2, a pagina 40.

#### Velocità del bolo regolabile

È possibile regolare la velocità di erogazione dei boli. Una velocità di erogazione bassa può essere utile se si erogano quantità di bolo elevate che provocano perdite d'insulina dalla pelle dopo l'erogazione oppure se si sente dolore durante l'erogazione del bolo. Vedere il capitolo 8.4.2, a pagina 78.

# Proroga (tempo intervallo erogazione) dell'erogazione del bolo

In alcune situazioni (p. es. gastroparesi) può essere utile avviare un bolo dopo aver iniziato a mangiare. Con l'impostazione dell'intervallo si stabilisce una proroga di tempo fra la programmazione di un bolo e l'inizio dell'erogazione dello stesso. Stabilire con il team diabetologico l'impostazione dell'intervallo. Vedere il capitolo 8.4.2, a pagina 78.

#### **Bolo prolungato**

Per le situazioni in cui il bolo d'insulina deve essere erogato lungo un arco di tempo e non tutto in una volta, è possibile usare il bolo prolungato. La quantità d'insulina del bolo prolungato viene erogata lungo un arco di tempo regolabile, se necessario. Ciò può essere particolarmente utile quando si assumono cibi a lenta digestione o in vista di pranzi lunghi e abbondanti. Vedere il capitolo 4.4, a pagina 43.

#### **Bolo multiwave**

Nelle situazioni in cui i pasti contengono carboidrati ad azione sia lenta che rapida, si può prendere in considerazione un bolo che sia insieme rapido e lungo. Il bolo multiwave combina un bolo standard con un bolo prolungato, ottenendo insieme un effetto immediato ed un'azione a lungo termine. Può essere un'ottima opzione nei casi in cui si pensa di assumere carboidrati ad azione lenta e si ha contemporaneamente la necessità di correggere un livello glicemico elevato. Vedere il capitolo 4.5, a pagina 44.

# Modalità diverse per diverse situazioni di vita

Il microinfusore dispone di una serie di modalità per soddisfare le esigenze delle diverse situazioni di vita.

Per esempio:

 Durante le riunioni il microinfusore può essere impostato nella modalità silenziosa. Di notte i messaggi degli avvisi non gravi possono essere

1

rimandati ad un'ora definita in cui ci si sveglia.

 Nella modalità aereo la comunicazione tramite la tecnologia wireless *Bluetooth* del microinfusore è disattivata.

Vedere il capitolo 7, a pagina 57.

#### Promemoria personalizzabili

La gestione del diabete ha molti aspetti che richiedono l'attenzione e l'intervento regolare da parte dell'utente. Il microinfusore dispone di una serie di promemoria che ricordano di

- erogare un bolo,
- cambiare il set d'infusione,

#### sostituire la batteria,

 controllare se si è ignorato o dimenticato un bolo.

È inoltre possibile impostare degli allarmi a seconda delle proprie esigenze. Vedere il capitolo 8.1, a pagina 59.

# 1.1 Navigazione fra i menu

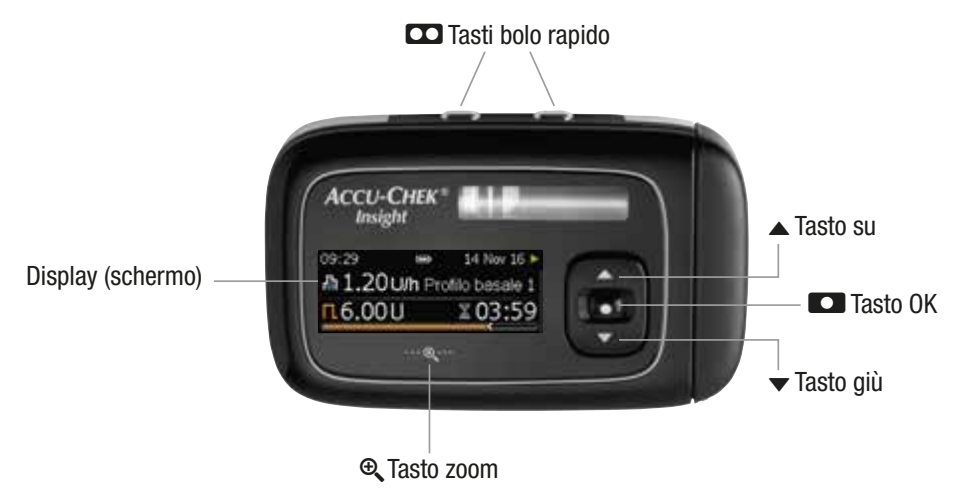

| Tasto | Funzione                                                                                                    | Tasto                                                                                          | Funzione                                                                                                    |
|-------|----------------------------------------------------------------------------------------------------|------------------------------------------------------------------------------------------------|----------------------------------------------------------------------------------------------------|
|       | <ul> <li>Nella maggior parte delle<br/>situazioni i 2 tasti CC<br/>hanno la medesima<br/>funzione e possono essere<br/>usati alternativamente:</li> <li>Passa al campo<br/>d'immissione<br/>precedente (indietro)</li> </ul> | •                                                                                              | <ul> <li>Si muove verso il basso<br/>in un menu</li> <li>Diminuisce il valore di<br/>un'impostazione</li> <li>Funzione di accesso allo<br/>schermo di informazioni<br/>rapide</li> </ul> |
|       | <ul> <li>Annulla un'impostazione</li> <li>Arresta una funzione</li> <li>Avvia la<br/>programmazione del</li> </ul>                                                                                                    | €                                                                                              | <ul> <li>Ingrandisce i caratteri<br/>sul display</li> <li>Rimpicciolisce i caratteri<br/>ingranditi sul display</li> </ul>                                                               |
|       | <ul> <li>bolo rapido</li> <li>Imposta la quantità del<br/>bolo rapido</li> <li>Annulla un bolo</li> <li>Passa allo schermo di<br/>stato (doppio clic)</li> <li>Arresta l'avviso ripetitivo<br/>modalità STOP</li> </ul>      | Uno dei<br>tasti ☎<br>poi ▲ e<br>quindi ▼,<br>oppure<br>uno dei tasti<br>☎ poi ▼ e<br>quindi ▲ | Sblocca il blocco tasti<br>premendoli in successione<br>rapida entro 1 secondo                                                                                                    |
| •     | <ul> <li>Si muove verso l'alto in<br/>un menu</li> <li>Aumenta il valore di<br/>un'impostazione</li> <li>Funzione di accesso allo<br/>schermo di informazioni<br/>rapide</li> </ul>                                          |                                                                                                |                                                                                                    |
| ۵     | <ul> <li>Passa al livello<br/>successivo del menu</li> <li>Conferma<br/>un'impostazione</li> <li>Avvia una funzione</li> </ul>                                                                                               |                                                                                                |                                                                                                    |

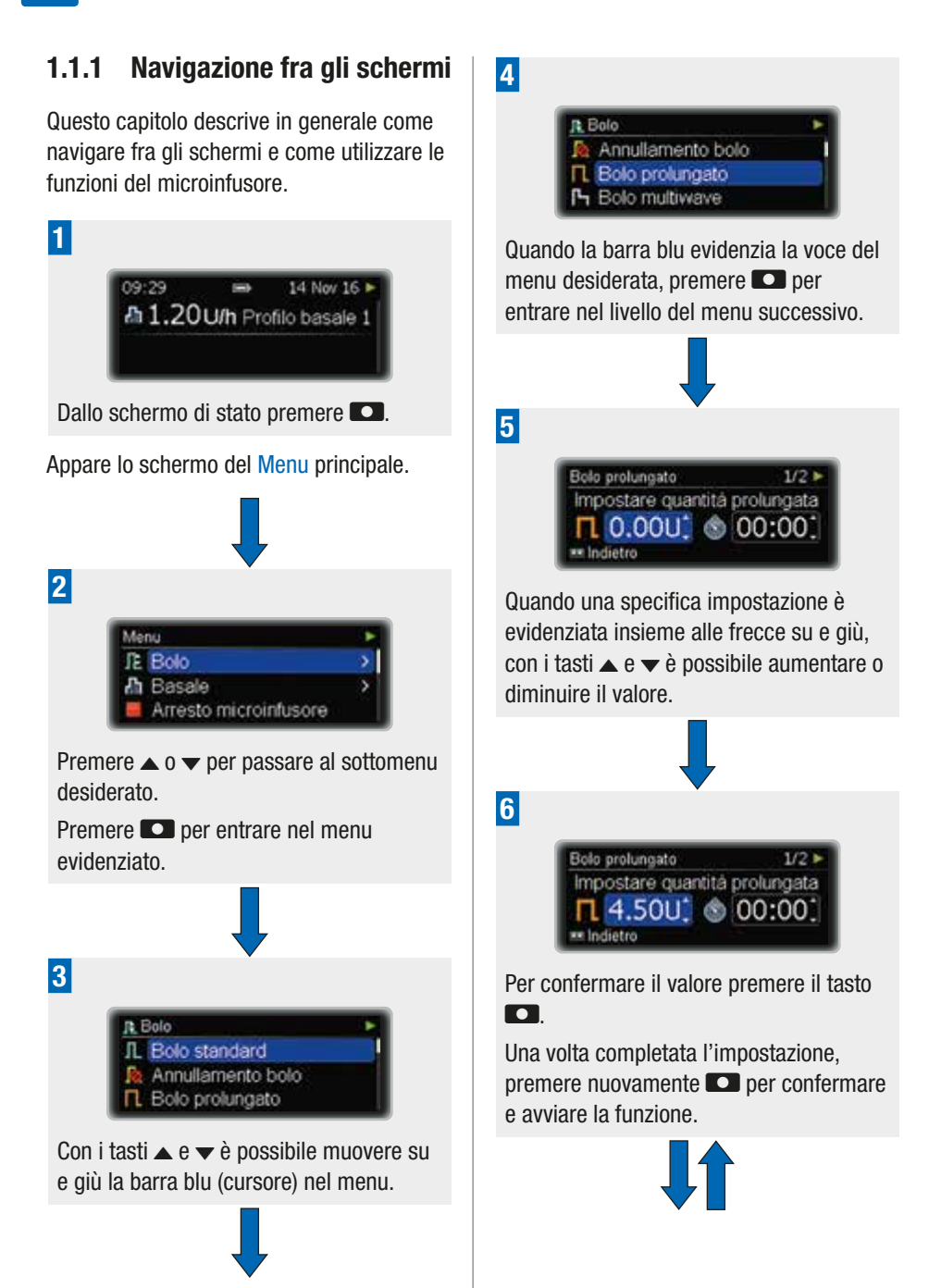

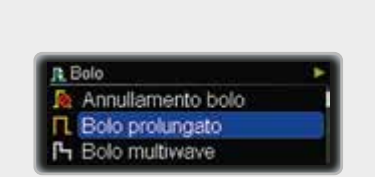

Se si desidera tornare al livello precedente del menu e annullare una funzione, premere **CO**. Facendo questo però le impostazioni effettuate non saranno salvate.

#### Nota

7

Premendo singolarmente il tasto  $\blacktriangle$  o il tasto  $\checkmark$  si modifica il valore per incrementi. Premendo e tenendo premuto il tasto  $\bigstar$  o il tasto  $\checkmark$  si modifica rapidamente il valore ("scorrimento rapido").

# 1.1.2 Comprensione dello schermo

Il Menu principale presenta le seguenti funzioni:

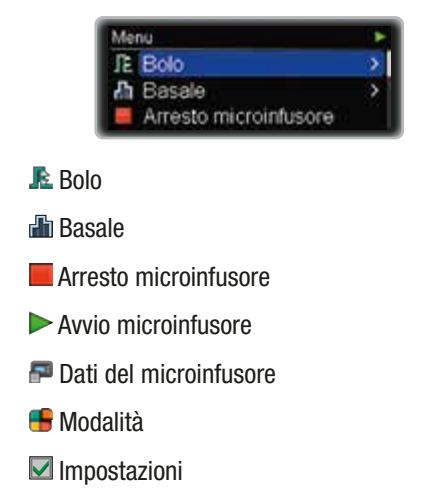

- 🗢 Cartuccia e set d'infusione
- Home (schermo iniziale)

Una barra di scorrimento sul lato destro indica che ci sono più voci disponibili oltre a quelle al momento visibili sullo schermo.

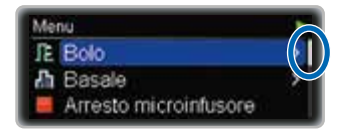

In ciascun menu è possibile usare la funzione Home per tornare allo schermo di stato:

| Menu       | Menu                  |   |
|------------|-----------------------|---|
| JE E       | Bolo                  | > |
| ភា ខ       | Basale                | > |
| <b>H</b> A | Arresto microinfusore |   |

Premere  $\bullet$  per passare a Home.

Premere **D** per selezionare.

Se le operazioni da compiere fanno parte di una sequenza (procedura guidata), i numeri nell'angolo superiore destro dello schermo indicano quante operazioni sono ancora necessarie.

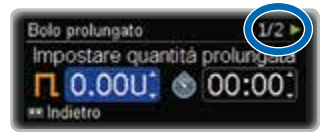

## 1.1.3 Schermo di stato

Lo schermo di stato visualizza lo stato in cui si trova attualmente il microinfusore. Per esempio si può vedere in quale modalità RUN, STOP o PAUSA si trova il microinfusore, e se vi sono boli o profili basali temporanei attualmente in corso.

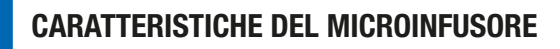

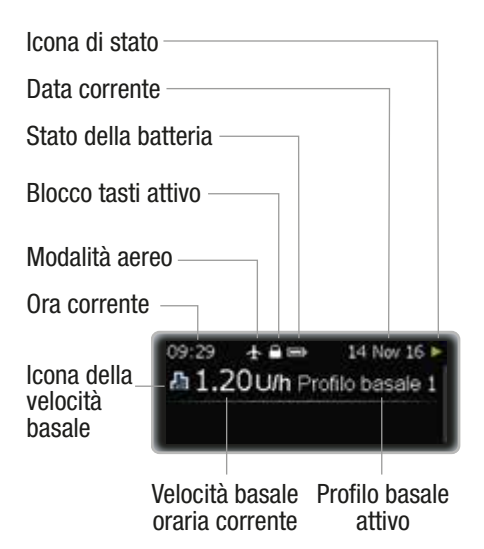

L'elenco completo delle icone del display è riportato nell'Appendice D: Icone e simboli, a pagina 119.

#### 1.1.4 Design dello schermo

È possibile scegliere fra diversi design dello schermo del microinfusore. Come impostazione predefinita il microinfusore usa lo sfondo scuro e il carattere di dimensione normale.

Per personalizzare il design dello schermo consultare il capitolo sulle impostazioni. Vedere il capitolo 8.3.5, a pagina 74.

#### Sfondo scuro

Con lo sfondo scuro lo schermo visualizza caratteri bianchi su sfondo nero.

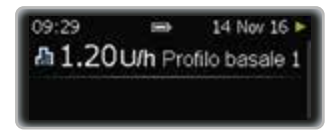

#### Sfondo chiaro

Con lo sfondo chiaro lo schermo visualizza caratteri neri su sfondo bianco.

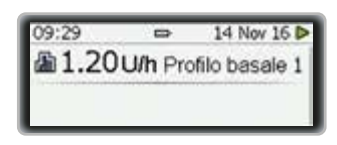

#### Modalità zoom

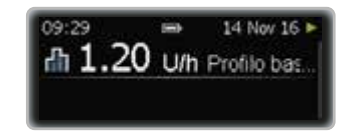

Premendo **(e)** per 1 secondo si ingrandiscono i caratteri sullo schermo.

Premendo nuovamente **(**per 1 secondo i caratteri ritornano alla dimensione normale.

#### Nota

Nella modalità zoom non può essere visualizzato tutto il contenuto dello schermo.

La 🔍 resta illuminata finché è attivata la modalità zoom.

# 2 Operazioni preliminari

Questo capitolo descrive come preparare il nuovo microinfusore per insulina ed iniziare la terapia insulinica con microinfusore

Prima di avviare il microinfusore è necessario:

- Inserire la batteria
- Impostare ora e data
- Programmare almeno un profilo basale
- Inserire la cartuccia
- Collegare il catetere del set d'infusione con l'adattatore al microinfusore e riempirlo di insulina
- Collegare il catetere all'agocannula del set d'infusione e riempire l'agocannula di insulina (riempimento del set d'infusione).

Non dimenticare che la terapia insulinica con microinfusore richiede il controllo frequente del livello glicemico. Si consiglia pertanto di utilizzare un misuratore di glicemia con la frequenza indicata dal medico curante o dal team diabetologico (almeno 4 volte al giorno).

# AVVERTENZA

Questo prodotto contiene parti di piccole dimensioni. Sussiste pericolo di soffocamento se vengono ingerite parti di piccole dimensioni (p. es. tappi, cappucci o simili).

# 2.1 Scelta del tipo corretto di batteria

Il microinfusore per insulina Accu-Chek Insight richiede una batteria AAA da 1,5 V.

# \land AVVERTENZA

Si consiglia di utilizzare le batterie Energizer<sup>®</sup> Ultimate Lithium (FR03), poiché hanno superato i test di utilizzo con il microinfusore per insulina Accu-Chek Insight. Vedere Appendice A: Dati tecnici, a pagina 102 per maggiori informazioni sulla durata della batteria.

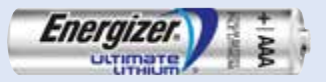

Qualora si voglia utilizzare un altro tipo di batteria al litio, questo tipo di batteria deve essere conforme allo standard IEC 60086-4. In questo caso, rivolgersi al Servizio Assistenza.

Qualora si vogliano utilizzare batterie alcaline, tali batterie devono essere adatte ai dispositivi ad alto consumo energetico, come i flash della fotocamera. Le batterie alcaline hanno una durata significativamente inferiore rispetto alle batterie al litio. Utilizzare batterie alcaline solo se non si hanno a portata di mano batterie al litio.

Non usare altri tipi di batterie, quali ad esempio batterie zinco-carbone, batterie ricaricabili, batterie usate o scadute. Queste batterie hanno una durata significativamente ridotta e potrebbero causare senza preavviso lo spegnimento del microinfusore. Assicurarsi di impostare il tipo corretto di batteria sul microinfusore. Altrimenti la durata restante della batteria non può essere calcolata in modo corretto.

Schermo di selezione del tipo di batteria

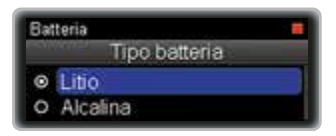

# 2.2 Sostituzione della batteria

Assicurarsi di avere sempre con sé una batteria nuova. È di vitale importanza sostituire la batteria al litio ogni 2 settimane, indipendentemente dallo stato della batteria.

Prima di inserire la batteria, assicurarsi che non presenti perdite o danni (p. es. sulla copertura isolante di plastica), poiché una batteria danneggiata o che perde potrebbe danneggiare il microinfusore. Se la batteria è caduta a terra, usarne una nuova.

Dopo aver sostituito la batteria, controllare lo schermo di stato del microinfusore e assicurarsi che ora, data e velocità basale siano impostate correttamente. In caso contrario, portare il microinfusore in modalità STOP, poi di nuovo in modalità RUN, oppure contattare il Servizio Assistenza.

È possibile migliorare la durata della batteria osservando i seguenti consigli:

 Se nessun dispositivo è associato al microinfusore per insulina, è possibile disattivare la comunicazione tramite tecnologia wireless *Bluetooth* per ridurre il consumo di energia.

- Se il microinfusore per insulina è associato a un dispositivo che permette di controllare il microinfusore, utilizzare tale dispositivo per ridurre la frequenza d'uso del display del microinfusore.
- È possibile ridurre la luminosità del display.
- Proteggere il microinfusore per insulina dall'esposizione diretta al vento freddo e a temperature superiori a 40 °C e inferiori a 5 °C.
- Sostituire il copribatteria se presenta segni di deterioramento o se è sporco, e in ogni caso sostituirlo almeno ogni 6 mesi.

#### Rimozione della batteria

Se si rimuove la batteria mentre il microinfusore sta erogando insulina (modalità RUN), l'erogazione d'insulina si interrompe automaticamente (modalità PAUSA). Il microinfusore emette un bip ogni 8 secondi per tutto il tempo che rimane senza batteria e in modalità PAUSA.

Quando si estrae la batteria, il microinfusore conserva l'ora e la data per circa 10 ore.

Se si inserisce una batteria nuova entro 15 minuti, i profili basali temporanei e i boli che erano in corso quando il microinfusore è entrato in modalità PAUSA riprenderanno ad essere erogati. Il profilo basale non erogato mentre il microinfusore era in modalità PAUSA verrà erogato in aggiunta al profilo basale in corso non appena il microinfusore sarà nuovamente portato in modalità RUN.

#### **OPERAZIONI PRELIMINARI**

Se il microinfusore resta senza batteria per oltre 15 minuti, il microinfusore si arresta completamente (modalità STOP) e annulla profili basali temporanei e boli. In tal caso, una volta reinserita la batteria, è necessario ripartire dallo schermo del Menu principale e programmare nuovamente i profili basali temporanei e i boli. Vedere il capitolo 3.2, a pagina 34.

Le impostazioni del microinfusore per insulina (velocità basali, contenuto residuo della cartuccia, incrementi del bolo, menu utente attivo e impostazioni degli allarmi) e la memoria degli eventi (memoria boli e allarmi, memoria totali giornalieri di insulina e profili basali temporanei) vengono sempre salvate indipendentemente dalla carica della batteria e dal tempo durante il quale il microinfusore è rimasto senza batteria.

#### Inserimento della batteria

Assicurarsi che non entrino impurità o polvere nel vano batteria durante la sostituzione della batteria. Se si avvia il microinfusore per la prima volta, partire dal punto 6. 1

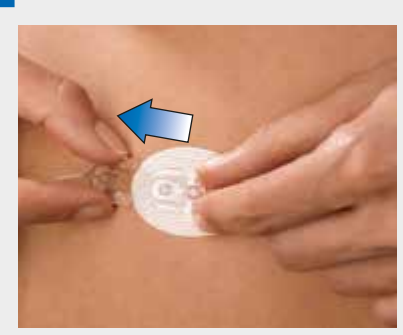

Per evitare l'erogazione involontaria d'insulina, assicurarsi che il set d'infusione non sia collegato al corpo.

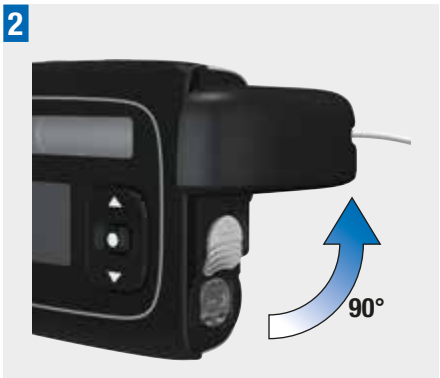

Ruotare di 90° l'adattatore in senso antiorario.

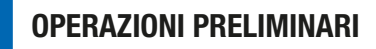

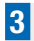

2

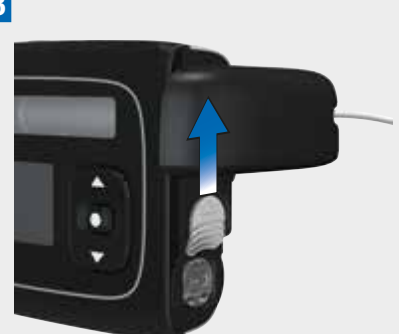

Spingere il pulsante di rilascio del copribatteria nella direzione della freccia (verso il vano portacartuccia).

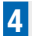

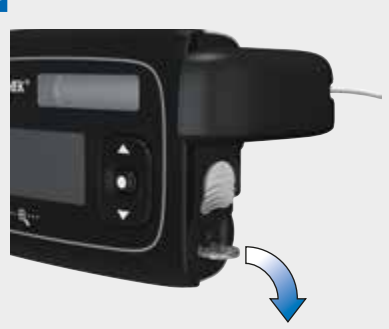

È possibile usare la linguetta per rimuovere facilmente il copribatteria.

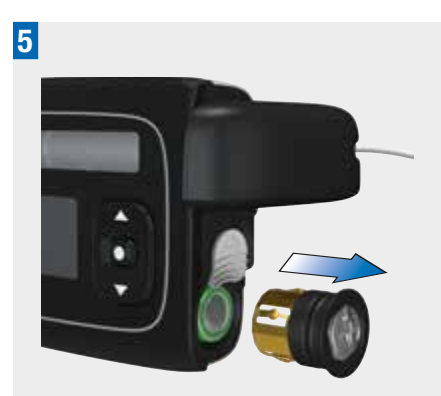

Rimuovere il copribatteria e la vecchia batteria.

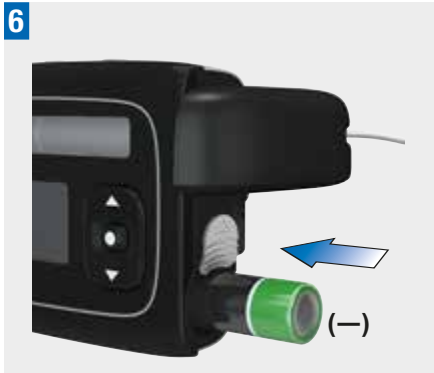

Inserire la nuova batteria nel vano batteria introducendo per primo il lato con il polo positivo (+); il lato con il polo negativo (–) è rivolto verso l'esterno.

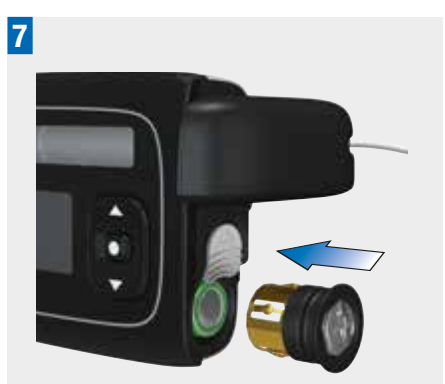

Collocare il copribatteria sulla batteria.

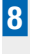

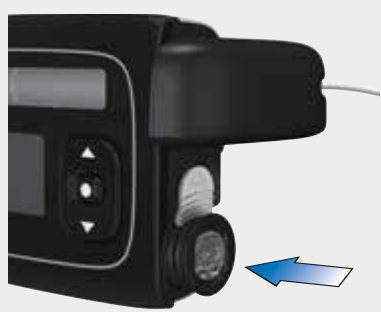

Spingere il copribatteria nel vano batteria finché si sente il clic di completo inserimento.

Una volta inserita la batteria, il microinfusore inizia il processo di avvio. Se il microinfusore non inizia il processo di avvio dopo aver inserito la batteria, assicurarsi che la batteria sia inserita correttamente (per primo il lato con il polo positivo).

Quando si inserisce la batteria per la prima volta oppure dopo che il microinfusore è rimasto senza batteria per oltre 10 ore, si apre la configurazione guidata che aiuta l'utente a programmare le impostazioni iniziali, come l'ora e la data.

# 2.3 Processo di avvio e configurazione guidata

Dopo aver inserito una nuova batteria, il microinfusore esegue un autotest. Controllare il display, i segnali acustici e le vibrazioni per assicurarsi che il microinfusore funzioni in modo appropriato.

Se qualcosa non dovesse funzionare correttamente durante l'autotest, contattare il Servizio Assistenza.

Il processo di avvio è diverso se

- Si avvia il microinfusore per la prima volta,
- Si avvia il microinfusore dopo che è rimasto senza alimentazione per oltre 10 ore,
- Si inserisce una batteria nuova mentre il microinfusore è in modalità PAUSA.

Maggiori dettagli a questo proposito sono riportati nel capitolo seguente.

#### Nota

Se si è nello schermo di stato e non si

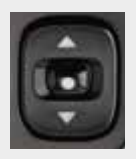

rapido. Vedere il capitolo 8.3.3, a pagina 73.

 Se si sospetta che il microinfusore sia danneggiato, ad esempio se è caduto, è possibile togliere e reinserire la batteria

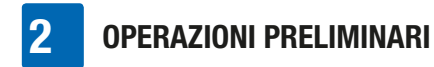

per avviare l'autotest. Vedere il capitolo 9.4, a pagina 88.

#### Sequenza di autotest

Dopo aver chiuso il copribatteria, inizia automaticamente l'Autotest microinfusore.

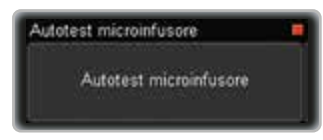

Il display diventa rosso.

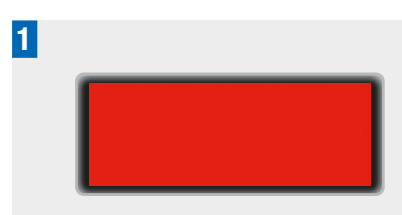

Assicurarsi che l'area sia completamente rossa.

Il display diventa verde.

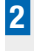

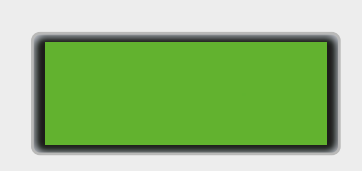

Assicurarsi che l'area sia completamente verde.

Il display diventa blu.

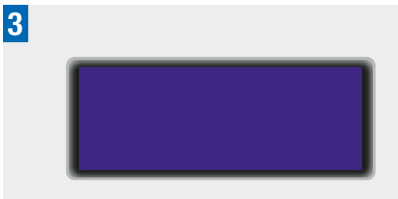

Assicurarsi che l'area sia completamente blu.

Il display diventa nero.

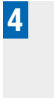

Assicurarsi che l'area sia completamente nera.

Appare lo schermo Test vibrazione e il microinfusore vibra.

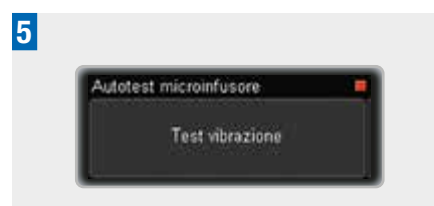

Assicurarsi di sentire le vibrazioni.

Appare lo schermo Test suono e il microinfusore emette una serie di segnali acustici.

6

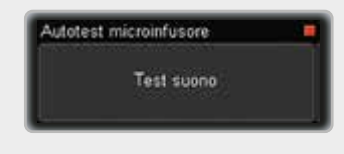

Assicurarsi di sentire tali segnali.

## **OPERAZIONI PRELIMINARI**

Se il microinfusore viene avviato per la prima volta o è rimasto senza alimentazione per oltre 10 ore, si aprirà la configurazione guidata che aiuta l'utente a programmare le impostazioni di ora e data. Altrimenti il processo di avvio continua al punto 6 a pagina 24.

# Impostazione dell'ora, dalla data e del tipo di batteria

# AVVERTENZA

È di vitale importanza impostare sul microinfusore l'ora e la data corrette (inclusi a.m. e p.m. per il formato a 12 ore). In caso contrario non è possibile ricevere la giusta quantità d'insulina all'ora giusta.

Appare lo schermo Impostare ora.

1

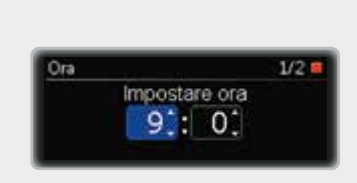

Premere ▲ o ▼ per impostare l'ora. Premere ■ per passare allo schermo Impostare minuti.

Appare lo schermo Impostare minuti.

# Ora 2/2 ■ Impostare minuti 9:1:29: mindietro miconfermare

Premere ▲ o ▼ per impostare i minuti. Premere ■ per passare allo schermo Impostare anno.

Appare lo schermo Impostare anno.

3

2

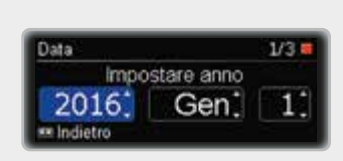

Premere ▲ o ▼ per impostare l'anno. Premere ▲ per passare allo schermo Impostare mese.

Appare lo schermo Impostare mese.

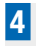

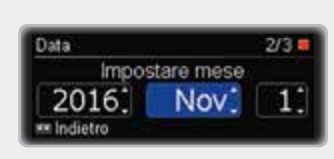

Premere ▲ o ▼ per impostare il mese. Premere ▲ per passare allo schermo Impostare giorno.

Appare lo schermo Impostare giorno.

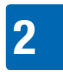

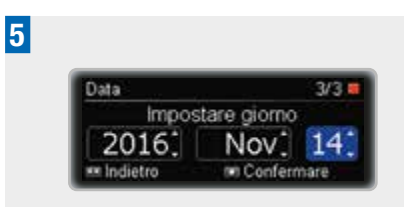

Premere ▲ o ▼ per impostare il giorno. Premere per confermare.

Appare lo schermo Tipo batteria.

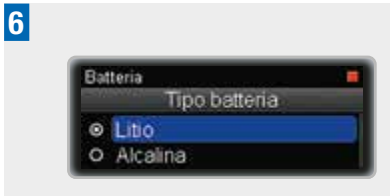

Premere  $\blacktriangle$  o  $\checkmark$  per passare al tipo di batteria che è stata inserita.

Premere **D** per selezionare.

# \land AVVERTENZA

Assicurarsi sempre di impostare il tipo di batteria corretto, dopo aver sostituito la batteria.

Appare lo schermo Avviare erogazione insulina?

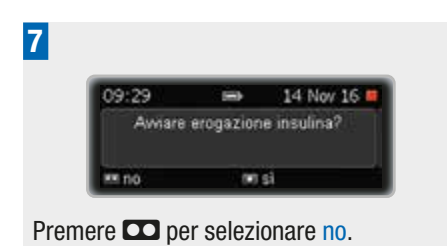

Appare lo schermo Microinfusore in STOP.

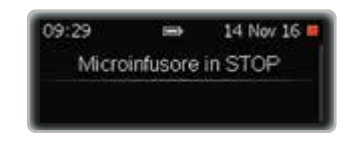

Prima di usare il microinfusore è necessario programmare almeno un profilo basale. Continuare con la programmazione del profilo basale 1. Vedere il capitolo 2.4, a pagina 24.

Se esiste già un profilo basale programmato, selezionare semplicemente sì.

# 2.4 Programmazione del profilo basale 1

Il microinfusore eroga un flusso continuo d'insulina per coprire il fabbisogno d'insulina individuale di base. Questo è chiamato profilo basale. Lo si può programmare in periodi temporali con diverse velocità basali orarie per coprire il fabbisogno d'insulina basale che varia nell'arco del giorno. Come impostazione predefinita il microinfusore prevede 24 periodi temporali, uno per ciascuna ora del giorno. Cambiando l'ora di fine è possibile programmare un numero variabile di periodi temporali (da 1 a 24) con una durata minima di 15 minuti e una durata massima di 24 ore, se necessario.

Il totale di tutti i periodi temporali è chiamato profilo basale. Assicurarsi di aver programmato una velocità basale oraria per tutte le 24 ore del giorno.

Le impostazioni personali del profilo basale devono essere prescritte dal medico curante.

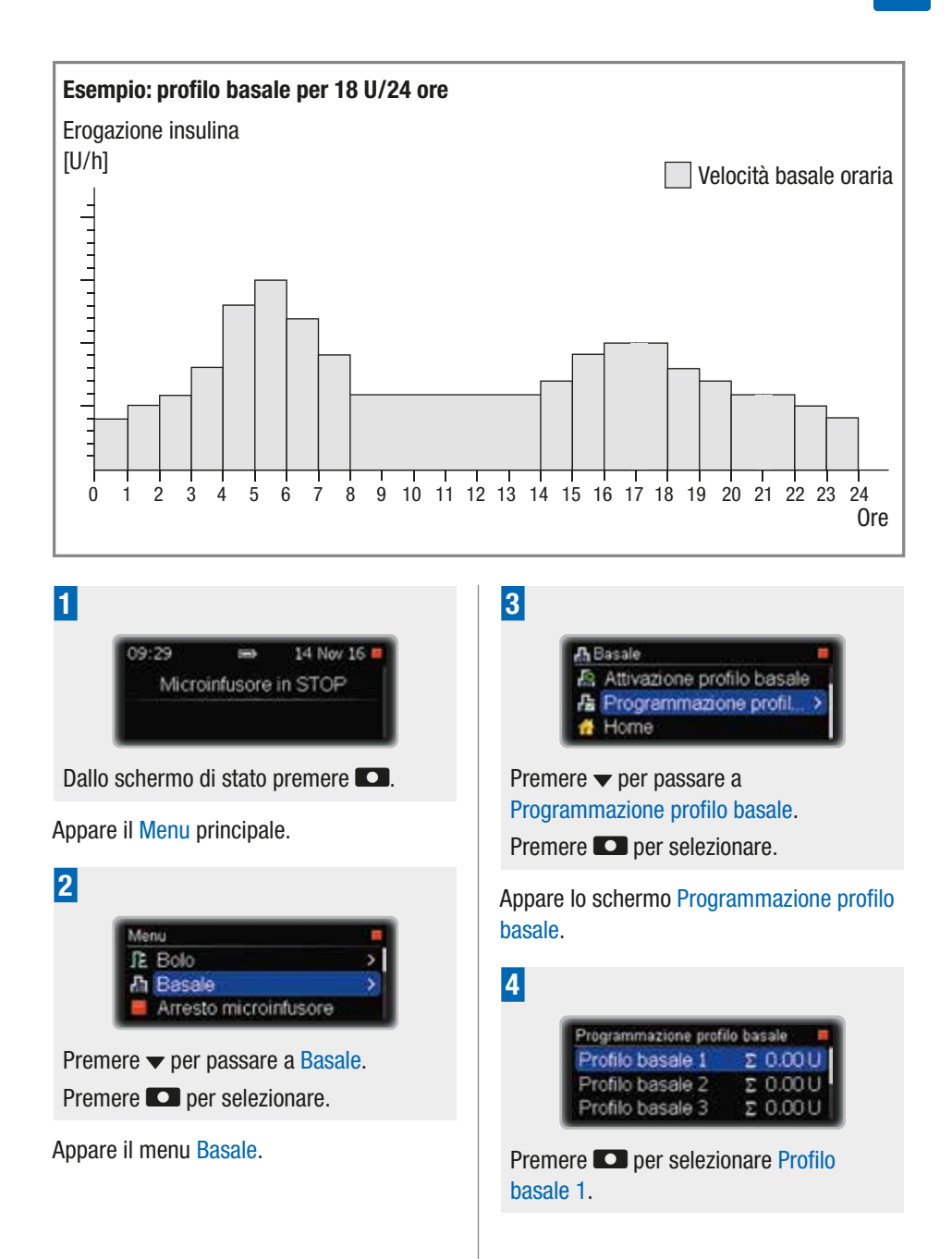

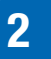

5

## **OPERAZIONI PRELIMINARI**

Appare lo schermo Profilo basale 1. L'ora di Inizio è sempre mezzanotte. È evidenziata l'ora di Fine del primo periodo temporale.

| Profilo basak | ə 1   |   |       |
|---------------|-------|---|-------|
| Inizio        | Fine  |   | Un    |
| 00:00         | 01:00 | : | 0.001 |
| 01:00         | 02:00 |   | 0.001 |

Premere  $\blacktriangle$  o  $\checkmark$  per impostare l'ora. Premere  $\blacksquare$ .

La velocità basale oraria del primo periodo temporale è evidenziata e appare il periodo temporale seguente.

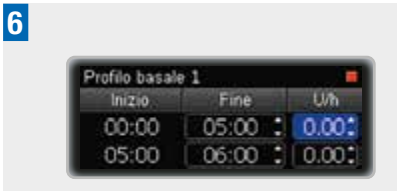

Premere  $\blacktriangle$  o  $\checkmark$  per impostare la velocità basale oraria.

Premere **D**.

È evidenziata la Fine del secondo periodo temporale.

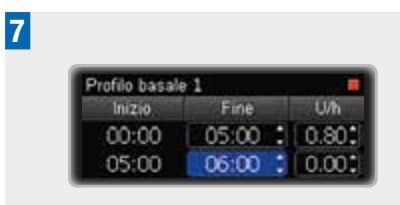

Continuare la programmazione dell'ora di Fine e della velocità basale oraria per tutte le 24 ore.

| Profilo basal | e 1   |   |      |
|---------------|-------|---|------|
| Inizio        | Fine  |   | Uh   |
| 19:00         | 21:30 | 1 | 1.60 |
| 21:30         | 24:00 |   | 0.80 |

Dopo aver programmato la velocità basale oraria per tutte le 24 ore, premere

Appare lo schermo Profilo basale giorn. totale del Profilo basale 1.

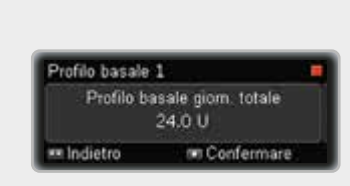

Assicurarsi che il totale giornaliero corrisponda alle proprie esigenze terapeutiche.

Premere **D** per confermare.

Appare lo schermo Microinfusore in STOP.

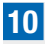

8

9

09:29 

Microinfusore in STOP

Ora si deve inserire la cartuccia. Vedere il capitolo 2.5, a pagina 27.

#### Nota

Se necessario, è possibile premere **D** per tornare al campo precedente.

## 2.5 Sostituzione della cartuccia e del set del catetere

Sostituire la cartuccia e il catetere nei seguenti casi:

- quando la cartuccia è vuota e il microinfusore visualizza Manutenzione M21: Cartuccia vuota,
- quando il microinfusore visualizza Manutenzione M24: Occlusione,
- se si ritiene che ci possa essere un'occlusione nel catetere (anche se non è apparso un allarme),
- quando il sito d'infusione mostra segni di irritazione o infezione,
- quando sembra esserci una perdita di insulina da parte di un componente.

# \land AVVERTENZA

- Ispezionare il sito d'infusione almeno due volte al giorno per rilevare eventuali irritazioni o infezioni. Sintomi d'infezione possono essere tra gli altri: dolore, gonfiore, arrossamento, infiammazione o secrezione attorno al sito d'inserimento. In caso di arrossamento o gonfiore, cambiare immediatamente l'agocannula del set d'infusione e il sito d'infusione e contattare il medico curante o il team diabetologico.
- Cambiare l'agocannula seguendo le istruzioni del set d'infusione che si utilizza e in base alle indicazioni del medico curante o del team diabetologico.

#### Sostituzione della cartuccia

Tenere a portata di mano i seguenti materiali:

- Una nuova cartuccia di insulina
- Un nuovo set d'infusione Accu-Chek Insight

#### Nota

1

Assicurarsi che cartuccia ed insulina siano a temperatura ambiente.

| 09:29 | 1003    | 14 Nov 16 🕨   |
|-------|---------|---------------|
| A1.20 | U/h Pro | filo basale 1 |

Dallo schermo di stato premere 🔼

Appare il Menu principale.

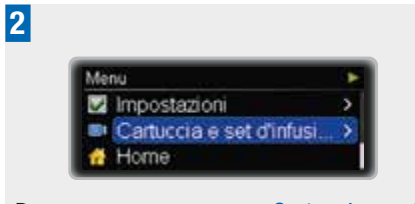

Premere  $\checkmark$  per passare a Cartuccia e set d'infusione.

Premere **D** per selezionare.

Appare il menu Cartuccia e set d'infusione.

3

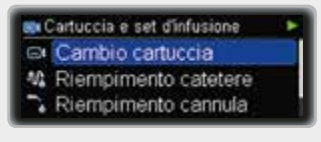

Premere D per selezionare Cambio cartuccia.

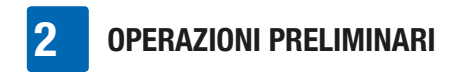

#### Appare lo schermo Cambio cartuccia.

| Cambio cartuc | cia 1/6 11           |
|---------------|----------------------|
| Rimuovere a   | idattore e cartuccia |
|               | 1 📖 H                |
| Indietro      | Confermare           |

4

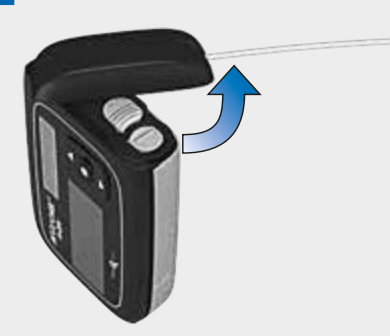

Tenere il microinfusore in posizione verticale. Ruotare l'adattatore con il catetere in senso antiorario.

5

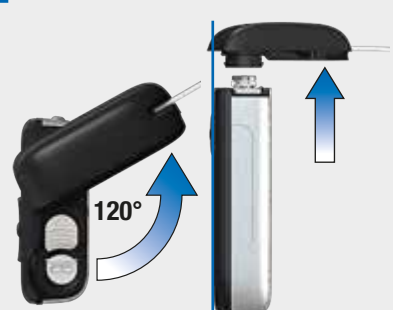

Quando si raggiunge un angolo di 120°, rimuovere l'adattatore con la cartuccia. Il microinfusore inizia ad arretrare l'asta del pistone.

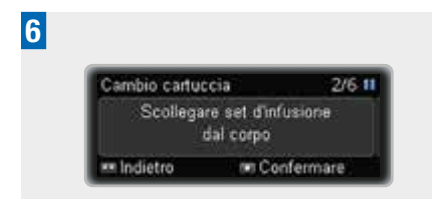

Scollegare il set d'infusione dal corpo. Premere 
per confermare.

## 🕂 AVVERTENZA

Quando si cambia la cartuccia, scollegare sempre il set d'infusione dal corpo.

Attendere finché il microinfusore finisce di arretrare l'asta del pistone. Se l'asta del pistone è già completamente arretrata, questo schermo non appare. Se l'asta del pistone non arretra completamente, contattare il Servizio Assistenza.

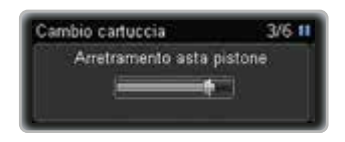

Inserire la cartuccia solo quando appare lo schermo Inserire cartuccia nuova e collegare adattatore.

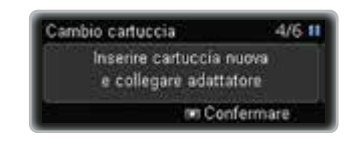

## AVVERTENZA

 Controllare ogni cartuccia prima di inserirla nel microinfusore e verificare che non presenti crepature o danni.

2

 Non utilizzare mai una cartuccia che è caduta, anche se non sembra danneggiata.

7

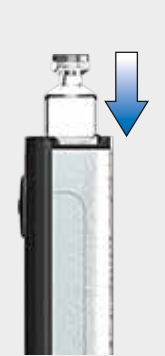

Assicurarsi di tenere il microinfusore in posizione verticale.

Inserire la cartuccia – per primo il lato con lo stantuffo – nel vano portacartuccia.

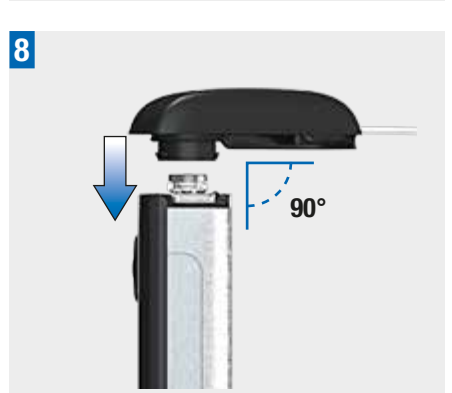

Posizionare un **adattatore nuovo** sulla presa a baionetta del vano portacartuccia. Assicurarsi di inserire ad angolo retto (90°) la testina dell'adattatore nell'incavo del microinfusore. In caso contrario si potrebbe piegare l'ago.

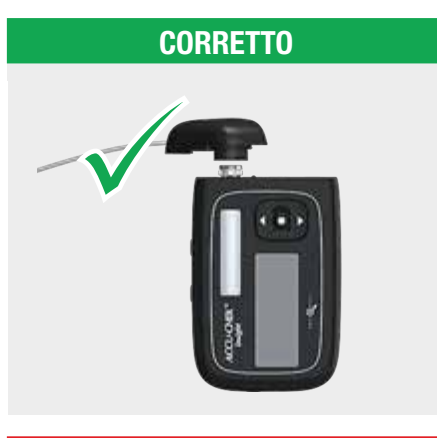

#### **ERRATO**

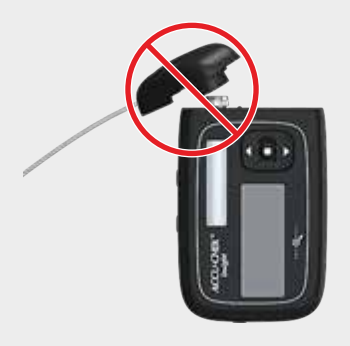

## **AVVERTENZA**

- Usare sempre un adattatore nuovo quando si sostituisce la cartuccia.
- Al centro della testina dell'adattatore c'è un ago. L'erogazione di insulina è garantita solo se l'ago nella cartuccia è

inserito al centro in modo perpendicolare (vedere punto 8).

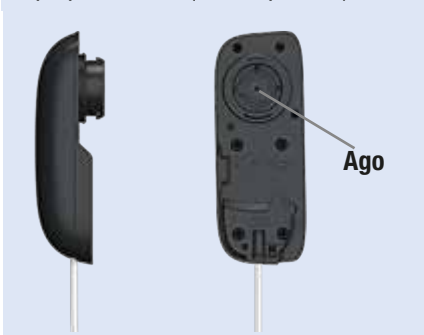

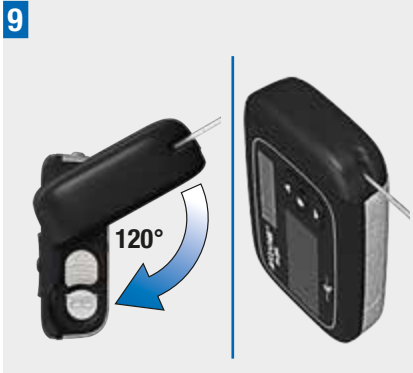

Ruotare l'adattatore in senso orario fino a quando si ferma. L'adattatore è posizionato correttamente quando è allineato al microinfusore.

Premere quindi **O** per confermare.

Appare lo schermo Tipo cartuccia.

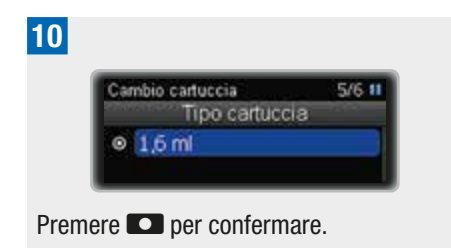

Il microinfusore individua la posizione dello stantuffo nella cartuccia.

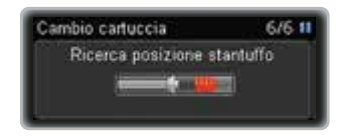

Il microinfusore esegue quindi un autotest. Vedere il capitolo 2.3, a pagina 21.

| Autotest microinfusore |  |
|------------------------|--|
| Autotest microinfusore |  |
|                        |  |

Dopo l'autotest appare lo schermo Riempire il catetere?.

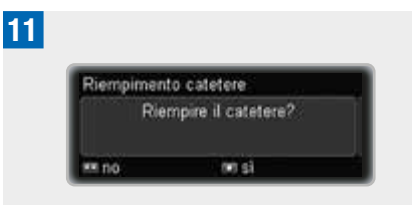

Premere **D** per riempire di insulina il catetere del set d'infusione.

# AVVERTENZA

Se nel microinfusore è inserita una cartuccia vuota (p. es. a scopo di addestramento), il microinfusore visualizza comunque le erogazioni d'insulina programmate (riempimento del set d'infusione, velocità basale e erogazioni del bolo), anche se non viene erogata alcuna insulina dato che la cartuccia è vuota.

# Sostituzione del catetere (adattatore e catetere)

Dopo aver collegato un adattatore nuovo, è indispensabile riempire di insulina il catetere e la cannula. La quantità di insulina utilizzata per il riempimento non viene conteggiata nella memoria dei totali giornalieri di insulina del microinfusore.

Durante il riempimento tenere il microinfusore in posizione verticale con l'adattatore rivolto verso l'alto per facilitare l'eliminazione di bolle d'aria dalla cartuccia e dal catetere. Se dal connettore non emerge insulina, o se vi sono bolle d'aria nel catetere dopo il riempimento, ripetere il processo di riempimento finché il set d'infusione è privo di bolle d'aria e completamente pieno d'insulina.

## \land AVVERTENZA

La presenza di bolle d'aria nella cartuccia e nel set d'infusione può comportare l'infusione di aria al posto dell'insulina. Se ciò dovesse accadere, l'organismo non riceverebbe la quantità necessaria di insulina. Rimuovere le bolle d'aria quando si riempie la cartuccia e il set d'infusione mentre il catetere è scollegato dal corpo.

Appare lo schermo Riempimento catetere.

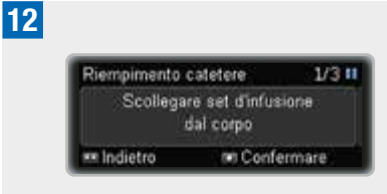

Assicurarsi che il set d'infusione non sia collegato al corpo.

**AVVERTENZA** 

Non riempire mai un catetere quando è collegato al corpo, poiché sussiste il rischio di erogare insulina in modo incontrollato. Seguire sempre le istruzioni per l'uso del set d'infusione che si utilizza.

Il microinfusore inizia automaticamente a riempire il catetere.

# Riempimento catetere 2/3 ti Riempimento catetere

# 13

Il processo di riempimento può essere arrestato in qualsiasi momento premendo

Il riempimento è completato quando il microinfusore si arresta. Verificare che l'insulina fuoriesca dal catetere.

Se l'insulina non fuoriesce dal catetere, premere 🖸 per tornare indietro.

Avviare il processo di riempimento una seconda volta:

Premere  $\blacktriangle$  o  $\checkmark$  per passare a Riempimento catetere.

Premere **D** per selezionare.

Non appena l'insulina comincia a fuoriuscire dal catetere, premere **D** per arrestare il processo di riempimento.

Quando il riempimento è completato, appare la richiesta di collegare il set d'infusione al corpo.

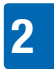

## **OPERAZIONI PRELIMINARI**

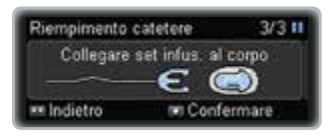

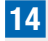

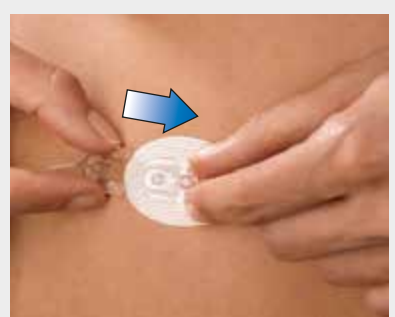

Ora è possibile inserire la cannula nel corpo. Leggere e seguire attentamente le istruzioni allegate al set d'infusione.

Collegare il connettore del catetere all'agocannula e premere **D** per confermare.

Appare lo schermo Riempire la cannula?.

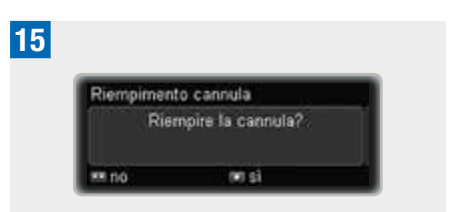

Premere D per riempire di insulina la cannula del set d'infusione.

Il microinfusore inizia automaticamente a riempire la cannula.

La quantità di riempimento predefinita per la cannula è di 0,7 U. Vedere il capitolo 8.4.3, a pagina 83.

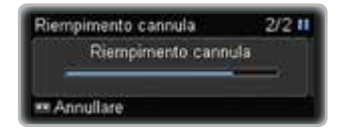

Quando il riempimento è completato, appare lo schermo Riavviare erogazione insulina?.

14 Nov 16 #

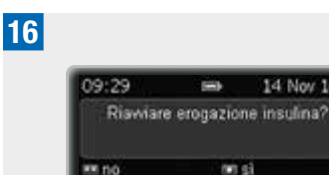

Premere D per selezionare sì o D per selezionare no.

(#) Si

# **3** Il microinfusore nella vita quotidiana

# 3.1 Come indossare il microinfusore

Fissare il microinfusore in modo sicuro al corpo o ai vestiti per evitare che venga danneggiato. Utilizzare a questo proposito uno dei nostri speciali accessori per il trasporto. Quando fa freddo, indossare il microinfusore sotto i vestiti o direttamente sul proprio corpo.

# AVVERTENZA

Assicurarsi che il set d'infusione non venga mai piegato o compresso. Altrimenti l'insulina non può scorrere liberamente, cosa che può comportare l'erogazione insufficiente o eccessiva di insulina.

#### Nota

Quando si indossa il microinfusore, accertarsi che non venga a contatto con altri oggetti nelle tasche, come portachiavi, chiavi o monete. Questi oggetti potrebbero danneggiare il microinfusore o premerne accidentalmente i tasti.

#### 3.1.1 Quando indossare e quando staccare il microinfusore

Ci sono alcune situazioni in cui è consigliabile staccare il microinfusore perché potrebbe subire dei danni o potrebbero aumentare dei rischi. Staccare il microinfusore in tali situazioni e scegliere una terapia alternativa, se necessario. Nelle pagine seguenti sono riportate alcune situazioni a titolo di esempio.

3

# Campi elettromagnetici ed aree pericolose

# **AVVERTENZA**

Non usare il microinfusore vicino a campi elettromagnetici, quali radar o antenne, fonti ad alto voltaggio, fonti di raggi X, tomografi computerizzati, scansioni CAT e MRI. Queste ed altre fonti di corrente elettrica possono causare disturbi al microinfusore. L'erogazione di insulina potrebbe arrestarsi e sul microinfusore appare Errore E7: Errore elettronico.

Arrestare sempre il microinfusore, staccarlo dal corpo e lasciarlo fuori da queste aree. Vedere Appendice A: Dati tecnici, a pagina 102. per maggiori informazioni sui campi magnetici.

Il microinfusore è stato testato e giudicato conforme alle normative riguardanti l'interferenza elettromagnetica. I sistemi di sicurezza negli aeroporti e quelli antitaccheggio, ad esempio nei grandi magazzini, non dovrebbero interferire con il funzionamento del microinfusore.

Molti dispositivi emettono radiazioni elettromagnetiche, ad esempio i telefoni cellulari. Non è completamente escluso che tali apparecchi disturbino il microinfusore. È pertanto consigliabile tenere il microinfusore ad una distanza di almeno 10 cm da tali apparecchi quando sono in funzione.

#### **Pressione barometrica**

3

Il microinfusore è progettato per funzionare in condizioni barometriche normali (da 550 a 1060 mbar).

Non utilizzare il microinfusore in camere iperbariche o in aree pericolose in cui per esempio potrebbero essere presenti gas o vapori infiammabili. Ciò potrebbe causare un'esplosione.

Arrestare e staccare sempre dal corpo il microinfusore prima di entrare in aree pericolose. Per maggiori informazioni, contattare il Servizio Assistenza (vedere in terza di copertina).

#### Nota

Cambiamenti rapidi ed estremi della pressione atmosferica o della temperatura possono influenzare l'erogazione di insulina, soprattutto se sono presenti bolle d'aria nella cartuccia o nel catetere.

Tali cambiamenti possono verificarsi ad esempio quando:

- ci si trova in un aereo senza bilanciamento della pressione durante la fase di decollo,
- si praticano sport come il deltaplano,
- si esce da un ambiente riscaldato e fuori fa freddo.

In queste situazioni indossare il microinfusore vicino al corpo, rimuovere eventuali bolle d'aria dalla cartuccia e dal catetere, e misurare più frequentemente la glicemia.

In caso di dubbio, staccare il microinfusore e scegliere una terapia alternativa.

#### Sport e attività fisica

È possibile indossare il microinfusore mentre si praticano diverse attività sportive. Tuttavia, prima di intraprendere questo tipo di attività, è importante proteggere il microinfusore. Non indossare il microinfusore quando si praticano sport di grande impatto fisico come il pugilato, il rugby o l'hockey. Lo scontro duro potrebbe danneggiare il microinfusore.

Consultare il nostro catalogo degli accessori per maggiori informazioni sugli accessori per il trasporto, o contattare il Servizio Assistenza (vedere in terza di copertina).

#### In viaggio con il microinfusore

Chiedere al medico curante o al team diabetologico quali precauzioni è necessario adottare prima di mettersi in viaggio. Portare con sé materiali di ricambio supplementari per il misuratore di glicemia e il microinfusore, e verificare dove sarà possibile trovare materiali di ricambio durante il viaggio.

Per maggiori informazioni, contattare il Servizio Assistenza (vedere in terza di copertina).

# 3.2 Arresto e avvio del microinfusore

Stabilire con il medico curante o con il team diabetologico quando e per quanto tempo sia possibile interrompere l'erogazione di insulina.

Controllare regolarmente il livello glicemico ogni volta che l'erogazione di insulina è stata interrotta. Se necessario, usare una

## IL MICROINFUSORE NELLA VITA QUOTIDIANA

3

siringa o penna per insulina per somministrare insulina secondo le istruzioni del medico curante o del team diabetologico.

# \land AVVERTENZA

Controllare il livello glicemico e somministrare subito l'insulina mancante se l'erogazione di insulina è stata interrotta per qualsiasi motivo, per esempio se:

- l'utente arresta il microinfusore,
- si verifica un problema tecnico del microinfusore,
- la cartuccia e/o il set d'infusione perdono,
- si verifica un'occlusione nel set d'infusione,
- la cannula è fuoriuscita dal sito d'infusione.

#### Arresto del microinfusore

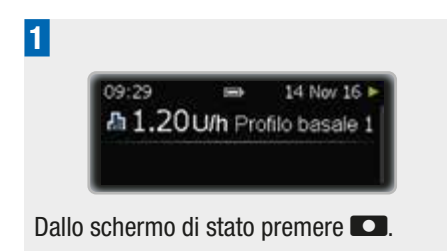

Appare lo schermo del Menu principale.

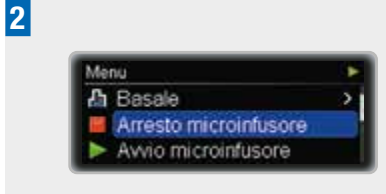

Premere  $\checkmark$  per passare a Arresto microinfusore.

Premere **D** per selezionare.

Appare lo schermo Microinfusore in STOP.

Ora è possibile scollegare il set d'infusione dal corpo e staccare il microinfusore.

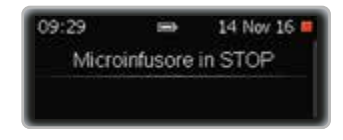

#### Avviso di STOP

Il microinfusore emette un bip ogni minuto per tutto il tempo che rimane in modalità STOP, per ricordare che non viene erogata alcuna insulina.

#### Nota

È possibile silenziare questo avviso STOP premendo e tenendo premuto **CO** per 3 secondi.

#### Avvio del microinfusore

Assicurarsi che il set d'infusione sia completamente riempito di insulina e privo di bolle d'aria. Collegare il set d'infusione al corpo seguendo le istruzioni allegate al set d'infusione.

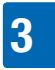

## IL MICROINFUSORE NELLA VITA QUOTIDIANA

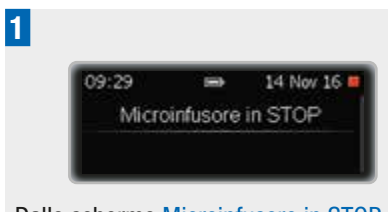

Dallo schermo Microinfusore in STOP premere **CO**.

Appare lo schermo del Menu principale.

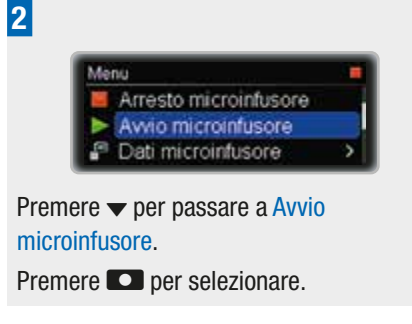

Appare lo schermo RUN e il microinfusore inizia ad erogare insulina.

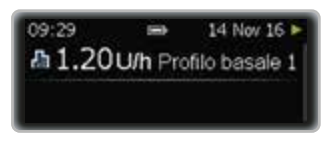

#### Interruzioni lunghe

Se è necessario interrompere la terapia insulinica con microinfusore per più di un giorno, procedere come segue.

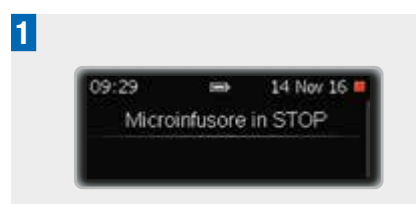

Portare il microinfusore nella modalità STOP. Vedere il capitolo 3.2, a pagina 34.

Scollegare il set d'infusione dal corpo.

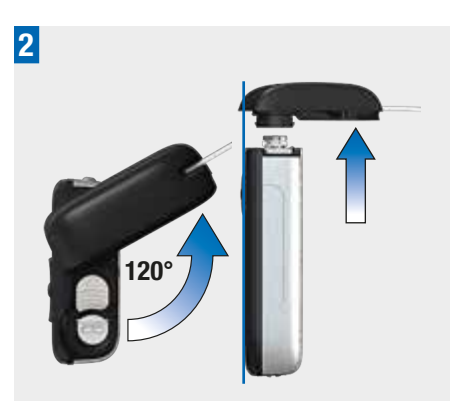

Tenere il microinfusore in posizione verticale. Rimuovere l'adattatore, la cartuccia e la batteria dal microinfusore. Vedere il capitolo 2, a pagina 17.

Assicurarsi di conservare il microinfusore in modo appropriato. Vedere il capitolo 9.6, a pagina 89.

# 3.3 Il microinfusore per insulina e l'acqua

Il microinfusore è impermeabile all'acqua secondo lo standard IPX8. Tuttavia, dato che l'adattatore del set d'infusione non è a tenuta stagna, dell'acqua potrebbe penetrare nel vano portacartuccia. Se dovesse penetrare dell'acqua nel
microinfusore, seguire le istruzioni riportate in questo capitolo.

Se il microinfusore fosse caduto, potrebbe non essere più impermeabile a causa di sottilissime crepature. È pertanto vivamente consigliabile non indossarlo più mentre si nuota, si fa il bagno o la doccia. Vedere il capitolo 9.4, a pagina 88.

# Infiltrazioni d'acqua nel vano portacartuccia o nel vano batteria

L'acqua può penetrare nel vano portacartuccia attraverso l'adattatore se il microinfusore è stato immerso nell'acqua. Se fosse penetrata dell'acqua nel vano portacartuccia o nel vano batteria, portare il microinfusore nella modalità STOP e staccarlo dal corpo. Usare un panno morbido per asciugare la superficie esterna del microinfusore; capovolgere il microinfusore per far fuoriuscire l'acqua e lasciarlo asciugare. Non usare aria calda per asciugare il microinfusore, ad esempio con un asciugacapelli o un forno a microonde, in quanto ciò potrebbe danneggiare il microinfusore. Assicurarsi che il vano portacartuccia e il vano batteria siano completamente asciutti prima di reinserire la cartuccia o la batteria. Assicurarsi di utilizzare un nuovo copribatteria.

#### Contatto con altri liquidi

Non deve destare preoccupazione il contatto del microinfusore con sudore o saliva. Esaminare invece immediatamente il microinfusore in caso di contatto con altri liquidi o sostanze chimiche, quali:

- bevande,
- oli o grassi.

Evitare qualsiasi contatto del microinfusore e del set d'infusione con prodotti farmaceutici e cosmetici (p. es. antisettici, pomate antibiotiche, saponi, profumi, deodoranti, lozioni per il corpo o altri cosmetici). Queste sostanze possono far scolorire il microinfusore o rovinare il display.

# 3.4 Schermi di informazioni rapide

Gli schermi di informazioni rapide consentono di accedere in modo rapido a informazioni importanti sullo stato del microinfusore e sugli eventi correlati alla terapia.

Gli schermi di informazioni rapide includono in sequenza le seguenti informazioni:

- quantità d'insulina attualmente presente nella cartuccia e stato della batteria,
- ultimo bolo,
- dose giornaliera totale d'insulina,
- ultimo evento di sicurezza (errore, messaggio di manutenzione o avviso),
- ora e data correnti.

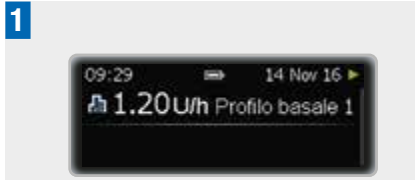

Dallo schermo di stato premere 🗸.

Appare lo schermo Cartuccia e batteria.

soluzioni detergenti,

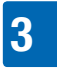

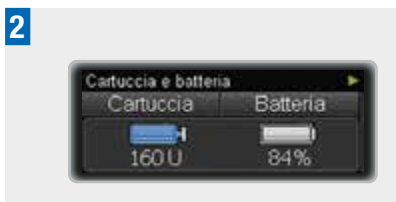

Premere **v**.

Premere  $\blacktriangle$  se si desidera tornare indietro.

Appare lo schermo Ultimo bolo.

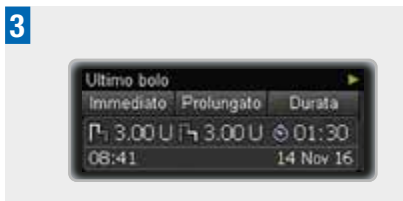

Premere **v**.

Premere  $\blacktriangle$  se si desidera tornare indietro.

Appare lo schermo Dose giornaliera totale.

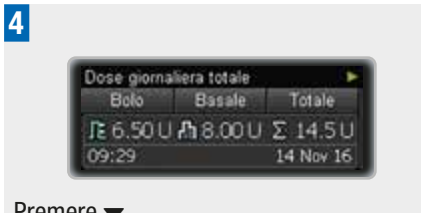

Premere **▼**.

Premere  $\blacktriangle$  se si desidera tornare indietro.

Appare lo schermo Ultimo messaggio.

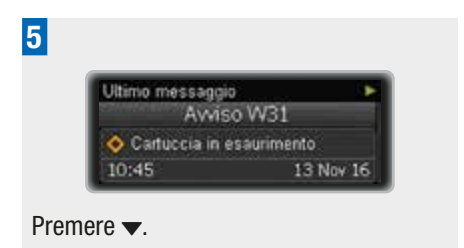

Premere **▲** se si desidera tornare indietro.

Appare lo schermo Ora e data.

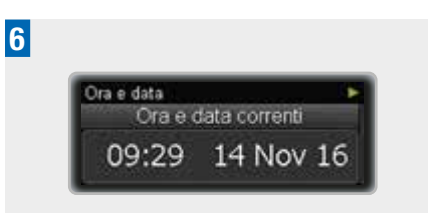

Premere  $\checkmark$  per tornare allo schermo di stato.

Premere  $\blacktriangle$  se si desidera tornare indietro.

# 4 Erogazione dei boli

# 4.1 Bolo standard

Il bolo standard eroga la dose d'insulina programmata tutta in una volta. Questo tipo di bolo può essere utile quando si assumono cibi di rapida digestione, come i dolci o il pane. Il bolo standard è anche l'opzione migliore per correggere livelli glicemici elevati. Se necessario, è possibile regolare la velocità di erogazione del bolo. Vedere il capitolo 8.4.2, a pagina 78.

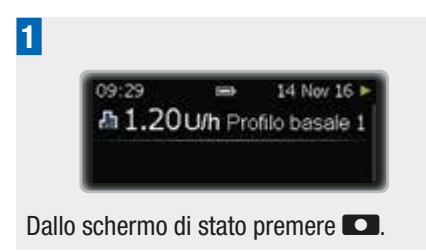

Appare lo schermo del Menu principale.

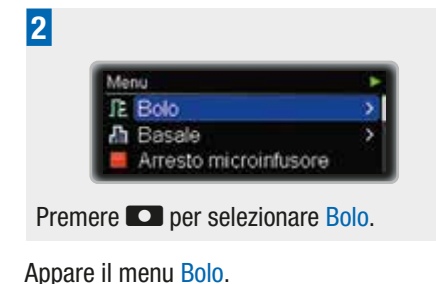

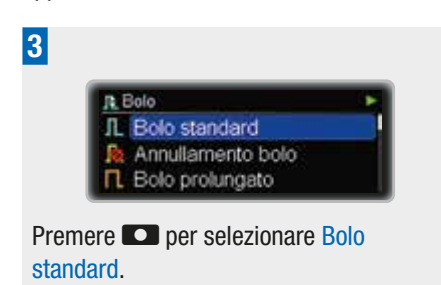

Appare lo schermo Bolo standard con evidenziata la quantità immediata del bolo.

| Impostare quanti | tá immediata |
|------------------|--------------|
| Л. 0.0           | 001          |
| Indietro 🕫       | Confermare   |
|                  |              |
|                  |              |
|                  |              |
|                  |              |
| Role standard    | 1/2          |
| Bolo standard    | 1/2 ►        |

Premere  $\blacktriangle$  o  $\blacktriangledown$  per impostare la quantità immediata del bolo.

Premere **D** per confermare.

Appare lo schermo Bolo da erogare per 5 secondi.

| Bolo standard             | 2/2 ► |
|---------------------------|-------|
| Bolo da erogare<br>3.60 U |       |
| ** Indietro               |       |

Se necessario, è possibile premere **D** e programmare un'altra quantità del bolo.

Il microinfusore torna allo schermo di stato e mostra una barra di progressione che indica la quantità del bolo rimanente.

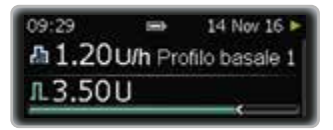

# Nota

Durante l'erogazione è possibile annullare il bolo premendo e tenendo premuto **CO** per 3 secondi.

# 4.2 Bolo rapido

Il bolo rapido, come il bolo standard, eroga la dose d'insulina programmata tutta in una volta. Tuttavia per programmare un bolo rapido non è necessario accedere allo schermo del Menu principale. Questo tipo di bolo consente di erogare un bolo in modo discreto mentre il microinfusore è nascosto sotto i vestiti.

Questo bolo viene utilizzato quando si assumono cibi che contengono principalmente carboidrati a rapida digestione e per correggere livelli glicemici elevati.

La funzione di bolo rapido è disattivata per impostazione predefinita. La funzione di bolo rapido può essere attivata o disattivata con il software di configurazione Accu-Chek 360° o nelle Impostazioni terapia del microinfusore. Vedere il capitolo 8.4.2, a pagina 78. La quantità del bolo può essere però programmata solo a incrementi distinti. L'impostazione predefinita dell'incremento è di 0,5 unità; è quindi possibile impostare la quantità del bolo su 0,5 / 1,0 / 1,5 unità e così via. Se necessario, è possibile modificare l'incremento in 0,1 / 0,2 / 1,0 / 2,0 unità nelle Impostazioni terapia del microinfusore.

# \land AVVERTENZA

Assicurarsi di usare l'incremento del bolo corretto. Se si usa un incremento del bolo sbagliato verrà erogata una dose errata di insulina. Se necessario, è possibile regolare la velocità di erogazione del bolo. Vedere il capitolo 8.4.2, a pagina 78.

#### Programmazione di un bolo rapido

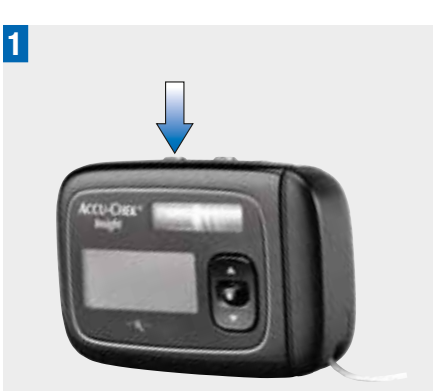

Nella modalità RUN premere e rilasciare uno dei tasti **CO**: subito dopo premere e tenere premuto lo stesso tasto per almeno 3 secondi finché si sente un bip e il microinfusore vibra.

Appare lo schermo Bolo rapido con evidenziata la quantità del bolo.

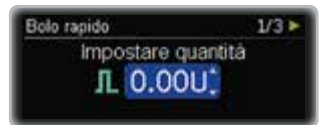

4

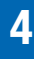

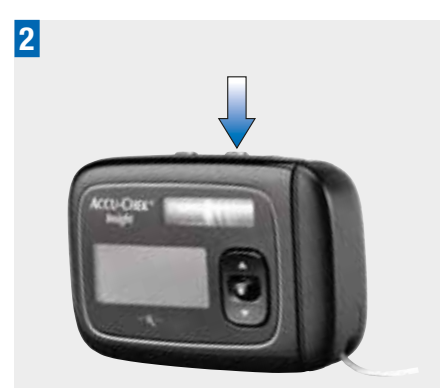

Premere **l'altro** tasto **D** una volta per ciascun incremento finché si raggiunge la quantità del bolo necessaria.

Ogni volta che si preme il tasto, il microinfusore emette un bip e contemporaneamente vibra una volta per ciascun incremento del bolo programmato.

Se necessario, premere il tasto **co** usato al punto 1 per impostare la quantità del bolo su 0.

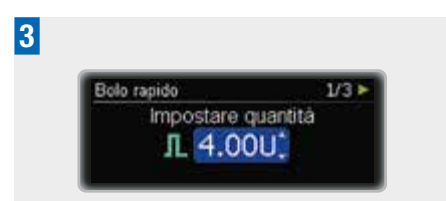

Premere e tenere premuto lo stesso tasto almeno per 3 secondi per confermare la quantità del bolo. Il microinfusore emette un bip e vibra due volte.

Il microinfusore conferma la quantità del bolo con un bip ed una vibrazione per ciascun incremento del bolo programmato.

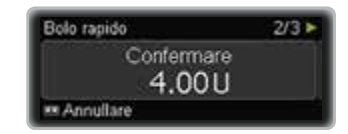

### Nota

Mentre appare lo schermo di conferma e durante l'erogazione è possibile annullare un bolo rapido premendo e tenendo premuto il tasto **CO** per 3 secondi.

Il microinfusore visualizza lo schermo Bolo da erogare per 5 secondi.

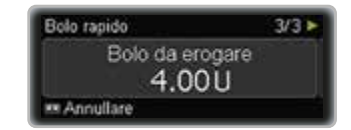

Il microinfusore torna allo schermo di stato e mostra una barra di progressione che indica la quantità del bolo rimanente.

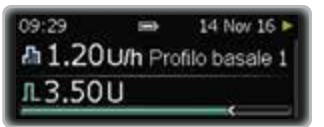

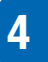

# 4.3 Annullamento di un bolo

4.3.1 Annullamento di un bolo durante la programmazione

# Bolo standard, bolo prolungato e bolo multiwave

Durante la programmazione del bolo premere **D** per tornare indietro e programmare un altro valore.

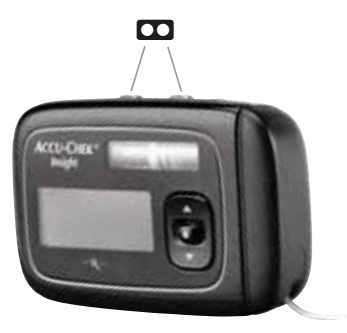

### Bolo rapido

Mentre appare lo schermo di conferma e durante l'erogazione è possibile annullare un bolo rapido premendo e tenendo premuto il tasto **CO** per 3 secondi.

L'erogazione del bolo si interrompe completamente e il microinfusore visualizza Avviso W38: Bolo annullato.

### 4.3.2 Annullamento di un bolo durante l'erogazione

Per annullare il bolo durante l'erogazione di un bolo standard, di un bolo rapido o della parte immediata di un bolo multiwave, premere e tenere premuto **CO** per 3 secondi.

L'erogazione del bolo si interrompe completamente e il microinfusore visualizza Avviso W38: Bolo annullato.

### 4.3.3 Annullamento di un bolo tramite il menu Annullamento bolo

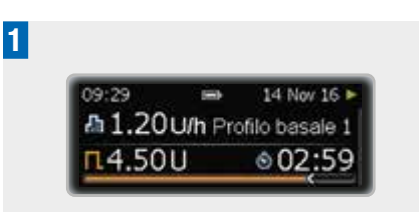

Dallo schermo di stato premere 💶.

Appare lo schermo del Menu principale.

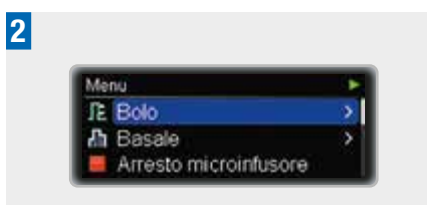

Premere **D** per selezionare **Bolo**.

Appare il menu Bolo.

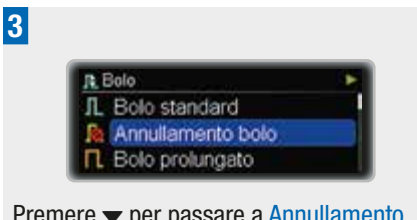

Premere v per passare a Annullamento bolo.

Premere **D** per selezionare.

Appare lo schermo Annullamento bolo.

| L 6.00U                                                    | 2 04:00                    |
|------------------------------------------------------------|----------------------------|
| Ph 4.00U                                                   | 2 06:00                    |
| 🛤 Indietro                                                 | m Confermare               |
|                                                            |                            |
| Annullamento t                                             | aolo                       |
| Annullamento 8                                             | oolo<br>X 04:00            |
| Annullamento 8<br><mark>凡 6.00 U</mark><br><b>Ҧ</b> 4.00 U | nolo<br>∑ 04:00<br>∑ 06:00 |

4

Se attualmente vi sono più boli in corso, premere  $\blacktriangle$  o  $\checkmark$  per passare al bolo che si desidera annullare.

Premere **D** per confermare.

Il microinfusore visualizza l'Avviso W38.

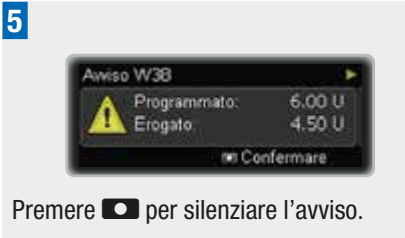

Premere di nuovo 🖸 per confermare.

# 4.4 Bolo prolungato

Il bolo prolungato eroga la dose d'insulina programmata lungo un arco di tempo specifico. Questo tipo di bolo può essere utile quando si assumono cibi di lenta digestione, come ad esempio carboidrati complessi o ricchi di grassi.

La durata dell'erogazione del bolo può essere programmata in intervalli che vanno da 15 minuti fino a 24 ore, e inizia immediatamente dopo la conferma del bolo. Durante l'erogazione del bolo, il microinfusore visualizza sullo schermo RUN il tempo rimanente e la quantità del bolo prolungato.

Ad un bolo prolungato in corso è possibile aggiungere un bolo standard o un bolo rapido e un ulteriore bolo prolungato o multiwave.

## Esempio

Il signor Rossi vuole mangiare una pizza. Sa che contiene pochi carboidrati ad azione rapida e molti grassi e carboidrati di lenta digestione. Per questo motivo programma un bolo prolungato per questa pizza.

#### Programmazione di un bolo prolungato

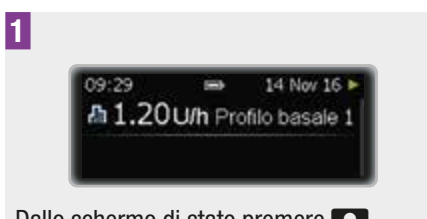

Dallo schermo di stato premere

Appare lo schermo del Menu principale.

| M | unu                   | • |
|---|-----------------------|---|
| R | Bolo                  | > |
| 5 | Basale                | × |
|   | Arresto microinfusore |   |

Appare il menu Bolo.

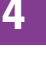

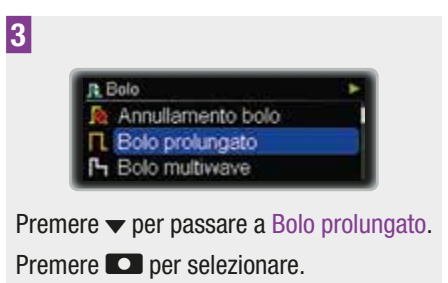

Appare lo schermo Bolo prolungato con evidenziata la quantità prolungata del bolo.

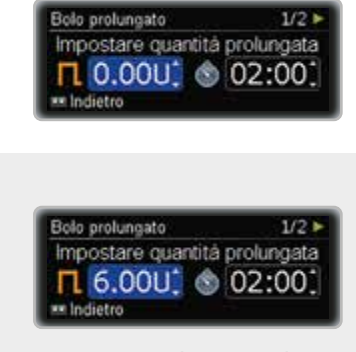

Premere  $\blacktriangle$  o  $\checkmark$  per impostare la quantità prolungata del bolo.

Premere 🔼.

4

È evidenziata la durata del bolo. Il valore preimpostato corrisponde alla durata dell'ultimo bolo prolungato.

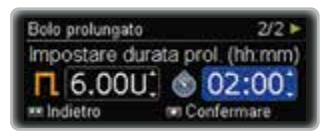

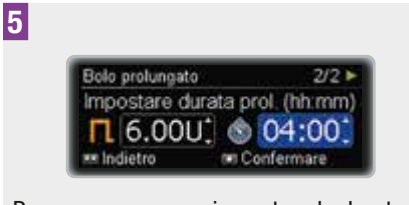

Premere ▲ o ▼ per impostare la durata. Premere ■ per confermare.

Il microinfusore torna allo schermo di stato e visualizza una barra di progressione che indica la quantità e la durata rimanenti del bolo, nonché la velocità basale oraria.

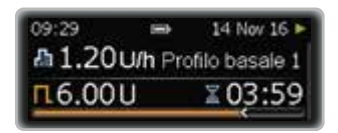

### Nota

Per annullare un bolo prolungato usare il menu Annullamento bolo. Vedere il capitolo 4.3.1, a pagina 42.

# 4.5 Bolo multiwave

Il bolo multiwave combina un bolo standard con un bolo prolungato: una parte della quantità del bolo viene erogata immediatamente, mentre l'altra viene erogata lungo un arco di tempo specifico.

Questo tipo di bolo è utile quando si assumono cibi che contengono carboidrati sia di rapida che di lenta digestione, oppure in occasione di pranzi lunghi con diverse portate. Questo tipo di bolo può essere anche utilizzato quando si intende assumere carboidrati di lenta digestione, ma si ha un livello glicemico elevato prima del pasto. Si programma quindi la parte immediata del bolo per correggere il livello glicemico e la parte prolungata per l'assunzione dei carboidrati.

La durata dell'erogazione prolungata del bolo può essere programmata in intervalli che vanno da 15 minuti fino a 24 ore, e inizia immediatamente dopo la conferma del bolo. Durante l'erogazione del bolo, il microinfusore visualizza sullo schermo di stato il tempo rimanente e la quantità del bolo.

Ad un bolo multiwave in corso è possibile aggiungere un bolo standard o un bolo rapido e un ulteriore bolo prolungato o multiwave.

### Esempio

Il signor Rossi è invitato a cena. Ci sarà un antipasto di tartine e un secondo di carne e patate. Inoltre prima di cena il suo livello glicemico è leggermente al di fuori dell'intervallo ideale. Il signor Rossi programma un bolo multiwave per un totale di 15 unità: una dose immediata di 5 unità per l'antipasto e la correzione del livello glicemico elevato, e una dose di 10 unità da erogare nell'arco di 3 ore.

#### Programmazione di un bolo multiwave

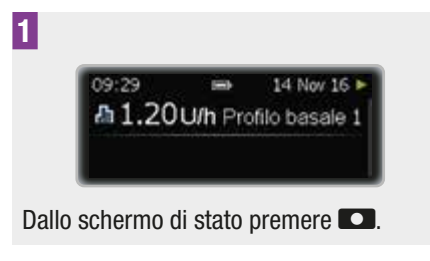

Appare lo schermo del Menu principale.

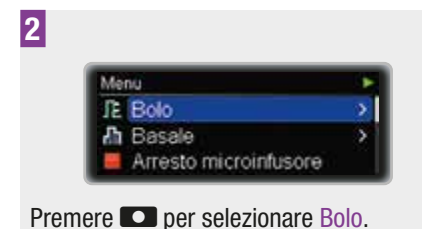

Appare il menu Bolo.

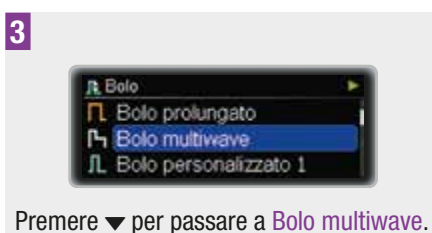

Premere v per passare a Bolo multiwave. Premere v per selezionare.

Appare lo schermo Bolo multiwave con evidenziata la quantità immediata del bolo.

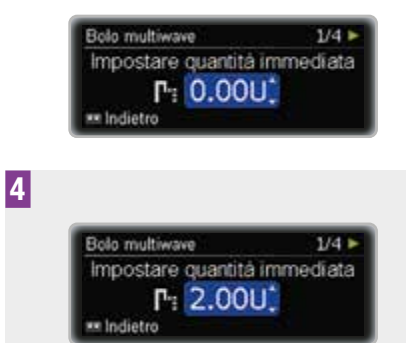

Premere  $\blacktriangle$  o  $\checkmark$  per impostare la quantità immediata del bolo.

Premere **D**.

È evidenziata la quantità prolungata del bolo.

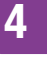

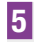

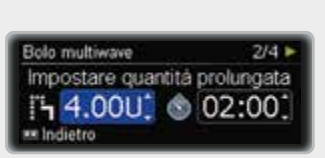

Premere  $\blacktriangle$  o  $\checkmark$  per impostare la quantità prolungata del bolo.

Premere **D**.

È evidenziata la durata del bolo prolungato. Il valore preimpostato corrisponde alla durata dell'ultimo bolo multiwave.

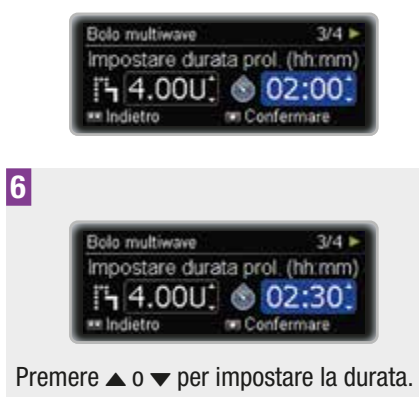

Premere **D** per confermare.

Appare lo schermo che visualizza il bolo da erogare.

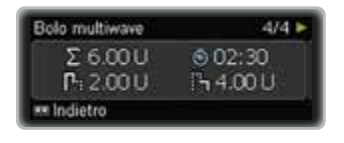

Se necessario, è possibile premere 🖸 e programmare nuovamente il bolo.

Il microinfusore visualizza lo schermo di stato con le unità e una barra di progressione che indica la quantità rimanente del bolo e la durata del bolo prolungato, nonché la velocità basale oraria.

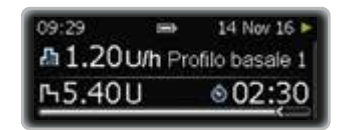

### Nota

Per annullare un bolo multiwave premere e tenere premuto per 3 secondi durante l'erogazione della parte immediata, oppure usare il menu Annullamento bolo durante l'erogazione della parte prolungata. Vedere il capitolo 4.3.1, a pagina 42.

# **5** Opzioni del profilo basale

Questo capitolo spiega come regolare il fabbisogno d'insulina basale alle diverse situazioni di vita.

- I profili basali temporanei consentono di regolare la velocità basale ai cambiamenti a breve termine del fabbisogno di insulina basale, dovuti ad esempio ad una malattia o ad una attività sportiva.
- È inoltre possibile programmare ulteriori profili basali per venire incontro al diverso fabbisogno d'insulina in base ai diversi ritmi giornalieri (p. es. per i giorni lavorativi e per i fine settimana).
- Una volta programmati, i diversi profili basali possono essere attivati in un attimo.

# 5.1 Profilo basale temporaneo (PBT)

Il profilo basale temporaneo (PBT) consente di aumentare o diminuire di una certa percentuale e per un determinato periodo di tempo il profilo basale corrente. In tal modo è possibile regolare la dose d'insulina basale in situazioni in cui il fabbisogno insulinico cambia temporaneamente. Per esempio, quando si pratica un'attività sportiva si ha bisogno di meno insulina, quando si è malati se ne ha bisogno di più. Stabilire con il medico curante o con il team diabetologico come utilizzare i profili basali temporanei. Il profilo basale corrente corrisponde al 100 %. Quando si aumenta o si diminuisce la velocità basale con un PBT, la forma caratteristica del profilo basale non cambia, ma ogni velocità basale oraria aumenta o diminuisce secondo la percentuale programmata. È possibile attivare solo 1 PBT alla volta, fra lo 0 e il 250 % in intervalli che vanno da 15 minuti fino a 24 ore.

### Esempio

Il signor Rossi vuole giocare a tennis per 1 ora. Sa che il suo organismo ha bisogno del 40 % in meno d'insulina mentre svolge questa attività e per altre 2 ore mentre si riprende. Il signor Rossi programma un PBT del 60 % per le prossime 3 ore.

### Nota

L'impostazione di un PTB non influenza i boli programmati.

# Programmazione di un profilo basale temporaneo (PBT)

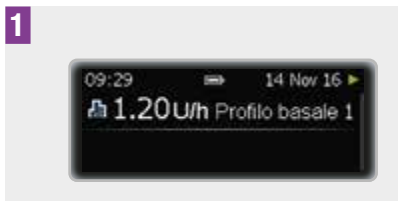

Dallo schermo di stato premere **CO**.

Appare lo schermo del Menu principale.

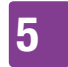

# **OPZIONI DEL PROFILO BASALE**

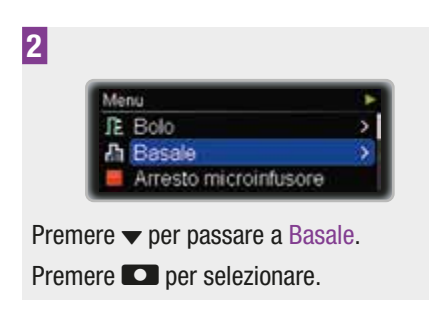

Appare il menu Basale.

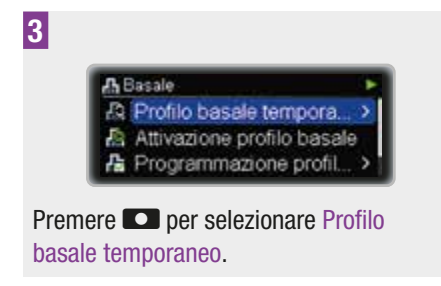

Appare il menu Profilo basale temporaneo.

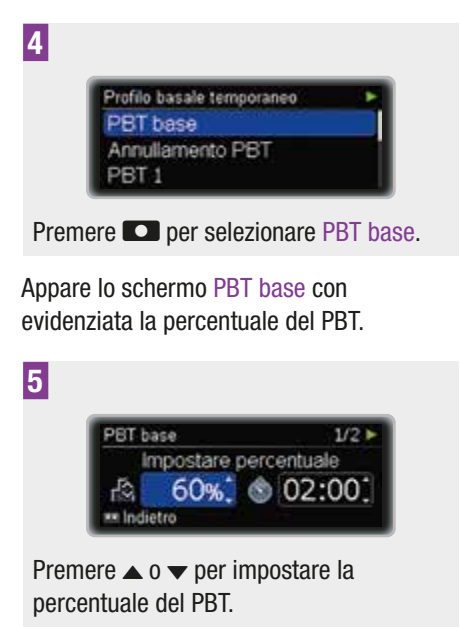

Premere **D**.

È evidenziata la durata del PBT.

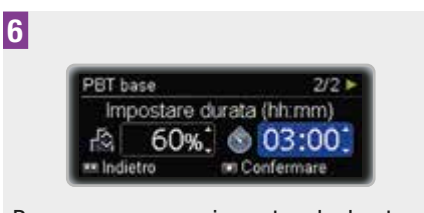

Premere ▲ o ▼ per impostare la durata. Premere ■ per confermare.

Appare lo schermo di stato con la percentuale e la durata rimanente del PBT, nonché la velocità basale oraria modificata.

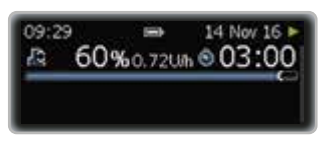

Quando termina la durata del PBT, il microinfusore visualizza il Promemoria R7: PBT terminato.

#### Annullamento di un PBT

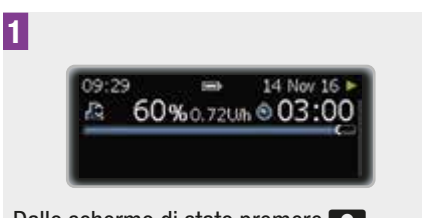

Dallo schermo di stato premere **D**.

Appare lo schermo del Menu principale.

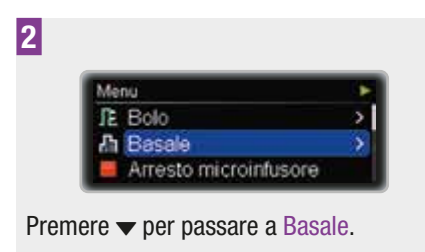

Premere **D** per selezionare.

Appare il menu Basale.

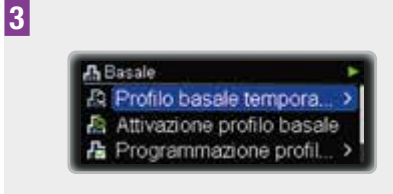

Premere per selezionare Profilo basale temporaneo.

Appare il menu Profilo basale temporaneo.

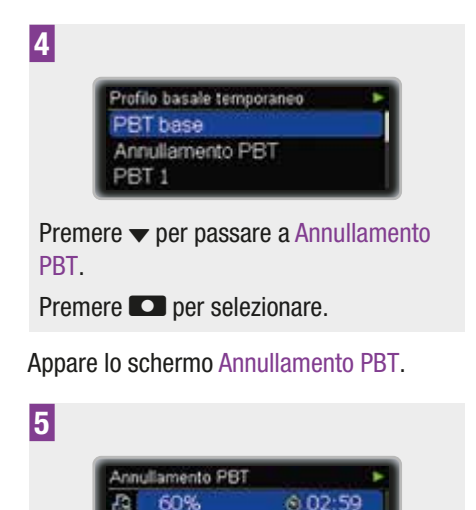

m Confermare

Il microinfusore visualizza l'Avviso W36: PBT annullato per confermare che l'annullamento è intenzionale.

5

| Awiso | W36       |                  |         |  |
|-------|-----------|------------------|---------|--|
| A     | PBT<br>JB | annullato<br>60% | e 00:01 |  |

Premere due volte **D** per silenziare e confermare l'avviso.

# 5.2 Ulteriori profili basali

Oltre al profilo basale iniziale è possibile programmare altri profili basali in base ai diversi ritmi giornalieri.

È possibile programmare fino a 5 diversi profili basali. Stabilire con il medico curante o il team diabetologico come utilizzare i diversi profili basali.

# Esempio

Il signor Rossi è un lavoratore edile e dal lunedì al venerdì è in piedi dal mattino presto fino a sera. Durante il fine settimana gli piace dormire fino a tardi e poi leggere per ore. Dopo aver valutato con il medico curante i suoi diversi ritmi giornalieri, il signor Rossi programma il Profilo basale 1 per i giorni lavorativi. Poi programma il Profilo basale 2 per un maggior apporto di insulina basale il sabato e la domenica.

Premere **D** per confermare.

Indietro

Programmazione del profilo basale 2 (3, 4 o 5)

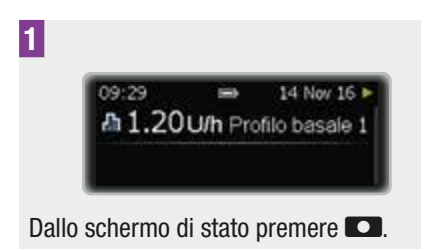

Appare lo schermo del Menu principale.

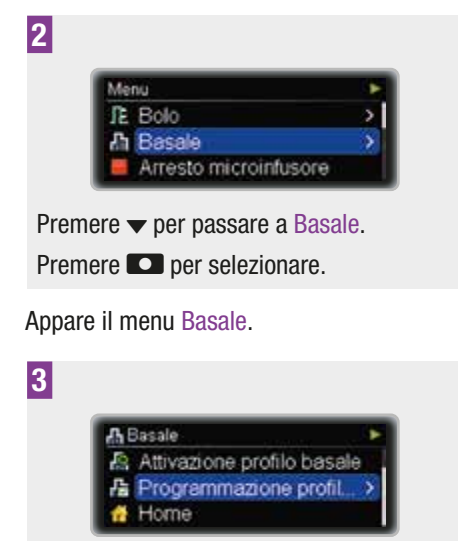

Premere ▼ per passare a Programmazione profilo basale.

Premere 🖸 per selezionare.

Appare lo schermo Programmazione profilo basale.

| Programmazion | e profi | ilo basale |
|---------------|---------|------------|
| Profilo basal | e1      | Σ 24.01    |
| Profilo basal | e 2     | £ 0.001    |
| Profilo basal | e3      | Σ 0.001    |

basale 2 (3, 4 o 5).

Premere **D** per selezionare.

Appare lo schermo Profilo basale 2 (3, 4 o 5). È evidenziata la Fine del primo periodo temporale.

| Profilo basale | 2     |   |       |
|----------------|-------|---|-------|
| Inizio .       | Fine  |   | U/h   |
| 00:00          | 01:00 | 3 | 0.001 |
| 01:00          | 02:00 |   | 0.001 |

Premere ▲ o ▼ per impostare l'ora. Premere ■.

È evidenziata la velocità basale oraria del primo periodo temporale.

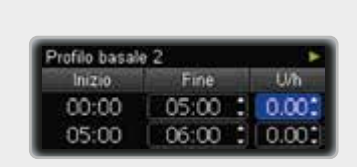

Premere ▲ o ▼ per impostare la velocità basale oraria.

Premere 💶.

6

È evidenziata la Fine del secondo periodo temporale.

# **OPZIONI DEL PROFILO BASALE**

| Profilo basale | 2     | •     |
|----------------|-------|-------|
| Inizio         | Fine  | U/h   |
| 00:00          | 05:00 | 1.301 |
| 05:00          | 06:00 | 0.001 |

7

| Profilo basak | 2     |   | •     |
|---------------|-------|---|-------|
| Inizio        | Fine  |   | Uh    |
| 19:00         | 21:30 |   | 2.60: |
| 21:30         | 24:00 | : | 1.30: |

Continuare a programmare i diversi orari di Fine e la velocità basale oraria per tutti i periodi temporali. Dopo aver programmato la velocità basale oraria per tutte le 24 ore, premere

Appare lo schermo Profilo basale giorn. totale per il Profilo basale 2 (3, 4 o 5).

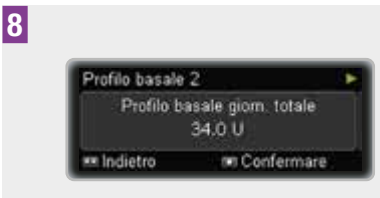

Assicurarsi che il totale giornaliero corrisponda alle proprie esigenze terapeutiche.

Premere **D** per confermare.

Appare lo schermo di stato.

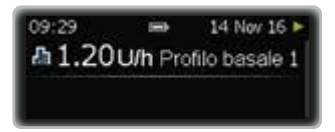

#### Nota

Ora è possibile attivare questo profilo basale utilizzando il menu Attivazione profilo basale.

# 5.3 Attivazione di un profilo basale

### Esempio

Il signor Rossi vuole passare il fine settimana dormendo fino a tardi e poi di continuare la giornata in relax. Venerdì sera, quando torna dal lavoro, cambia il Profilo basale 1 adatto ai giorni lavorativi con il Profilo basale 2 che corrisponde alle sue abitudini del fine settimana.

### Attivazione del profilo basale 2 (1, 3, 4, 5)

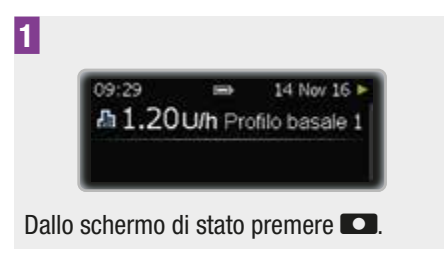

Appare lo schermo del Menu principale.

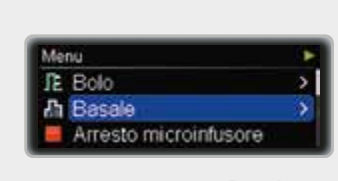

Premere 🔻 per passare a Basale.

Premere **D** per selezionare.

Appare il menu Basale.

2

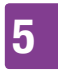

3

# **OPZIONI DEL PROFILO BASALE**

| A 8   | Basale                     | 1 |
|-------|----------------------------|---|
| 12    | Profilo basale tempora     | > |
| P     | Attivazione profilo basale |   |
| ····· | Programmazione profil      | > |

Premere per passare a Attivazione profilo basale.

Premere **D** per selezionare.

Appare lo schermo Attivazione profilo basale.

| Att   | ivazione profilo basale | ۲   |
|-------|-------------------------|-----|
| 0     | Profilo basale 1 2 24.0 | U   |
| 0     | Profilo basale 2 2 34.0 | U   |
| 0     | Profilo basale 3 2 0.00 | U   |
| ere . | ▲ o ▼ per passare a Pr  | ofi |

Appare lo schermo riassuntivo Profilo basale 2 (1, 3, 4 o 5).

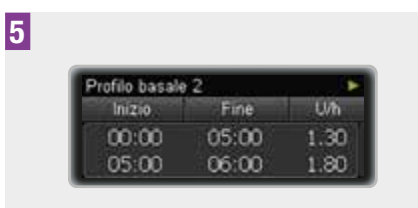

Assicurarsi di aver selezionato il profilo corretto.

Premere **D**.

Appare lo schermo di stato. Il nuovo profilo basale è attivo immediatamente.

09:29 
→ 14 Nov 16 
→ 1.60 U/h Profilo basale 2

ĥ

# 6 Visualizzazione dei dati

Il microinfusore per insulina memorizza fino a 9000 eventi relativi al microinfusore stesso (messaggi di manutenzione, avvisi ed errori, operazioni di programmazione e record di erogazione di insulina). Questi dati corrispondono circa agli ultimi 6 mesi di utilizzo e sono accessibili su un personal computer utilizzando gli appositi programmi software Accu-Chek.

Il microinfusore per insulina stesso offre la possibilità di visualizzare direttamente i seguenti dati:

| Memoria eventi                                               | Ultimi 90 messaggi di<br>manutenzione, avvisi<br>ed errori.                         |
|--------------------------------------------------------------|-------------------------------------------------------------------------------------|
| Dati bolo                                                    | Ultimi 90 boli.                                                                     |
| Dati del profilo<br>basale<br>temporaneo                     | Ultimi 90 aumenti e<br>diminuzioni della<br>velocità basale.                        |
| Totali giornalieri<br>di insulina                            | Ultimi 90 totali<br>giornalieri di insulina<br>erogati.                             |
| Timer del<br>microinfusore                                   | Numero dei giorni<br>restanti fino alla<br>scadenza della<br>garanzia Roche.        |
| Timer del<br>microinfusore<br>(microinfusori<br>in prestito) | Numero dei giorni<br>restanti fino alla<br>scadenza del timer<br>del microinfusore. |
| Versione                                                     | Versione del software del microinfusore.                                            |

#### Visualizzazione dei dati

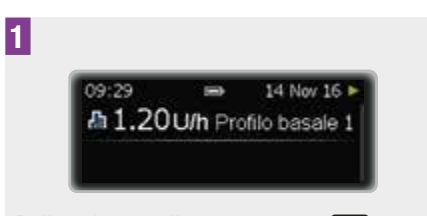

Dallo schermo di stato premere **CO**.

Appare lo schermo del Menu principale.

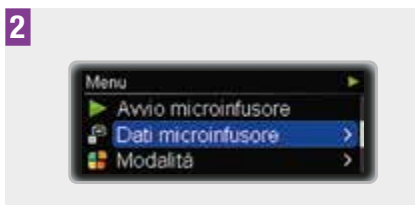

Premere ▼ per passare a Dati microinfusore.

Premere **D** per selezionare.

Appare il menu Dati microinfusore.

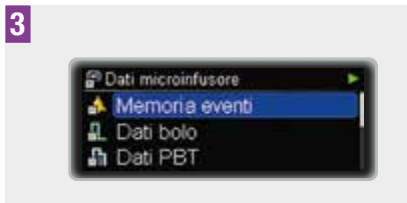

Premere ▲ o ▼ per passare a Memoria eventi, Dati bolo, Dati PBT, Totali giornalieri, Timer microinfusore o Versione.

Premere **D** per selezionare.

Appare lo schermo selezionato che mostra la voce più recente.

## 4

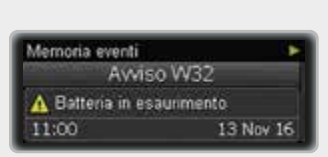

Premere ▲ per tornare alle voci più recenti.

Premere D per tornare allo schermo del menu Dati microinfusore o premere due volte D per tornare allo schermo di stato.

# 6.1 Memoria degli eventi

Lo schermo Memoria eventi consente di visualizzare gli ultimi 90 messaggi di manutenzione, avvisi ed errori, partendo da quello più recente.

Ogni schermo Memoria eventi visualizza:

- il tipo e il numero del messaggio di manutenzione, dell'avviso o dell'errore (p. es. Avviso W32),
- il testo del messaggio di manutenzione, dell'avviso o dell'errore (p. es. Batteria in esaurimento),
- l'ora,
- Ia data.

### Schermo Memoria eventi

Tipo e numero dell'evento

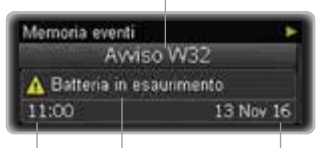

Ora Testo dell'evento Data

# 6.2 Dati del bolo

Lo schermo Dati bolo consente di visualizzare le ultime 90 erogazioni del bolo partendo da quella più recente.

Ogni schermo Dati bolo visualizza:

- la quantità immediata del bolo (solo bolo rapido, standard e multiwave),
- la quantità prolungata del bolo (solo bolo prolungato o multiwave),
- la durata del bolo (solo bolo prolungato o multiwave),
- l'ora di fine,
- la data di fine.

### Schermo Dati bolo

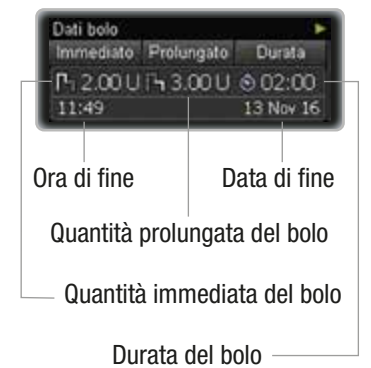

# 6.3 Dati del profilo basale temporaneo

Lo schermo Dati PBT consente di visualizzare gli ultimi 90 profili basali temporanei (PBT) partendo da quello più recente.

Ogni schermo Dati PBT visualizza:

 il profilo basale temporaneo in percentuale,

6

- la durata del profilo basale temporaneo,
- l'ora di fine,
- Ia data di fine.

#### Schermo Dati PBT

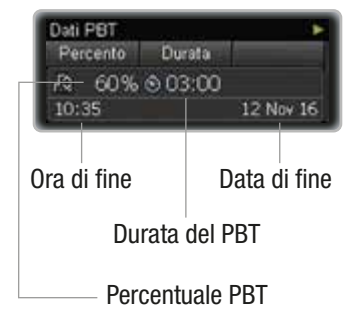

# 6.4 Totali giornalieri

Lo schermo Totali giornalieri consente di visualizzare gli ultimi 90 totali giornalieri di insulina erogati (da mezzanotte a mezzanotte, inclusa la velocità basale e i boli), partendo da quello più recente.

Ogni schermo visualizza:

- il totale giornaliero di insulina erogato come boli,
- il totale giornaliero di insulina erogato come velocità basale,
- il totale giornaliero di insulina erogata,
- la data.

#### Schermo Totali giornalieri

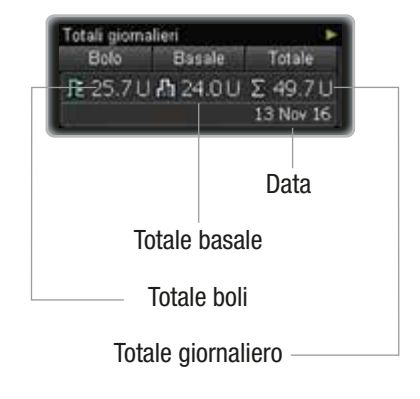

# 6.5 Timer del microinfusore

Lo schermo Timer microinfusore visualizza il numero dei giorni che restano prima della scadenza della garanzia del microinfusore.

Nei microinfusori a prestito, il timer del microinfusore limita il periodo di funzionamento. Quando si inizia ad usare il microinfusore, il timer comincia il conto alla rovescia del numero dei giorni che restano. Prima della scadenza il microinfusore visualizza Avviso W39: Avviso scadenza prestito per ricordare all'utente che il periodo di funzionamento del microinfusore sta per terminare. L'utente potrà quindi provvedere per tempo ad una soluzione appropriata. Al momento della scadenza il microinfusore visualizza Manutenzione M25: Periodo prestito terminato e passa in modalità STOP. A questo punto non è più possibile portarlo in modalità RUN.

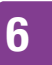

# 6.6 Versione

È possibile visualizzare a scopo informativo la versione del software attiva sul microinfusore.

# 7 Modalità per diverse situazioni di vita

Le diverse modalità del microinfusore consentono di regolare i segnali ed altre funzioni del microinfusore alle diverse situazioni di vita. Come impostazione predefinita il microinfusore è in modalità Normale. Questo capitolo spiega come passare da una modalità all'altra. Vedere il capitolo 8.3.1, a pagina 69.

Per programmare una modalità che soddisfi al meglio le proprie preferenze, consultare il capitolo sulle impostazioni.

Sono disponibili 4 diverse modalità del segnale:

| Normale        | Imposta il segnale che si<br>preferisce avere nella<br>maggior parte delle<br>situazioni di vita di tutti i<br>giorni. |
|----------------|----------------------------------------------------------------------------------------------------|
| Vibrazione     | Imposta il segnale su solo vibrazione.                                                                                 |
| Silenzioso     | Imposta il segnale per non<br>venire disturbati, p. es.<br>durante una riunione.                                       |
| Volume<br>alto | Imposta il segnale in modo<br>che possa essere udito<br>anche in un ambiente<br>rumoroso.                              |

#### Sospensione del segnale

È possibile impostare il segnare per non venire disturbarti quando si dorme. (Gli avvisi vengono sospesi fino all'ora in cui abitualmente ci si sveglia). Questa funzione è disponibile in tutte e 4 le modalità del segnale.

#### Modalità aereo

La modalità aereo non modifica il segnale, bensì disattiva la tecnologia wireless *Bluetooth* sul microinfusore. Questa modalità è utile quando si viaggia in aereo dove non è consentito l'uso della tecnologia wireless *Bluetooth*.

#### Modifica della modalità del segnale

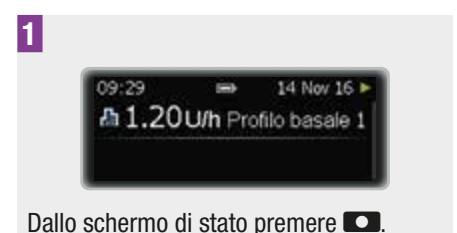

Appare lo schermo del Menu principale.

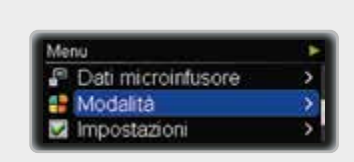

Premere ▼ per passare a Modalità. Premere ■ per selezionare.

Appare il menu Modalità.

2

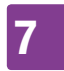

# MODALITÀ PER DIVERSE SITUAZIONI DI VITA

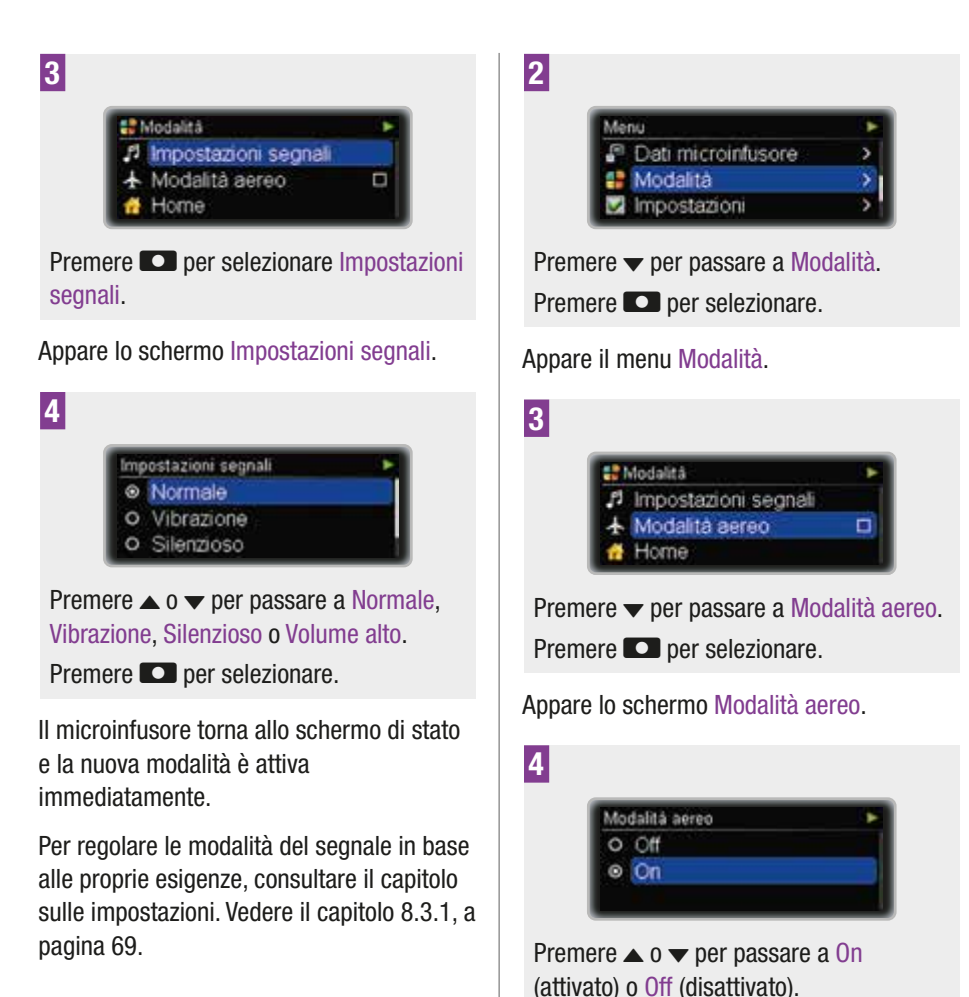

# Attivazione e disattivazione della modalità aereo

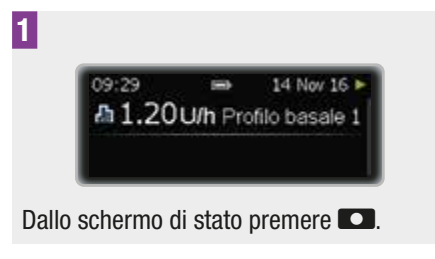

Appare lo schermo del Menu principale.

Il microinfusore torna allo schermo di stato. La modalità aereo è immediatamente attiva e la tecnologia wireless *Bluetooth* è disattivata. Nello schermo di stato appare l'icona dell'aeroplano.

Premere **D** per selezionare.

# 8 Personalizzazione del microinfusore

Il microinfusore offre un'ampia serie di opzioni per essere configurato in base al piano terapeutico individuale e alle preferenze personali.

È possibile impostare:

| Promemoria                      | Aiutano a ricordare le<br>operazioni da<br>compiere per la<br>gestione del diabete.                                                                                |
|---------------------------------|----------------------------------------------------------------------------------------------------|
| Comunicazione                   | Le impostazioni di<br>comunicazione<br>consentono di gestire<br>la comunicazione fra il<br>microinfusore e altri<br>dispositivi.                                   |
| Impostazioni<br>del dispositivo | Un'ampia serie di<br>opzioni consentono di<br>configurare il<br>microinfusore in base<br>alle preferenze<br>personali per<br>soddisfare le esigenze<br>quotidiane. |
| Impostazioni<br>della terapia   | Aiutano a regolare il<br>microinfusore secondo<br>le esigenze<br>terapeutiche personali.                                                                           |
| Ora e data                      | Assicurano che<br>l'erogazione d'insulina<br>sia effettuata al<br>momento giusto.                                                                                  |

#### Accesso al menu delle impostazioni

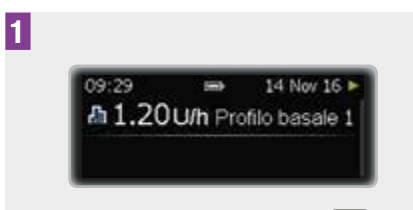

Dallo schermo di stato premere **CO**.

Appare lo schermo del Menu principale.

| Menu                      |   |
|---------------------------|---|
| 🖶 Modalità                | > |
| Mpostazioni               | × |
| Cartuccia e set d'infusi. |   |

Premere **D** per selezionare.

Appare il menu Impostazioni.

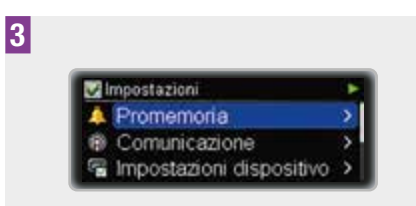

Premere ▲ o ▼ per passare a Promemoria, Comunicazione, Impostazioni dispositivo, Impostazione terapia o Ora e data.

# 8.1 Uso dei promemoria

Il microinfusore offre un'ampia gamma di promemoria che aiutano a ricordare le operazioni da compiere per la gestione del diabete.

Ogni promemoria può essere impostato su Off (disattivato), Una volta o Ogni giorno. Se impostato su Una volta, il promemoria suona solo nel giorno specifico. Se impostato su Ogni giorno, il promemoria suona ogni giorno alla medesima ora.

Sono disponibili le seguenti opzioni:

Х

| Erogazione del<br>bolo        | Ricorda di erogare un<br>bolo ad una<br>determinata ora. È<br>possibile programmare<br>fino a 5 promemoria<br>per l'erogazione del<br>bolo.                                                                        |
|-------------------------------|----------------------------------------------------------------------------------------------------|
| Controllo del<br>bolo         | Questo promemoria<br>appare se non è stato<br>erogato alcun bolo<br>entro 2 ore dall'ora<br>programmata. È<br>possibile programmare<br>fino a 5 promemoria<br>per il controllo del bolo<br>ignorato o dimenticato. |
| Invio<br>dell'allarme         | Suona ad una<br>determinata ora. È<br>possibile programmare<br>fino a 5 allarmi.                                                                                                    |
| Cambio del set<br>d'infusione | Ricorda di cambiare il<br>set d'infusione dopo<br>un determinato<br>numero di giorni.                                                                                                    |

Impostazione di un promemoria per l'erogazione del bolo, per il controllo del bolo o per l'invio dell'allarme

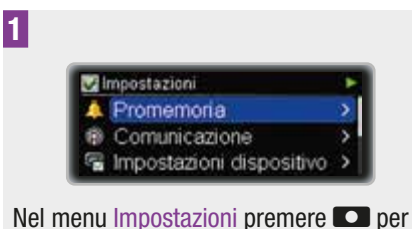

Nel menu Impostazioni premere **e** per selezionare Promemoria.

Appare il menu Promemoria.

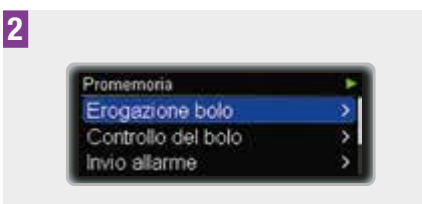

Premere ▲ o ▼ per passare a Erogazione bolo, Controllo del bolo o Invio allarme.

Premere **D** per selezionare.

Appare lo schermo Erogazione bolo, Controllo del bolo o Invio allarme.

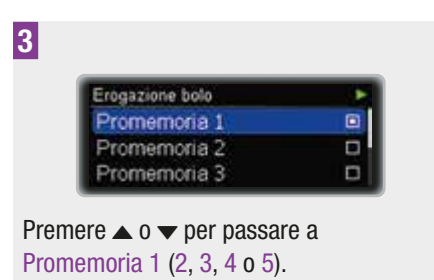

Premere **D** per selezionare.

Appare lo schermo Promemoria 1 (2, 3, 4 o 5) con evidenziata l'ora.

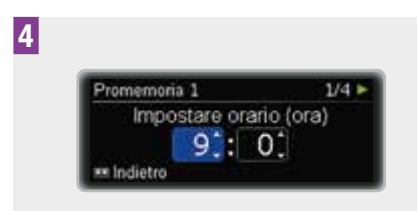

Premere  $\blacktriangle$  o  $\checkmark$  per impostare l'ora.

Premere **D**.

Sono evidenziati i minuti.

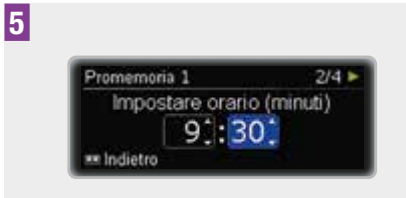

Premere ▲ o ▼ per impostare i minuti.

Premere 🖸.

Appare lo schermo Promemoria 1 (2, 3, 4 o 5) Suono.

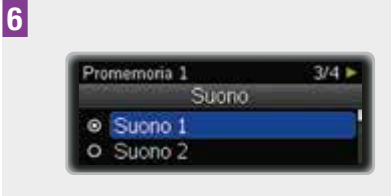

Premere  $\blacktriangle$  o  $\checkmark$  per passare da Suono 1 a 10.

Premere **D**.

Appare lo schermo di stato Promemoria 1 (2, 3, 4 o 5).

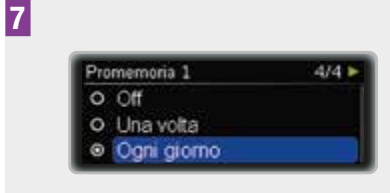

Premere ▲ o ▼ per passare a Off, Una volta o Ogni giorno.

Premere **D** per selezionare.

### Nota

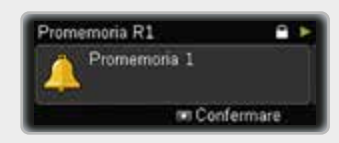

Quando suona il promemoria, premere due volte D per silenziare e confermare. Se è attivato il blocco tasti, è necessario sbloccare i tasti prima di poter confermare il promemoria. Vedere il capitolo 8.3.3, a pagina 73.

# Impostazione del promemoria per il cambio del set d'infusione

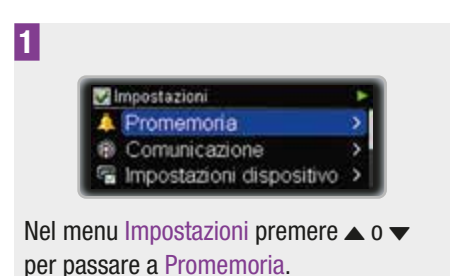

Premere **D** per selezionare.

Appare il menu Promemoria.

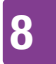

| 2                                                                                             | 5                                                                                                    |
|-----------------------------------------------------------------------------------------------|----------------------------------------------------------------------------------------------------|
| Promemona<br>Invio allarme<br>Cambio set d'infusione<br>Home                                  | Cambio set d'infusione 3/5 ►<br>Impostare orario (minuti)<br>9;1:30;<br>** Indietro                                                   |
| Premere v per passare a Cambio set<br>d'infusione.                                            | Premere ▲ o ▼ per impostare i minuti.<br>Premere ■                                                                                    |
| Premere <b>L</b> per selezionare.                                                             | Appare lo schermo Cambio set d'infusione                                                                                              |
| Appare lo schermo Cambio set d'infusione<br>con evidenziati i giorni.                         | Suono.                                                                                                    |
| 2                                                                                             | 6                                                                                                    |
| Cambio set d'infusione 1/5 ►<br>Ricordare fra (giorni)<br>3 = 17 Nov 16                       | Cambio set d'infusione 4/5 ►<br>Suono<br>● Suono 1<br>● Suono 2                                                                       |
| Premere ▲ o ▼ per impostare il numero<br>dei giorni passati i quali suonerà il<br>promemoria. | Premere ▲ o ▼ per passare da Suono 1 a<br>10.<br>Premere ■.                                                                           |
| Premere 💶.                                                                                    | Appare lo schermo Cambio set d'infusione.                                                                                             |
| Sono evidenziate le ore.                                                                      | 7                                                                                                    |
| 4<br>Cambio set d'Infusione 2/5 ►<br>Impostare orario (ora)<br>9:0:<br>** Indietro            | Cambio set d'infusione 5/5 ►<br>○ Off<br>○ Una volta<br>◎ Ogni giorno<br>Premere ▲ o ▼ per passare a Off, Una<br>volta o Ogni giorno. |
| Premere ▲ o ▼ per impostare l'ora.                                                            | Premere O per selezionare                                                                                                    |
| Premere <b>C</b> .                                                                            |                                                                                                    |
| Sono evidenziati i minuti.                                                                    | 8.2 Comunicazione con<br>altri dispositivi                                                                                            |

Con la tecnologia wireless *Bluetooth* il microinfusore è in grado di scambiare dati e persino comandi con altri dispositivi Accu-Chek, come misuratori di glicemia o

personal computer dotati di programmi software Accu-Chek. Per informazioni sui dispositivi Accu-Chek che possono comunicare con il microinfusore, contattare il Servizio Assistenza (vedere in terza di copertina) o consultare il sito www.accu-chek.com.

Prima di poter comunicare, il microinfusore e il dispositivo in questione devono essere associati. Ciò significa che i dispositivi devono essere abilitati a riconoscersi con un codice specifico. Quando il microinfusore è associato ad un altro dispositivo, lo scambio dei dati avviene tramite una connessione stabile e sicura con la tecnologia wireless *Bluetooth*.

Il microinfusore può essere associato a massimo 5 altri dispositivi. Se si desidera associare un altro dispositivo al microinfusore quando sono già associati 5 dispositivi, è necessario prima cancellare l'associazione a uno dei dispositivi associati in precedenza.

Questo capitolo spiega come:

- attivare e disattivare la tecnologia wireless *Bluetooth*,
- rendere visibile il microinfusore agli altri dispositivi,
- visualizzare l'elenco dei dispositivi associati (Elenco dispositivi),
- associare il microinfusore ad altri dispositivi (Aggiungere dispositivo),
- eliminare un dispositivo dall'elenco dei dispositivi associati (Eliminare dispositivo).

#### Nota

È possibile controllare il microinfusore da un altro dispositivo Accu-Chek tramite la tecnologia wireless *Bluetooth* solo se il display del microinfusore è spento. Se si sbloccano i tasti del microinfusore mentre è attivata la tecnologia wireless *Bluetooth*, apparirà la richiesta se si desidera interrompere la comunicazione tramite la tecnologia wireless *Bluetooth*.

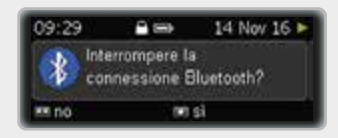

Selezionare sì per azionare di nuovo il microinfusore dal display. Selezionare no per continuare ad azionare il microinfusore da un altro dispositivo Accu-Chek.

# 8.2.1 Attivazione e disattivazione della tecnologia wireless Bluetooth

Si può attivare e disattivare la comunicazione tramite la tecnologia wireless *Bluetooth* in 2 modi:

- Si può usare la Modalità aereo. Quando è attivata la Modalità aereo, la tecnologia wireless *Bluetooth* è disattivata.
- Oppure si può attivare e disattivare la tecnologia wireless *Bluetooth* nel menu Comunicazione.

Quando la tecnologia wireless *Bluetooth* è disattivata, sullo schermo di stato appare l'icona dell'aeroplano.

### Nota

Disattivando la tecnologia wireless *Bluetooth* aumenta la durata della batteria.

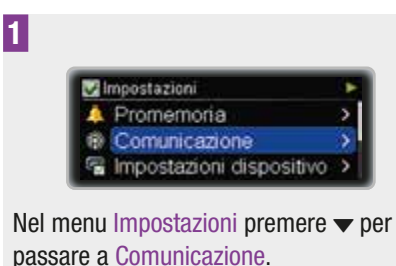

Premere **D** per selezionare.

Appare il menu Comunicazione.

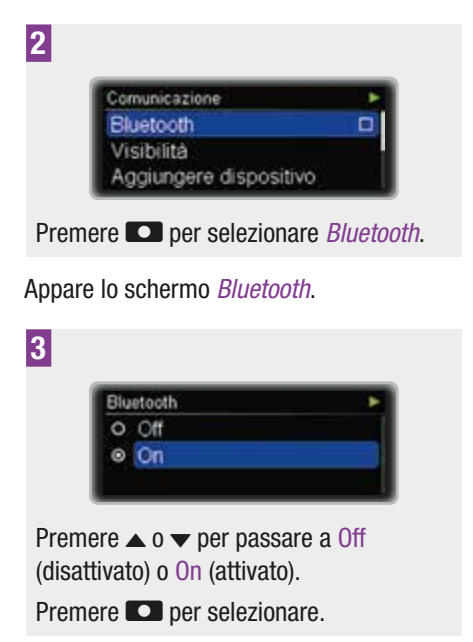

# 8.2.2 Visibilità del microinfusore agli altri dispositivi

Per la comunicazione con alcuni dispositivi è necessario rendere visibile il microinfusore. Ciò significa che il microinfusore invia un segnale che può essere individuato dall'altro dispositivo.

Per ulteriori spiegazioni ed istruzioni, consultare la documentazione allegata al dispositivo che deve comunicare con il microinfusore.

Assicurarsi che la tecnologia wireless *Bluetooth* sia attivata prima di attivare la Visibilità.

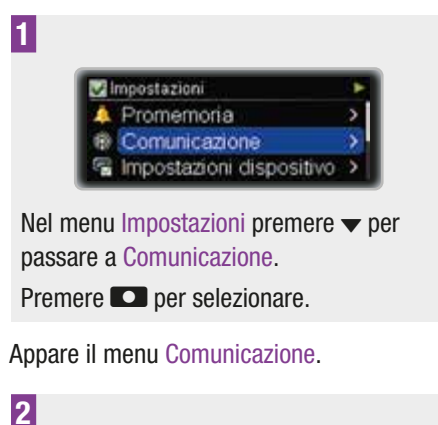

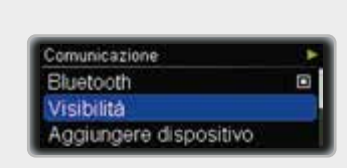

Premere ▼ per passare a Visibilità. Premere **©** per selezionare.

Appare lo schermo Visibilità.

2

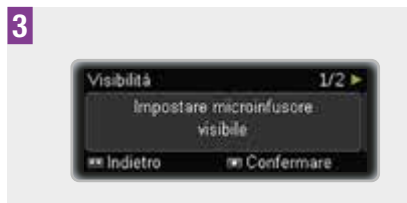

Premere **D** per confermare.

L'altro dispositivo visualizza il numero di serie del microinfusore.

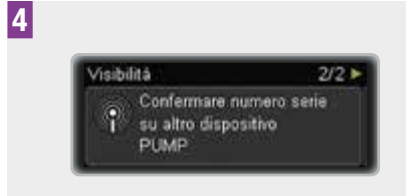

Continuare seguendo le istruzioni dell'altro dispositivo.

### 8.2.3 Visualizzazione dell'elenco dei dispositivi associati

In questo elenco è possibile visualizzare tutti i dispositivi attualmente associati al microinfusore. Il microinfusore può essere associato a massimo 5 altri dispositivi.

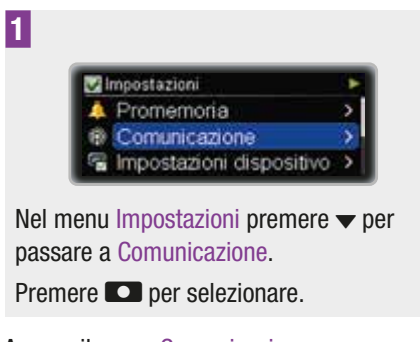

Appare il menu Comunicazione.

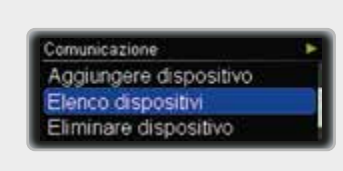

R

Premere per passare a Elenco dispositivi.

Premere **D** per selezionare.

Appare lo schermo Elenco dispositivi.

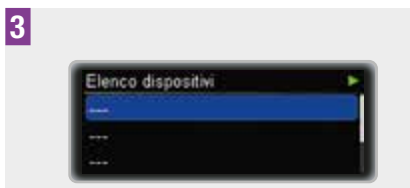

Premere  $\checkmark$  per visualizzare l'elenco completo.

Premere **D** per tornare allo schermo di stato.

### 8.2.4 Associazione del microinfusore ad altri dispositivi

Per associare il microinfusore ad un altro dispositivo è necessario sapere come attivare la comunicazione sul dispositivo in questione. Si raccomanda pertanto di avere a portata di mano le istruzioni per l'uso del dispositivo quando si avvia la procedura di associazione. Prima di iniziare la procedura di associazione assicurarsi che la comunicazione tramite la tecnologia wireless *Bluetooth* sia attivata su entrambi i dispositivi.

Posizionare i due dispositivi uno vicino all'altro. Si raccomanda di eseguire la

procedura di associazione in un ambiente privato dove non ci sono altri dispositivi che utilizzano la tecnologia wireless *Bluetooth* o inviano segnali radio. Assicurarsi che le batterie siano cariche.

Avviare la funzione di associazione sul dispositivo che si vuole associare al microinfusore seguendo le istruzioni per l'uso del dispositivo o le istruzioni del software utilizzato.

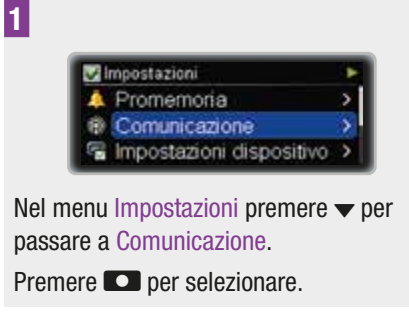

Appare il menu Comunicazione.

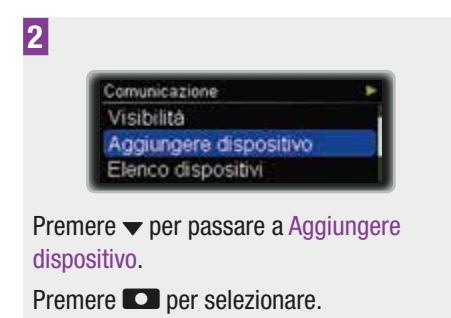

Il microinfusore visualizza lo schermo Confermare numero serie.

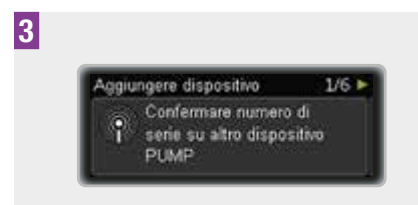

Confermare il numero di serie del microinfusore sull'altro dispositivo appena questo appare sul display.

Mentre il dispositivo invia una conferma al microinfusore, il microinfusore visualizza lo schermo Aggiungere dispositivo.

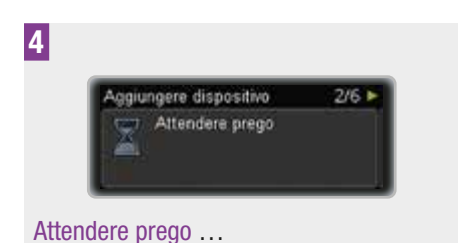

Entrambi i dispositivi visualizzano un codice.

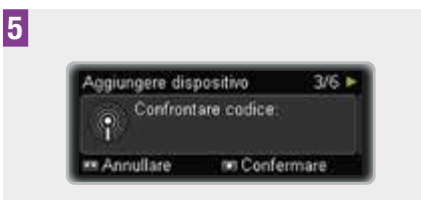

Se i codici dei due dispositivi sono identici, premere **CO** per confermare.

Mentre prosegue la procedura di associazione, il microinfusore visualizza lo schermo Aggiungere dispositivo.

66

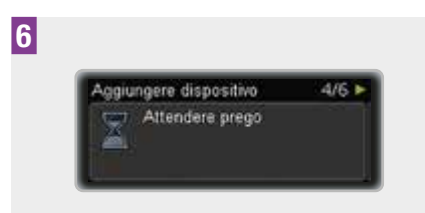

#### Attendere prego ...

Il microinfusore visualizza lo schermo Associazione riuscita.

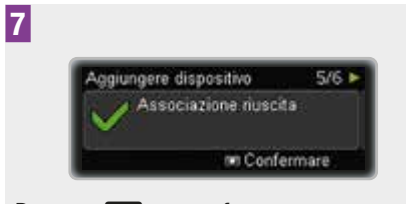

Premere **D** per confermare.

Per poter iniziare la comunicazione fra i dispositivi, il display del microinfusore deve essere spento.

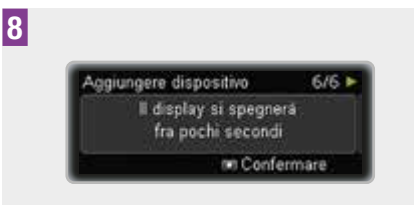

Premere **D** per confermare.

#### Nota

Se per qualsiasi motivo l'associazione non è riuscita, il microinfusore visualizza la notifica Connessione fallita.

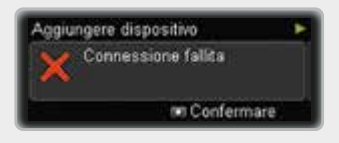

Riprovare, preferibilmente in un ambiente meno affollato.

Prima di avviare l'associazione, assicurarsi che il dispositivo che si desidera associare non sia già associato. Se necessario, eliminare prima il dispositivo dall'elenco dei dispositivi associati. Vedere il capitolo 8.2.5, a pagina 67.

### 8.2.5 Eliminazione di un dispositivo dall'elenco

Se si elimina un dispositivo dall'elenco, l'associazione fra il microinfusore e tale dispositivo viene cancellata. Il microinfusore non può più comunicare con questo dispositivo tramite tecnologia wireless *Bluetooth*.

Se si desidera che il microinfusore comunichi nuovamente con il dispositivo eliminato, è necessario ripetere la procedura di associazione fra il microinfusore e tale dispositivo come descritto in precedenza in questo capitolo. Vedere il capitolo 8.2.4, a pagina 65.

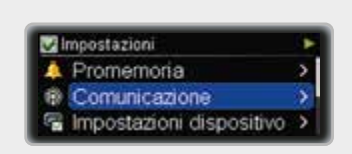

Nel menu Impostazioni premere ▼ per passare a Comunicazione.

Premere **D** per selezionare.

1

Appare il menu Comunicazione.

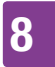

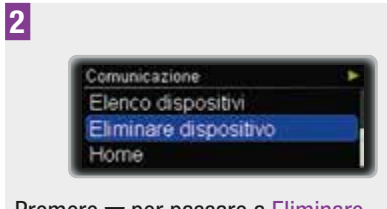

Premere ▼ per passare a Eliminare dispositivo.

Premere 🖸 per selezionare.

Appare lo schermo Eliminare dispositivo.

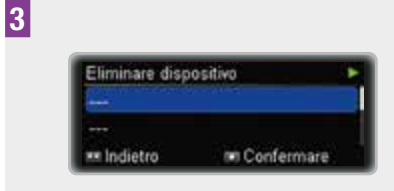

Premere  $\blacktriangle$  o  $\checkmark$  per passare al dispositivo che si intende eliminare dall'elenco.

Premere **D** per confermare.

# 8.3 Impostazioni del dispositivo

Le impostazioni del dispositivo offrono un'ampia gamma di opzioni per configurare il microinfusore in base alle preferenze personali per soddisfare le esigenze quotidiane.

È possibile impostare:

| lmpostazioni<br>delle modalità | Personalizza le<br>impostazioni di<br>Normale, Silenzioso,<br>Vibrazione e Volume<br>alto.                                                                                                    |
|--------------------------------|----------------------------------------------------------------------------------------------------|
| Profilo utente                 | Seleziona il profilo<br>Espressivo o Ridotto.                                                                                                    |
| Blocco tasti                   | Attivando la funzione<br>blocco tasti, i tasti sul<br>lato anteriore del<br>microinfusore sono<br>disattivati in modo che<br>non vengano premuti<br>involontariamente.<br>Seleziona<br>l'impostazione di<br>attesa del blocco tasti. |
| Lingua                         | Seleziona la lingua<br>desiderata.                                                                                                    |
| Display                        | Personalizza il design<br>del display.                                                                                                    |

#### 8.3.1 Personalizzazione delle impostazioni delle modalità

Per tutte le impostazioni dei segnali è possibile regolare il volume del suono e scegliere se il microinfusore deve suonare, vibrare o suonare e vibrare contemporaneamente quando si verifica un evento (avviso, promemoria, errore, messaggio di manutenzione).

È inoltre possibile sospendere i segnali di avviso per un determinato periodo di tempo.

Non è invece possibile sospendere i messaggi di errore e di manutenzione dato che questi richiedono l'attenzione immediata dell'utente. Inoltre non possono essere silenziati i promemoria programmati.

#### Regolazione del volume per una modalità

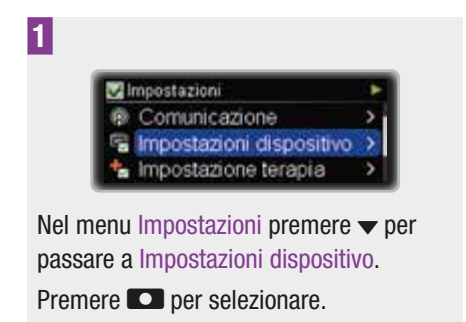

Appare il menu Impostazioni dispositivo.

2

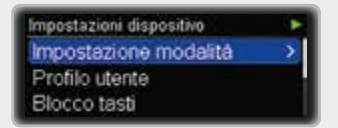

Premere **D** per selezionare Impostazione modalità.

Appare il menu Impostazione modalità.

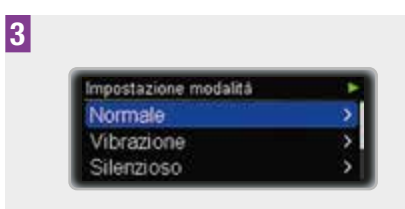

Premere ▲ o ▼ per passare a Normale, Silenzioso, Vibrazione o Volume alto.

Premere **D** per selezionare.

Appare lo schermo Normale, Silenzioso, Vibrazione o Volume alto.

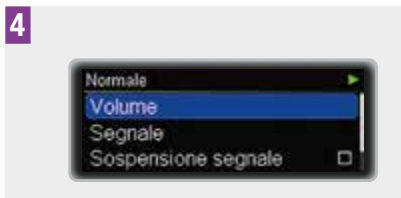

Premere **D** per selezionare Volume.

Appare lo schermo Volume.

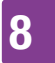

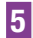

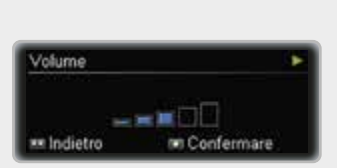

Premere  $\blacktriangle$  o  $\checkmark$  per impostare il volume desiderato.

Premere **D** per confermare.

Selezione del segnale per promemoria, avvisi, messaggi di manutenzione ed errori

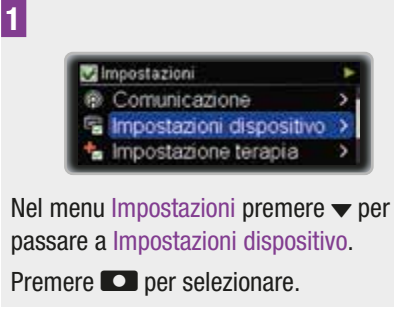

Appare il menu Impostazioni dispositivo.

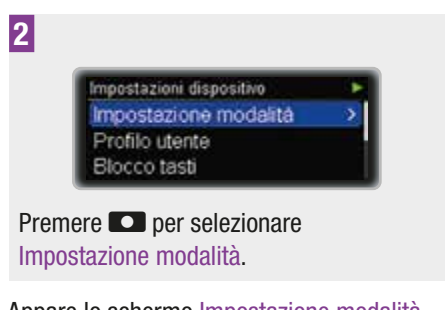

Appare lo schermo Impostazione modalità.

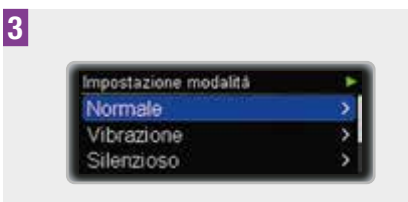

Premere ▲ o ▼ per passare a Normale, Silenzioso, Vibrazione o Volume alto.

Premere **D** per selezionare.

Appare lo schermo Normale, Silenzioso, Vibrazione o Volume alto.

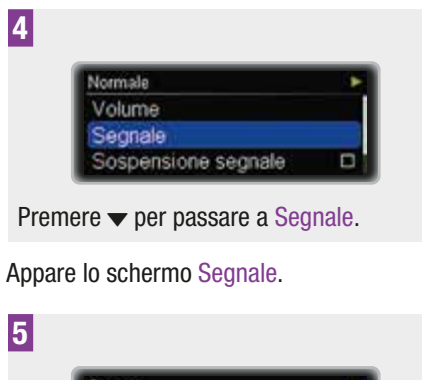

Segnale ► O Suono O Vibrazione O Suono e vibrazione

Premere ▲ o ▼ per passare a Suono, Vibrazione o Suono e vibrazione.

Premere **D** per selezionare.

# Impostazione della sospensione del segnale

È possibile sospendere i segnali di avviso in tutte le modalità per un determinato periodo di tempo.

Non è invece possibile sospendere i messaggi di errore e di manutenzione dato

che questi richiedono l'attenzione immediata dell'utente.

Inoltre non possono essere silenziati i promemoria programmati.

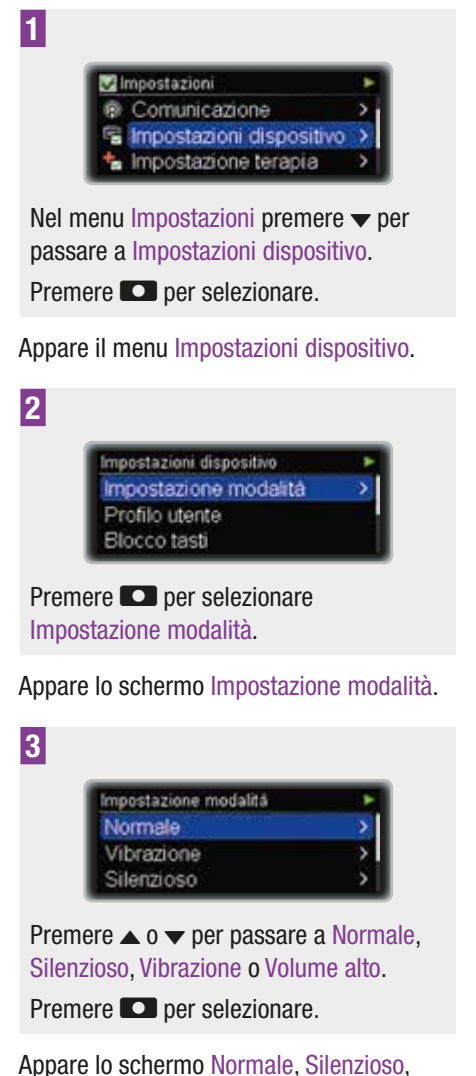

Vibrazione o Volume alto.

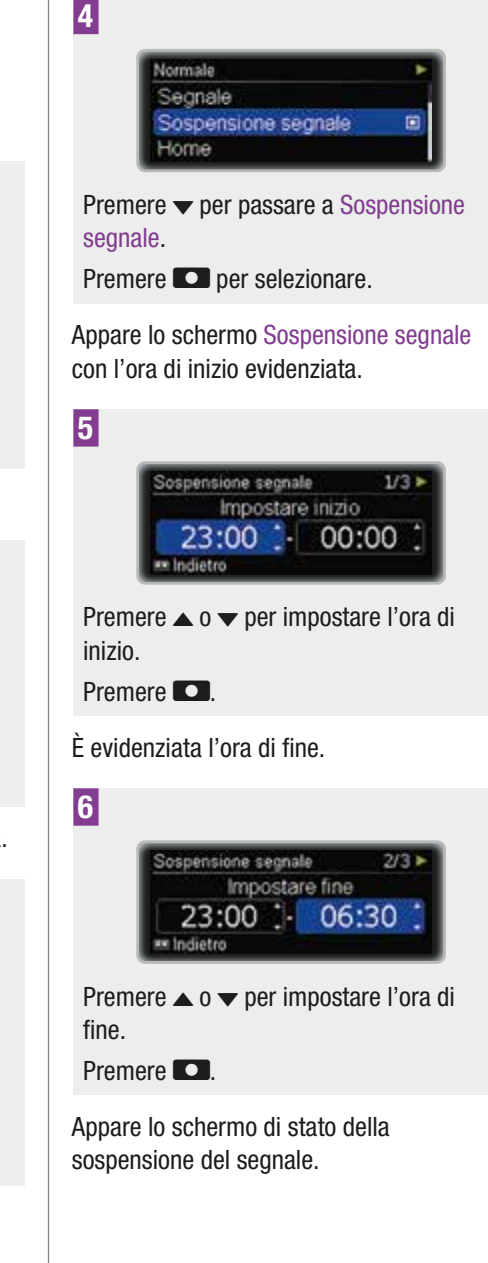

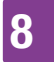

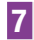

| Sospensione segnale | 3/3 |
|---------------------|-----|
| O Off               |     |
| O Una volta         |     |
| Ogni giorno         |     |

Premere  $\blacktriangle$  o  $\checkmark$  per passare a Off, Una volta o Ogni giorno.

Premere **D** per selezionare.

Se impostato su Una volta, il segnale sarà sospeso una sola volta. Se impostato su Ogni giorno, il segnale sarà sospeso ogni giorno all'ora prefissata.

Terminato il tempo di sospensione, gli avvisi sospesi si riattiveranno.

# 8.3.2 Selezione del profilo utente

Ogni profilo utente definisce diversi comportamenti e incrementi per programmare i valori. Nel profilo utente Espressivo le funzioni di scorrimento del microinfusore sono disattivate e i valori possono essere programmati solo a incrementi distinti. Le combinazioni di suoni aiutano inoltre a verificare se si è programmato un valore in modo corretto. Ciò può essere utile se si hanno problemi di vista. Per maggiori informazioni, contattare il Servizio Assistenza (vedere in terza di copertina).

Nel profilo utente Ridotto tutti i segnali acustici sono diminuiti di un'ottava. Ciò può essere utile se si hanno problemi di udito. Incrementi:

| Standard   | Incrementi di 0,05 (0–2 U)<br>Incrementi di 0,1 (2–5 U)<br>Incrementi di 0,2 (5–10 U)<br>Incrementi di 0,5 (10–20 U)<br>Incrementi di 1,0 (20 U) |
|------------|----------------------------------------------------------------------------------------------------|
| Espressivo | Incrementi di 0,5                                                                                                    |
| Ridotto    | Stessi incrementi come nel<br>profilo Standard                                                                                                   |

#### Selezione del profilo utente

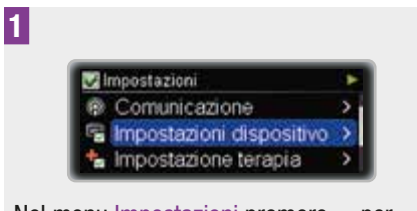

Nel menu Impostazioni premere v per passare a Impostazioni dispositivo. Premere v per selezionare.

Appare il menu Impostazioni dispositivo.

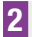

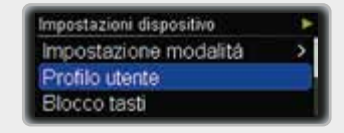

Premere per passare a Profilo utente. Premere per selezionare.

Appare lo schermo Profilo utente.
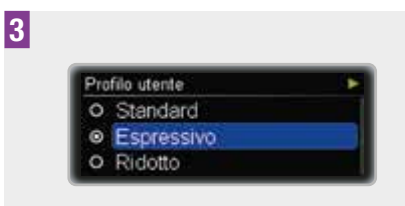

Premere ▲ o ▼ per passare a Standard, Espressivo o Ridotto.

Premere **D** per selezionare.

#### 8.3.3 Blocco tasti

Se non si preme alcun tasto per un determinato periodo di tempo, la funzione blocco tasti blocca automaticamente i tasti anteriori del microinfusore  $\square$ ,  $\blacktriangle$  e  $\checkmark$ . Ciò consente di evitare che vengano effettuate accidentalmente operazioni indesiderate.

La funzione di blocco tasti è attivata per impostazione predefinita. Il blocco tasti non disattiva i tasti bolo rapido . I tasti bolo rapido continuano a funzionare anche se la funzione di blocco tasti per i tasti sul lato anteriore è attivata.

Assicurarsi che i tasti posti sul lato anteriore del microinfusore e i tasti bolo rapido non possano essere premuti involontariamente, in particolare se si tiene il microinfusore in tasca o lo si indossa sotto i vestiti. È possibile portare il microinfusore all'interno di una custodia protettiva.

I genitori, i tutori legali e l'operatore sanitario devono comunicare ai minori in loro custodia di **non** giocare con i tasti del microinfusore, per evitare di azionarlo involontariamente.

#### Sblocco dei tasti

Per sbloccare i tasti sul lato anteriore, premere entro 1 secondo i seguenti tasti nell'ordine qui descritto:

- 1 Uno dei tasti 🖸
- 2 II tasto 🔺
- 3 II tasto 🔻

Oppure:

- 1 Uno dei tasti 🖸
- 2 II tasto 🔻
- 3 II tasto 🔺

## \land AVVERTENZA

La disattivazione accidentale della funzione blocco tasti o l'attivazione accidentale della funzione bolo rapido potrebbero causare l'azionamento involontario del microinfusore. Ciò può comportare un'erogazione d'insulina insufficiente o eccessiva con conseguenze gravi per la salute, come l'iperglicemia o l'ipoglicemia.

#### Impostazione del blocco tasti

Questo paragrafo spiega come impostare il periodo di tempo che deve trascorrere prima che i tasti vengano bloccati automaticamente. Nel menu Impostazioni dispositivo è possibile impostare un periodo di tempo che va dai 4 ai 60 secondi. L'intervallo minimo di 4 secondi è raccomandato per i bambini.

Se si imposta un periodo di tempo superiore a 10 secondi sussiste il rischio che il microinfusore venga azionato involontariamente. Il conto alla rovescia del periodo di tempo impostato inizia non appena il microinfusore torna allo schermo di stato.

Х

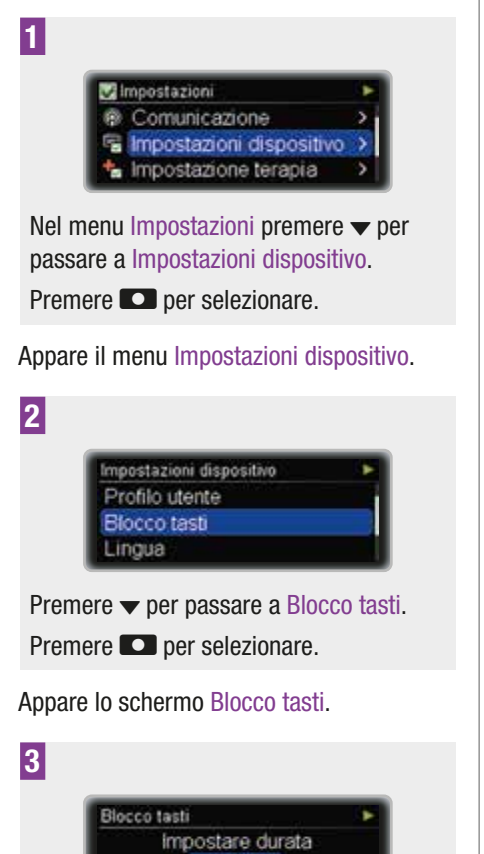

Premere ▲ o ▼ per modificare il valore corrente nel numero di secondi desiderato.

20s

Confermare

Premere **D** per confermare.

Indietro

#### 8.3.4 Selezione della lingua

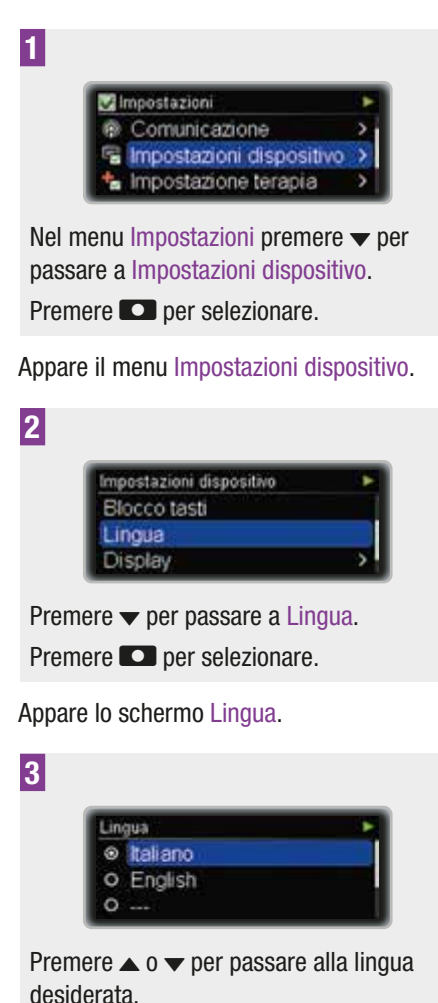

Premere 💶 per selezionare.

### 8.3.5 Regolazione del display

È possibile modificare la luminosità, il colore dello sfondo e l'orientamento del display del microinfusore in base alle proprie preferenze e alle diverse condizioni in cui si deve leggere il display.

#### Regolazione della luminosità 4 1 Luminosità Impostazioni Comunicazione Indietro Confermare 😤 Impostazioni dispositivo > Impostazione terapia Premere $\blacktriangle$ o $\checkmark$ per regolare la luminosità. Nel menu Impostazioni premere v per Premere **D** per confermare. passare a Impostazioni dispositivo. Premere **D** per selezionare. Modifica dell'orientamento del display Appare il menu Impostazioni dispositivo. 1 2 🖉 Impostazioni Comunicazione mpostazioni dispositivo Impostazioni dispositivo Lingua Impostazione terapia Display Home Nel menu Impostazioni premere v per Premere $\checkmark$ per passare a Display. passare a Impostazioni dispositivo. Premere **D** per selezionare. Premere **D** per selezionare. Appare il menu Display. Appare il menu Impostazioni dispositivo. 3 2 Impostazioni dispositivo Display Luminosità Lingua Display Orientamento Colore sfondo Home Premere **D** per selezionare Luminosità. Premere $\checkmark$ per passare a Display. Premere **D** per selezionare. Appare lo schermo Luminosità. Appare il menu Display.

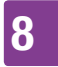

| 3<br>Display:<br>Luminositá<br>Orientamento<br>Colore sfondo<br>Premere ▼ per passare a Orientamento.<br>Premere ● per selezionare.                                                                                            | 2<br>Impostazioni dispositivo<br>Lingua<br>Display<br>Home<br>Premere ▼ per passare a Display.<br>Premere ● per selezionare.                        |
|----------------------------------------------------------------------------------------------------|----------------------------------------------------------------------------------------------------|
| Appara la scharma Oriantamonta                                                                                                    | Appara il monu Display                                                                                                    |
|                                                                                                    |                                                                                                    |
| 4<br>Orientamento<br>Standard<br>Ruotato                                                                                                    | 3<br>Display<br>Orientamento<br>Colore sfondo<br>Home                                                                                               |
| Premere $\blacktriangle$ 0 $\checkmark$ per passare a Standard 0<br>Ruotato.                                                                                                    | Premere V per passare a Colore stondo.                                                                                                    |
| Premere 💶 per selezionare.                                                                                                    | per selezionale.                                                                                                    |
| Finché il display del microinfusore è<br>impostato su Ruotato, anche le funzioni dei<br>tasti ▲ e ▼ sono invertite.<br>Modifica del colore dello sfondo                                                                        | Appare to schermo Colore stondo.  4  Colore sfondo Scuro Chiaro                                                                                     |
| Impostazioni         Comunicazione         Impostazioni dispositivo         Impostazioni premere ▼ per passare a Impostazioni dispositivo.         Premere ● per selezionare.         Appare il menu Impostazioni dispositivo. | Premere ▲ o ▼ per passare a Scuro o<br>Chiaro.<br>Premere ■ per selezionare.<br>Lo schermo di stato appare con il colore<br>dello sfondo prescelto. |
|                                                                                                    |                                                                                                    |

Con le impostazioni della terapia è possibile personalizzare il microinfusore per quanto riguarda il fabbisogno di insulina.

## \land AVVERTENZA

È di vitale importanza usare impostazioni della terapia corrette. In caso contrario è possibile che venga erogata una quantità errata d'insulina con conseguente rischio di ipoglicemia o iperglicemia. Le impostazioni della terapia devono essere indicate dal medico curante ed è quindi importante consultare quest'ultimo prima di effettuare qualsiasi modifica.

È possibile modificare:

| Autospegni-<br>mento                   | Imposta il tempo per<br>Manutenzione M23:<br>Autospegnimento.                                                                                                    |
|----------------------------------------|----------------------------------------------------------------------------------------------------|
| Impostazioni<br>del bolo               | Attiva o disattiva la<br>funzione bolo rapido.<br>Imposta l'incremento<br>del bolo rapido, della<br>velocità di erogazione,<br>della quantità<br>massima del bolo e<br>dell'intervallo di tempo<br>prima dell'erogazione. |
| Impostazioni<br>del set<br>d'infusione | Imposta la quantità di<br>riempimento per il<br>catetere e la cannula<br>del set d'infusione.                                                                                                    |

| Limite per | Imposta la quantità per |
|------------|-------------------------|
| l'avviso   | Avviso W31: Cartuccia   |
| cartuccia  | in esaurimento.         |

## 8.4.1 Impostazione dell'autospegnimento

La funzione Autospegnimento è una funzionalità di sicurezza in situazioni di emergenza. Il microinfusore visualizza Manutenzione M23: Autospegnimento, e interrompe il flusso di insulina se non si preme alcun tasto del microinfusore o non si comunica tramite la tecnologia wireless *Bluetooth* per un determinato numero di ore selezionato.

Come impostazione predefinita la funzione di autospegnimento è impostata su 0 h, vale a dire disattivata.

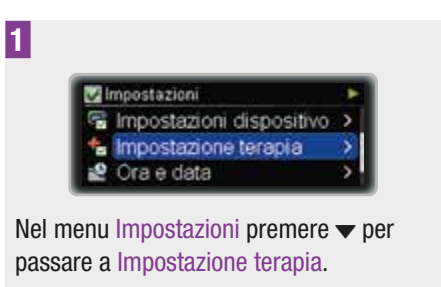

Premere **D** per selezionare.

Appare il menu Impostazione terapia.

### 2

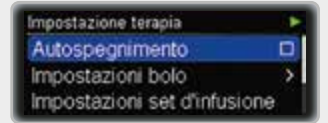

Premere **Premere** per selezionare Autospegnimento.

8

Appare lo schermo Autospegnimento.

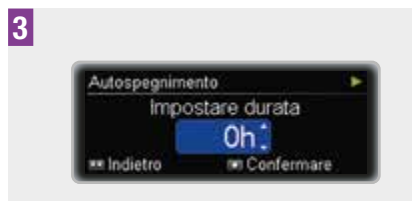

Premere  $\blacktriangle$  o  $\checkmark$  per modificare il valore corrente nel numero di ore desiderato.

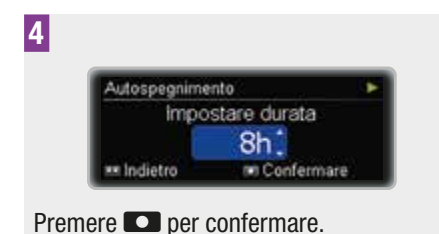

#### Risposta al messaggio di manutenzione M23: Autospegnimento

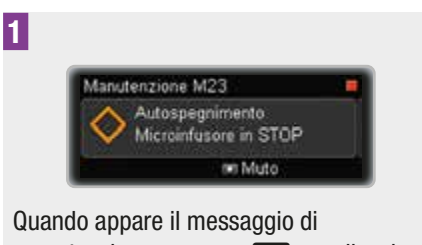

manutenzione, premere **D** per silenziare il messaggio di manutenzione.

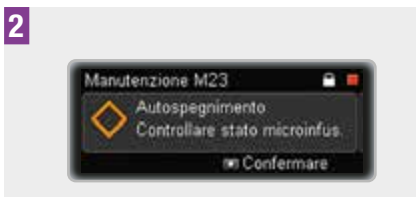

Sbloccare la funzione blocco tasti, se i tasti sono bloccati. Vedere il capitolo 8.3.3, a pagina 73. Premere di nuovo **P** per confermare. Poi riavviare l'erogazione di insulina o eseguire altre operazioni appropriate.

#### Nota

Si raccomanda vivamente di controllare il livello glicemico quando il microinfusore visualizza Manutenzione M23: Autospegnimento.

### 8.4.2 Modifica delle impostazioni del bolo

Con le impostazioni del bolo è possibile personalizzare il microinfusore per quanto riguarda il fabbisogno di insulina del bolo. È possibile attivare o disattivare la funzione bolo rapido.

Inoltre è possibile modificare:

- l'incremento del bolo rapido,
- la velocità di erogazione,
- la quantità massima del bolo,
- l'impostazione dell'intervallo.

## \land AVVERTENZA

È di vitale importanza usare l'incremento corretto del bolo rapido. In caso contrario, si potrebbe verificare un'erogazione d'insulina insufficiente o eccessiva con conseguenze gravi per la salute, come l'iperglicemia o l'ipoglicemia.

#### Attivazione della funzione bolo rapido

La funzione di bolo rapido è disattivata per impostazione predefinita. Se si attiva la funzione bolo rapido, è possibile erogare boli usando i tasti bolo rapido **CO** del

microinfusore. Vedere il capitolo 4.2, a pagina 40.

Si noti che il blocco tasti non disattiva i tasti bolo rapido **CO**. I tasti bolo rapido **CO** continuano a funzionare anche se la funzione di blocco tasti per i tasti sul lato anteriore è attivata.

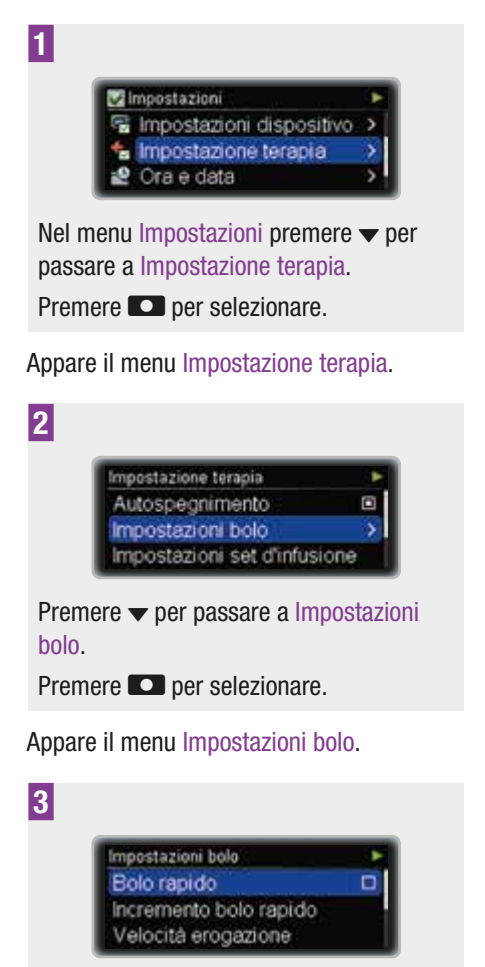

Premere ▼ per passare a Bolo rapido. Premere ■ per selezionare.

Appare lo schermo Bolo rapido.

## 4

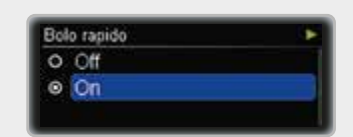

Premere  $\blacktriangle$  o  $\checkmark$  per passare a On (attivato) o Off (disattivato).

Premere **D** per selezionare.

## Regolazione dell'incremento del bolo rapido

L'incremento del bolo rapido è il numero delle unità di insulina programmate premendo il tasto **D** nella funzione bolo rapido. È possibile impostare 0,1 / 0,2 / 0,5 / 1,0 / 2,0 unità con ogni pressione del tasto. Vedere il capitolo 4.2, a pagina 40.

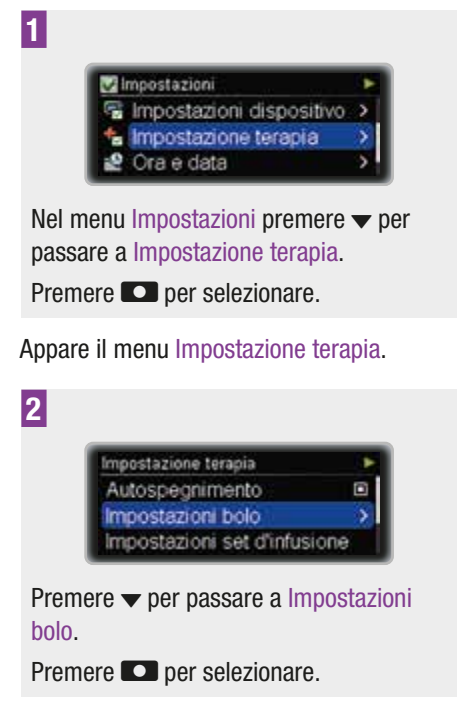

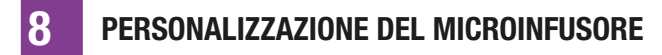

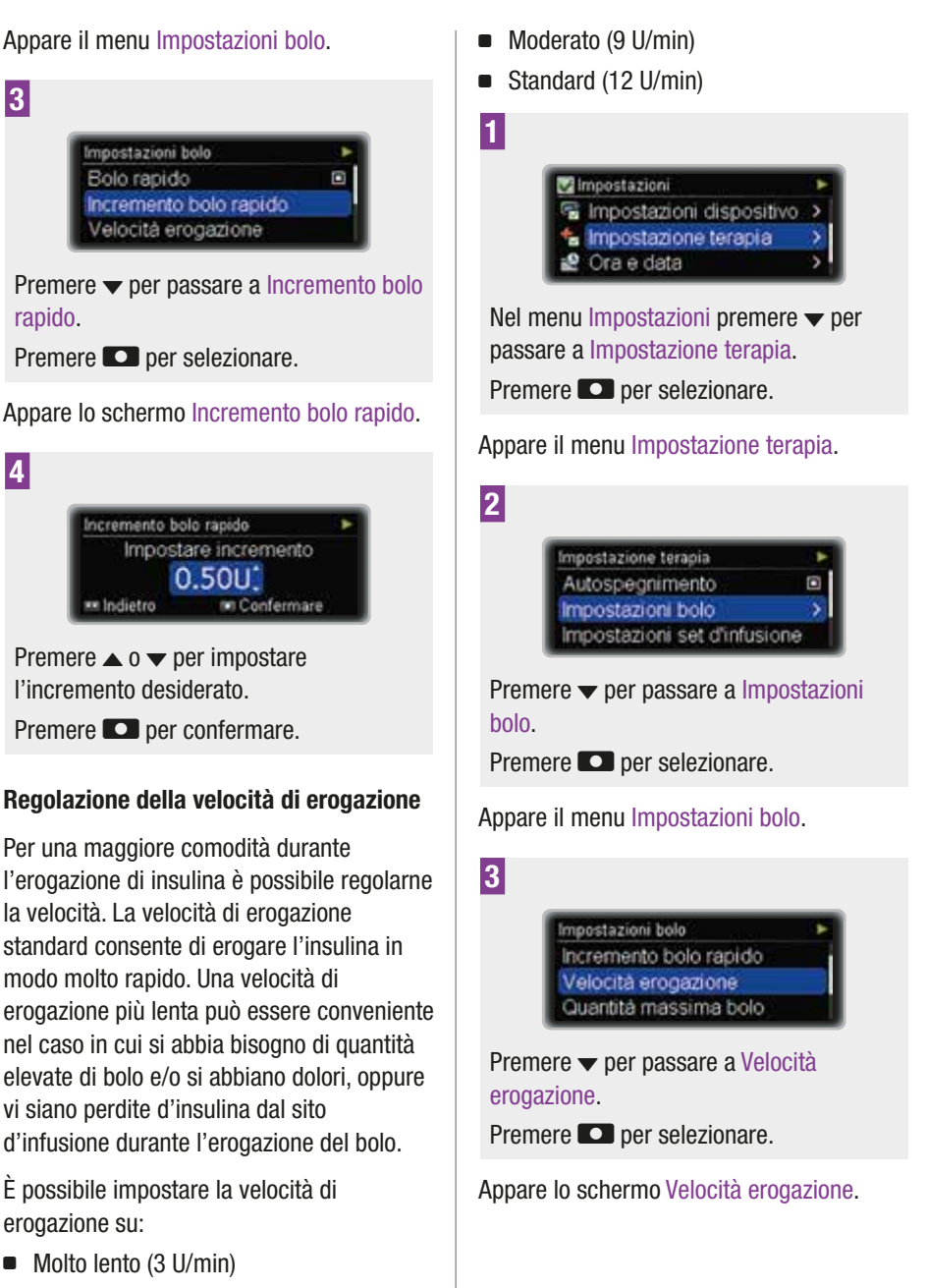

Lento (6 U/min)

3

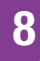

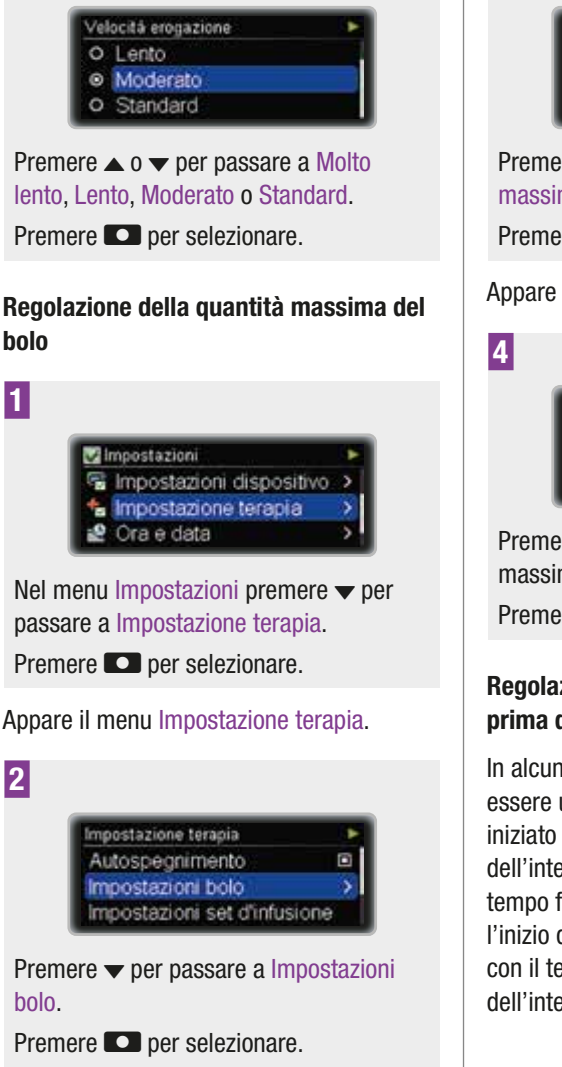

Appare il menu Impostazioni bolo.

4

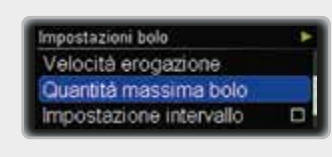

Premere ▼ per passare a Quantità massima bolo.

Premere **D** per selezionare.

Appare lo schermo Quantità massima bolo.

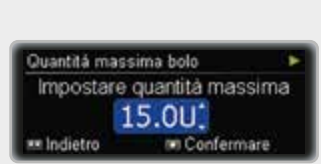

Premere ▲ o ▼ per impostare la quantità massima di bolo desiderata.

Premere **D** per confermare.

## Regolazione dell'intervallo di tempo prima dell'erogazione

In alcune situazioni (p. es. gastroparesi) può essere utile avviare un bolo dopo aver iniziato a mangiare. Con l'impostazione dell'intervallo si stabilisce una proroga di tempo fra la programmazione di un bolo e l'inizio dell'erogazione dello stesso. Stabilire con il team diabetologico l'impostazione dell'intervallo.

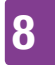

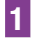

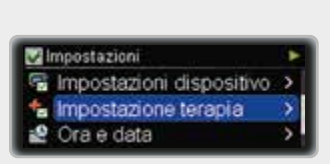

Nel menu Impostazioni premere ▼ per passare a Impostazione terapia.

Premere **D** per selezionare.

Appare il menu Impostazione terapia.

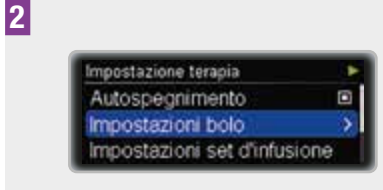

Premere **D** per selezionare.

Appare il menu Impostazioni bolo.

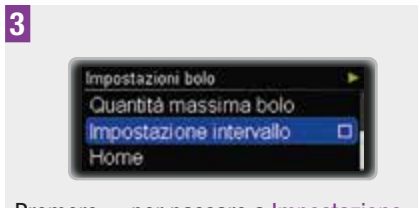

Premere per passare a Impostazione intervallo.

Premere **D** per selezionare.

Appare lo schermo Impostazione intervallo.

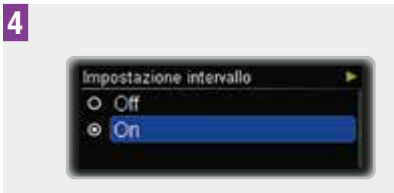

Premere ▲ o ▼ per passare a On (attivato) o Off (disattivato). Premere ■ per selezionare.

#### Nota

#### Come impostare il tempo di intervallo dell'erogazione

Attivando l'impostazione intervallo è possibile programmare un intervallo di tempo ogni volta che si programma un nuovo bolo.

Dopo aver programmato la quantità del bolo (bolo standard) o la durata prolungata (bolo prolungato o multiwave) appare lo schermo Impostazione tempo intervallo erogazione:

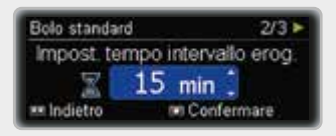

Premere  $\blacktriangle$  o  $\checkmark$  per impostare il tempo di intervallo.

Premere 🖸 per confermare.

La programmazione del bolo proseguirà come di consueto.

L'erogazione del bolo inizia una volta scaduto il tempo di intervallo.

#### 8.4.3 Regolazione delle impostazioni del set d'infusione

Con le Impostazioni set d'infusione è possibile regolare la quantità di riempimento del catetere e della cannula del set d'infusione.

Per la corretta quantità di riempimento del set d'infusione consultare le istruzioni per l'uso del set d'infusione.

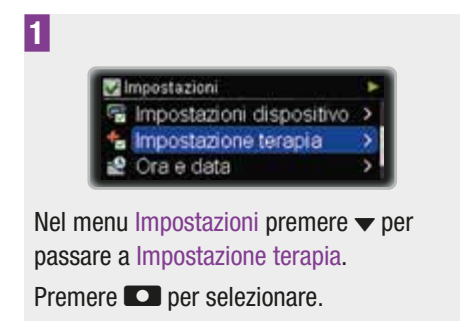

Appare il menu Impostazione terapia.

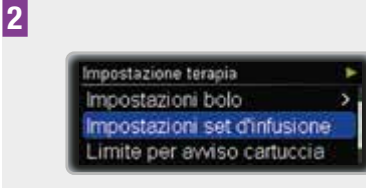

Premere  $\checkmark$  per passare a Impostazioni set d'infusione.

Premere **D** per selezionare.

Appare lo schermo Impostare quantità catetere.

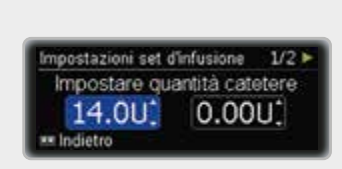

Premere ▲ o ▼ per impostare la quantità di riempimento del catetere.

Premere **D**.

Appare lo schermo Impostare quantità cannula.

4

3

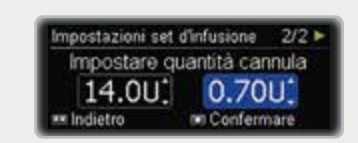

Premere  $\blacktriangle$  o  $\checkmark$  per impostare la quantità di riempimento della cannula.

Premere **D** per confermare.

#### 8.4.4 Regolazione del limite per l'avviso cartuccia

Quando la quantità di insulina rimasta nella cartuccia è minima, il microinfusore visualizza Avviso W31: Cartuccia in esaurimento per ricordare di cambiare presto la cartuccia.

È possibile specificare il numero delle unità di insulina restanti nella cartuccia perché scatti l'avviso.

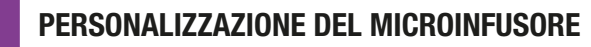

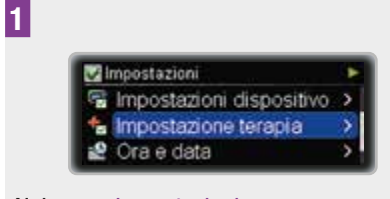

Nel menu Impostazioni premere ▼ per passare a Impostazione terapia.

Premere **D** per selezionare.

Appare il menu Impostazione terapia.

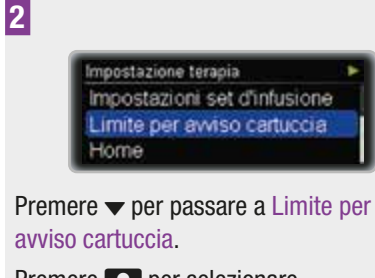

Premere **D** per selezionare.

Appare lo schermo Limite per avviso cartuccia.

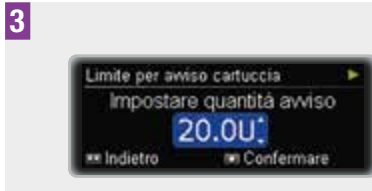

Premere ▲ o ▼ per impostare la quantità limite perché scatti l'avviso.

Premere **D** per confermare.

## 8.5 Impostazione di ora e data

#### AVVERTENZA

È di vitale importanza impostare sul microinfusore l'ora e la data corrette (inclusi a.m. e p.m. per il formato a 12 ore). In caso contrario non è possibile ricevere la giusta quantità d'insulina all'ora giusta.

#### Impostazione dell'ora

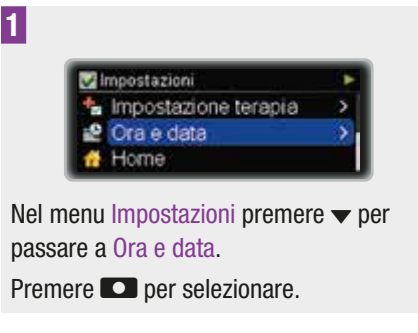

Appare lo schermo Ora e data.

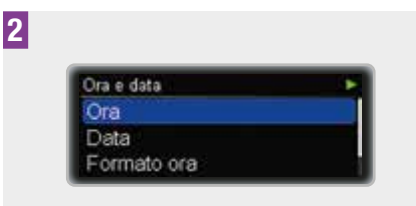

Premere **D** per selezionare Ora.

Appare lo schermo Ora con evidenziato il campo delle ore.

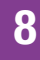

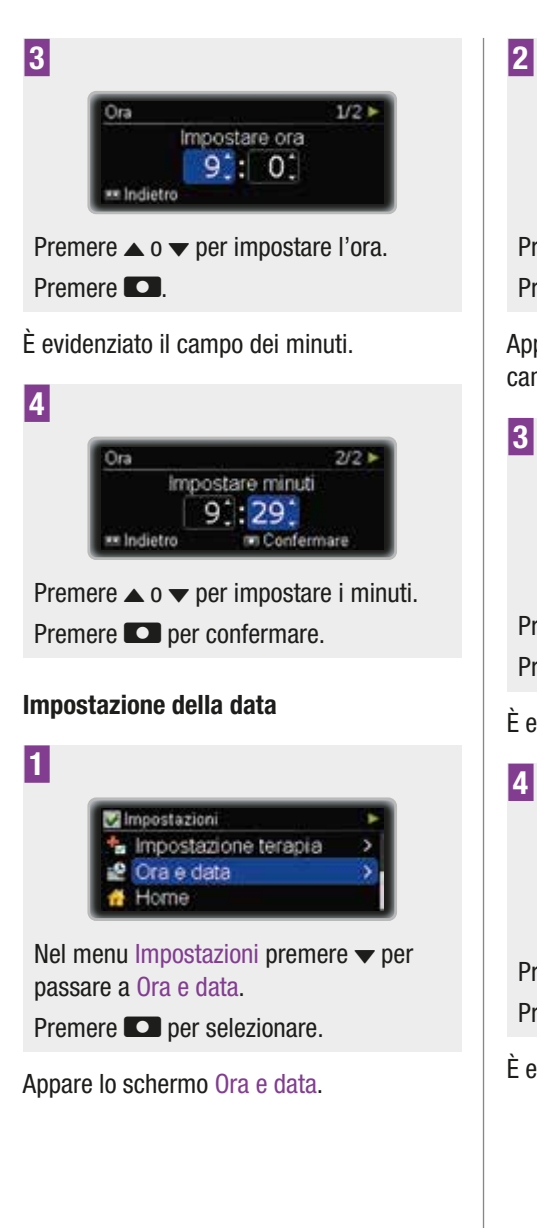

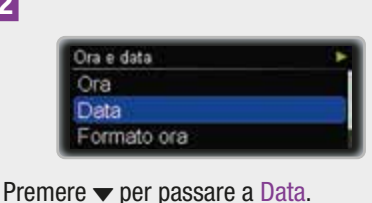

Premere **D** per selezionare.

Appare lo schermo Data con evidenziato il campo dell'anno.

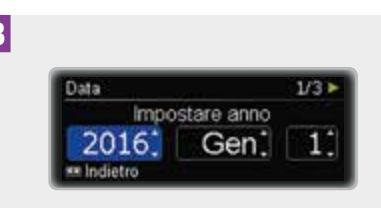

Premere  $\blacktriangle$  o  $\checkmark$  per impostare l'anno.

Premere **D**.

È evidenziato il campo del mese.

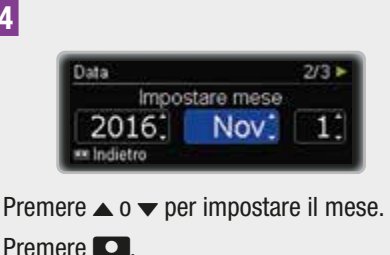

È evidenziato il campo del giorno.

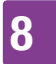

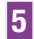

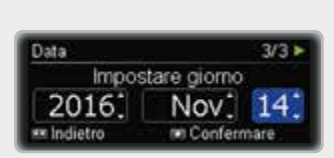

Premere ▲ o ▼ per impostare il giorno. Premere 🖸 per confermare.

#### Impostazione del formato dell'ora

È possibile scegliere fra il formato a 24 ore e il formato a 12 ore (quest'ultimo con l'indicazione a.m. e p.m.).

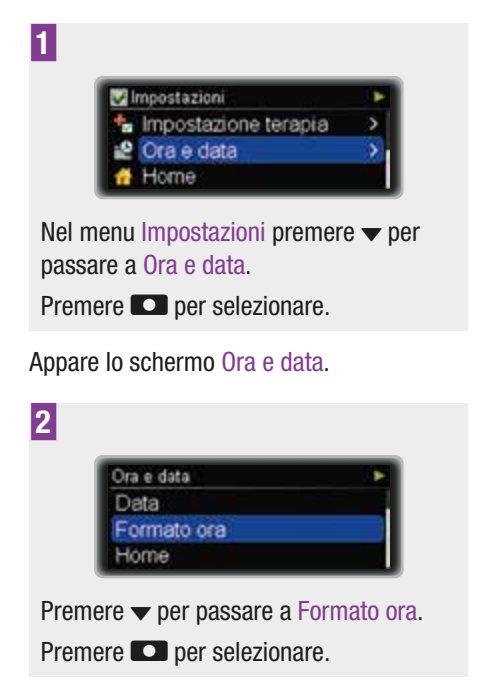

Appare lo schermo Formato ora.

| Fo | mato ora |  |
|----|----------|--|
| ۲  | 24 h     |  |
| 0  | 12 h     |  |

Premere  $\blacktriangle$  0  $\checkmark$  per passare a 24 n o 12 h.

Premere **D** per selezionare.

# 9 Manutenzione del microinfusore

Per garantire una corretta erogazione di insulina è necessario tenere sempre il microinfusore nella dovuta efficienza funzionale.

## 9.1 Informazioni generali di sicurezza

## \land AVVERTENZA

Non esporre il microinfusore per insulina alla luce solare diretta. L'insulina e il microinfusore non devono surriscaldarsi. Proteggere il microinfusore per insulina dall'esposizione diretta al vento freddo e a temperature superiori a 40 °C e inferiori a 5 °C. Tali condizioni possono danneggiare l'insulina e causare il malfunzionamento della batteria. Consultare le istruzioni dell'insulina che si utilizza per informazioni sull'intervallo di temperatura consentito.

#### Nota

- il microinfusore sia in modalità RUN,
- la cartuccia contenga insulina sufficiente per trascorrere la notte,
- la batteria sia carica,

- l'ora e la data siano impostate correttamente,
- il display funzioni correttamente.

## 9.2 Ispezione del microinfusore

Controllare regolarmente il display e il microinfusore nel corso della giornata e prima di coricarsi, specialmente se per qualche motivo non si sentono i segnali acustici o la vibrazione del microinfusore.

#### Accessori

Utilizzare esclusivamente prodotti sterili e accessori Accu-Chek Insight ideati per l'uso con il proprio microinfusore. Per l'elenco dei prodotti sterili e degli accessori vedere Appendice G: Elenco degli accessori, a pagina 129.

Sostituire ed eliminare questi prodotti secondo le relative istruzioni per l'uso e le indicazioni del medico o del team diabetologico.

## 9.3 Manutenzione del microinfusore

#### 9.3.1 Pulizia del microinfusore

Prima di pulire il microinfusore portarlo in modalità STOP. Scollegare sempre il set d'infusione dal corpo. Usare un panno morbido per pulire la superficie esterna del microinfusore. Evitare di premere i tasti del microinfusore durante la pulizia per non riportare involontariamente il microinfusore in modalità RUN. Se necessario, utilizzare un panno di cotone pulito leggermente inumidito con alcol (70 % alcool isopropilico o 50 % propanolo). Per la pulizia non usare solventi, detergenti aggressivi, sostanze candeggianti, pagliette o strumenti appuntiti in quanto potrebbero danneggiare il microinfusore. Assicurarsi che non penetrino liquidi nel microinfusore.

## 9.3.2 Sostituzione del copribatteria

9

Sostituire il copribatteria se presenta segni di deterioramento o se è sporco, e in ogni caso sostituirlo almeno ogni 6 mesi.

## 9.4 Danni al microinfusore

## 🕂 AVVERTENZA

Verificare a intervalli regolari la presenza di danni visibili o percepibili sul microinfusore. Verificare la presenza di danni specialmente se il microinfusore è caduto o se è stato esposto a particolari sollecitazioni meccaniche.

Una caduta può causare danni al microinfusore. Usare gli accessori speciali ideati per il trasporto sicuro del microinfusore. Per maggiori informazioni consultare il catalogo e gli opuscoli dei prodotti sterili e degli accessori Accu-Chek, oppure contattare il Servizio Assistenza (vedere in terza di copertina).

Se il microinfusore dovesse cadere, verificare **tutti** i seguenti elementi:

1 Set d'infusione

- 2 Microinfusore e accessori (vedere "Appendice G: Elenco degli accessori")
- 3 Cartuccia
- 4 Copribatteria
- 5 Autotest

#### 1. Set d'infusione

#### **Cosa verificare**

Verificare che tutti i collegamenti del set d'infusione siano ancora chiusi.

Cosa fare in caso di irregolarità

Ricollegare i collegamenti aperti e stringere i collegamenti allentati.

#### 2. Microinfusore, prodotti sterili e accessori

#### Cosa verificare

Verificare che il microinfusore e i prodotti e gli accessori sterili non presentino scheggiature e crepature.

### Cosa fare in caso di irregolarità

In caso di danni, anche solo sospetti, rivolgersi al Servizio Assistenza (vedere in terza di copertina).

#### 3. Cartuccia

#### Cosa verificare

Rimuovere la cartuccia. Verificare che la cartuccia non sia danneggiata (vale a dire non presenti piccole crepature, deformazioni, graffi). Tenere presente che la cartuccia potrebbe essere difettosa anche se non sono visibili danni (nel caso p. es. di piccole crepature). Assicurarsi che non vi siano perdite di insulina dalla cartuccia.

Se si evidenziano perdite di insulina dalla cartuccia, pulire il vano portacartuccia. Sostituire la cartuccia e il catetere. Vedere il capitolo 2.5.

#### Cosa fare in caso di irregolarità

Se la cartuccia è danneggiata, eliminarla.

#### 4. Copribatteria

#### **Cosa verificare**

Rimuovere il copribatteria e la batteria. Verificare che il copribatteria non presenti crepature o parti allentate.

#### Cosa fare in caso di irregolarità

Sostituire il copribatteria danneggiato con un copribatteria nuovo.

#### **Cosa verificare**

Inserire la batteria. Collocare il copribatteria sulla batteria. Spingere il copribatteria nel vano batteria finché si sente il clic di completo inserimento.

#### Cosa fare in caso di irregolarità

Se non è possibile inserire correttamente il copribatteria, provvedere alla sua sostituzione.

#### 5. Autotest

Dopo l'inserimento della batteria il microinfusore esegue un autotest. Verificare il completamento senza errori dell'autotest. Vedere il capitolo 2.3.

#### Cosa fare in caso di irregolarità

Se l'autotest non viene eseguito come descritto, sostituire la batteria e, se disponibile, il copribatteria.

Se il problema persiste, contattare il Servizio Assistenza (vedere in terza di copertina).

Se l'autotest è stato completato senza errori, selezionare Cambio cartuccia dal menu Cartuccia e set d'infusione. Vedere il capitolo 2.5.

## 9.5 Riparazione del microinfusore

Non riparare il microinfusore da soli. Non usare lubrificanti sul meccanismo del microinfusore. Nel caso sorgano domande, contattare il Servizio Assistenza (vedere in terza di copertina).

## 9.6 Conservazione del microinfusore

## \land AVVERTENZA

Se si prevede di non utilizzare il microinfusore per un lungo periodo di tempo, è necessario conservarlo in modo appropriato allo scopo di evitare un successivo malfunzionamento.

Per conservare il microinfusore, porlo in modalità STOP (vedere il capitolo 3.2, a pagina 34), e poi

#### 1

Togliere la batteria.

### 2

Togliere la cartuccia.

#### 3

Inserire il copribatteria.

## 4

Riporre il microinfusore nella confezione originale.

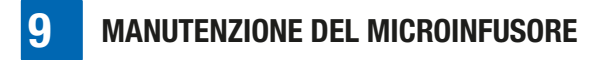

#### Condizioni di conservazione

| Temperatura | da +5 a +45 °C        |
|-------------|-----------------------|
| Umidità     | dal 20 all'85 % di    |
| atmosferica | umidità relativa      |
| Pressione   | da 700 a 1060 mbar    |
| atmosferica | (da 70 kPa a 106 kPa) |

## 9.7 Smaltimento

#### Microinfusore per insulina

Durante l'uso il microinfusore per insulina può venire a contatto con il sangue e può quindi rappresentare una potenziale fonte d'infezione. Il microinfusore per insulina non rientra nel campo di applicazione della Direttiva Europea 2012/19/UE (direttiva sui rifiuti di apparecchiature elettriche ed elettroniche (RAEE)). Se fosse necessario eliminare il microinfusore, restituirlo a Roche (vedere in terza di copertina) per lo smaltimento professionale.

#### Cartuccia, set d'infusione e accessori

Per lo smaltimento della cartuccia, del set d'infusione e degli accessori consultare le istruzioni allegate ai relativi prodotti.

#### **Batteria**

Assicurarsi di smaltire e riciclare correttamente le batterie esaurite secondo le vigenti disposizioni locali.

#### **RISPOSTA AI MESSAGGI DEL MICROINFUSORE**

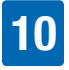

## **10** Risposta ai messaggi del microinfusore

Il microinfusore assiste nella gestione del diabete con una serie di messaggi e di informazioni di sicurezza. È di vitale importanza prestare attenzione a questi messaggi e agire di conseguenza.

Il microinfusore invia questi messaggi usando segnali acustici e vibrazioni. È possibile disattivare i segnali acustici o le vibrazioni, ma per sicurezza non entrambi contemporaneamente per l'allarme iniziale.

Il microinfusore può inviare i seguenti tipi di messaggio:

|               | I |
|---------------|---|
|               | ł |
|               | ( |
|               | ( |
| Promomoria    | I |
| FIUIICIIIUIIa | ( |
|               | ! |
|               | I |
|               | ć |

È possibile programmare una serie di promemoria che consentono di ricordare le operazioni da compiere per la gestione del diabete. I promemoria non arrestano l'erogazione di insulina.

Il microinfusore genera un avviso nelle situazioni che richiedono l'attenzione seppure non immediata dell'utente. Per esempio. **Avvisi** quando la cartuccia è guasi vuota il microinfusore visualizza Avviso W31: Cartuccia in esaurimento. Gli avvisi non arrestano l'erogazione di insulina. Il microinfusore genera un messaggio di manutenzione nelle situazioni che richiedono l'attenzione immediata dell'utente affinché continui a funzionare correttamente. Per esempio, quando la Messaggi di cartuccia è vuota il manutenzione microinfusore visualizza Manutenzione M21: Cartuccia vuota. Quando si verifica un messaggio di manutenzione. il microinfusore va in modalità PAUSA o STOP. Riavviare l'erogazione di insulina come necessario.

## **RISPOSTA AI MESSAGGI DEL MICROINFUSORE**

| Errori<br>Un messaggio di errore<br>segnala che il<br>microinfusore non sta<br>funzionando<br>correttamente.<br>Quando si verifica un<br>errore, il microinfusore<br>va in modalità STOP. Gli<br>interventi appropriati in<br>risposta agli errori sono<br>descritti più avanti in<br>questo capitolo. |  |
|----------------------------------------------------------------------------------------------------|--|
|----------------------------------------------------------------------------------------------------|--|

In base allo standard EN 60601-1-8:2006, tutti i messaggi rientrano nella categoria con bassa priorità.

## Risposta a promemoria, avvisi, messaggi di manutenzione o errori

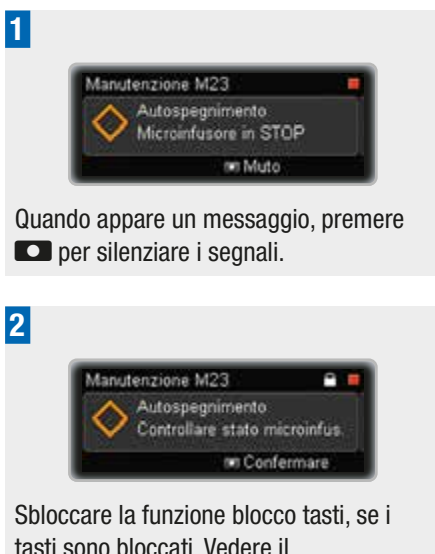

tasti sono bloccati. Vedere il capitolo 8.3.3, a pagina 73.

Premere di nuovo **D** per confermare. Poi intervenire in modo appropriato. Se non lo si conferma entro 60 secondi, il messaggio verrà ripetuto. Anche se il suono è disattivato o il volume è programmato al minimo, il volume del suono si alzerà al massimo se i messaggi non vengono confermati. Sia il suono che le vibrazioni continueranno al massimo volume finché non verranno confermati.

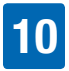

## 10.1 Elenco dei promemoria

Per usare e programmare i promemoria, consultare il capitolo sulle impostazioni. Vedere il capitolo 8.1, a pagina 59.

Se è attivato il blocco tasti, è necessario sbloccare i tasti prima di poter confermare il promemoria. Vedere il capitolo 8.3.3, a pagina 73.

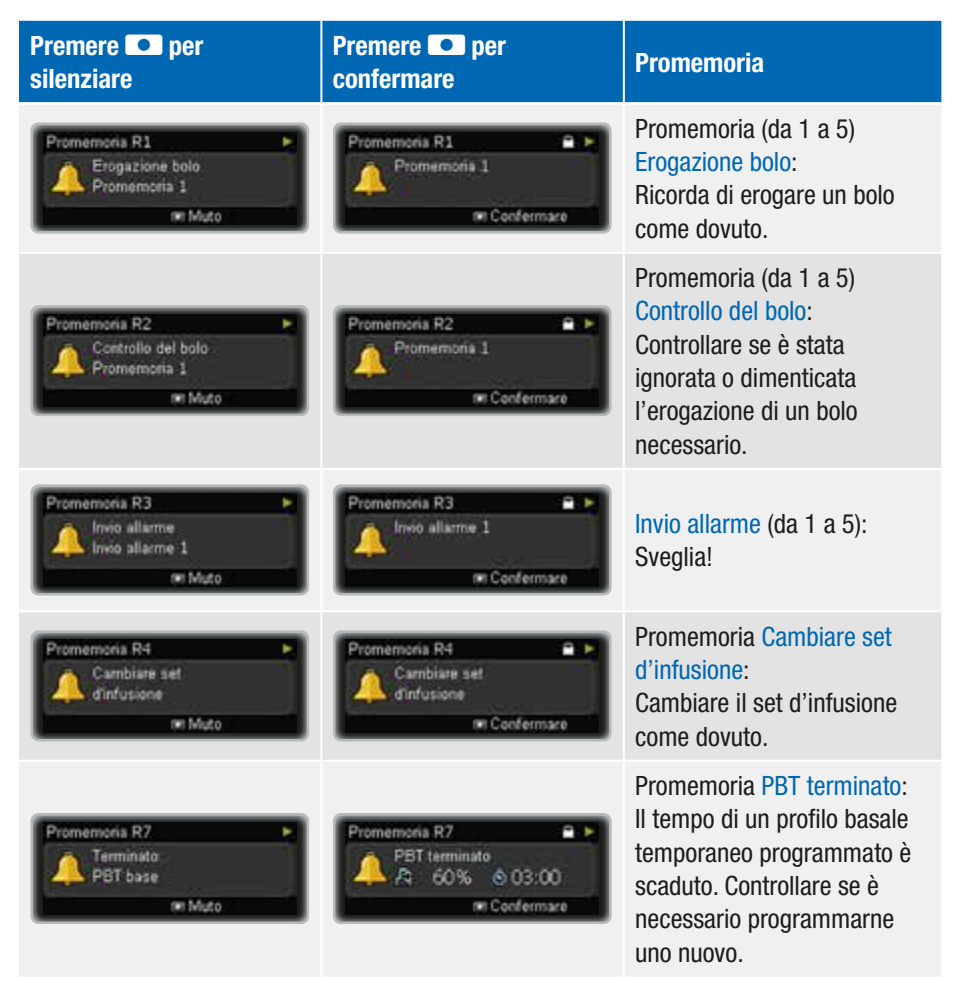

## 10.2 Elenco degli avvisi

Se è attivato il blocco tasti, è necessario sbloccare i tasti prima di poter confermare l'avviso. Vedere il capitolo 8.3.3, a pagina 73.

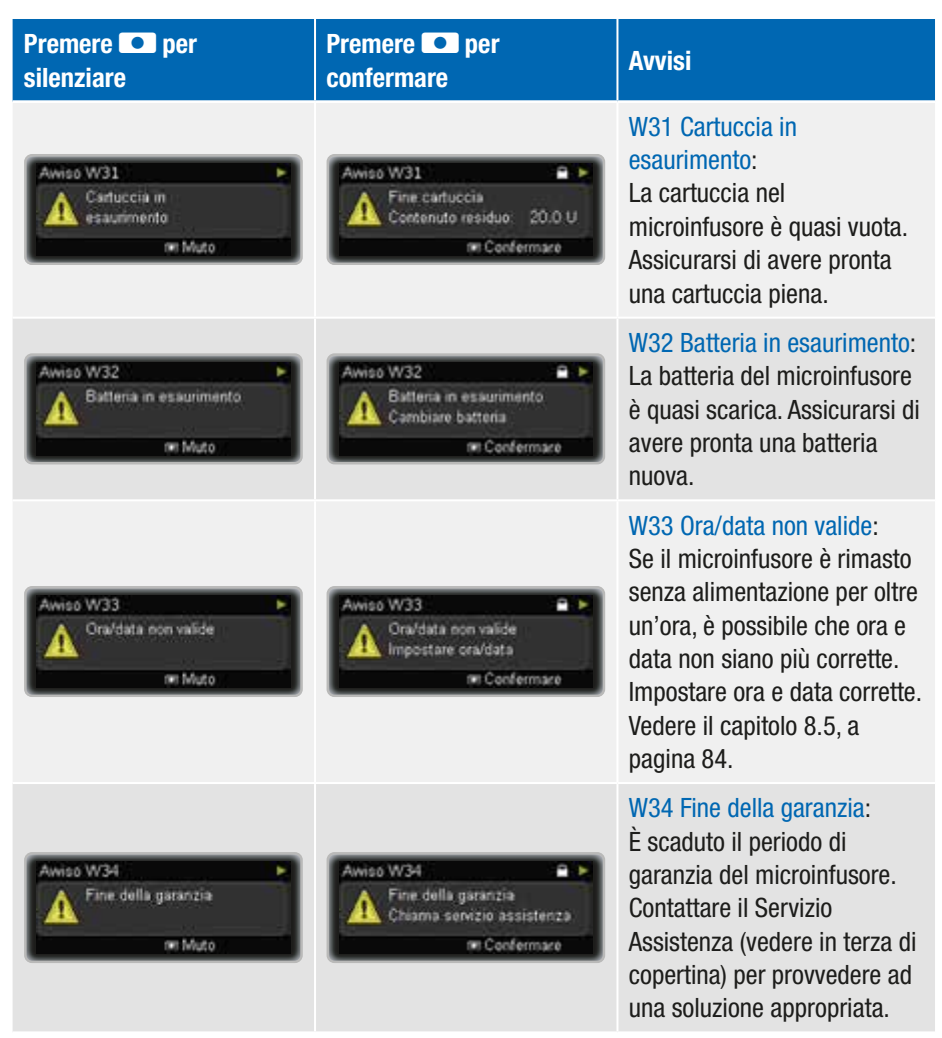

## RISPOSTA AI MESSAGGI DEL MICROINFUSORE 10

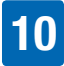

| Premere <b>D</b> per silenziare           | Premere <b>D</b> per<br>confermare                                 | Avvisi                                                                                                    |
|-------------------------------------------|--------------------------------------------------------------------|----------------------------------------------------------------------------------------------------|
| Awiso W36  Annuliato: PBT base W Muto     | Awiso W36<br>▲ PBT annullato<br>A 60% ⊗ 03:00<br>© Confermane      | W36 PBT annullato:<br>È stato annullato un profilo<br>basale temporaneo.<br>Assicurarsi che<br>l'annullamento fosse<br>intenzionale. Programmare<br>un nuovo PBT, se necessario.                                                                               |
| Avviso W38  Annuliato Bolo rapido W Muto  | Avviso W38<br>Programmato: 6.00 U<br>Erogato: 3.20 U<br>Confermane | W38 Bolo annullato:<br>È stato annullato un bolo.<br>Assicurarsi che<br>l'annullamento fosse<br>intenzionale. Programmare<br>un nuovo bolo, se necessario.                                                                                                    |
| Awiso W39  Awiso scadenza prestito W Muto | Awiso W39  Awiso scadenza Giomi restanti. O Confermare             | W39 Avviso scadenza prestito<br>(solo microinfusori in<br>prestito):<br>Sta per scadere il periodo di<br>prestito del microinfusore.<br>Contattare il Servizio<br>Assistenza (vedere in terza di<br>copertina) per provvedere ad<br>una soluzione appropriata. |

## 10.3 Elenco dei messaggi di manutenzione

Quando si verifica un messaggio di manutenzione, il microinfusore va in modalità STOP o PAUSA, ed entra in modalità STOP se non si riavvia l'erogazione di insulina entro 15 minuti. Riavviare l'erogazione di insulina.

Se è attivato il blocco tasti, è necessario sbloccare i tasti prima di poter confermare il messaggio di manutenzione. Vedere il capitolo 8.3.3, a pagina 73.

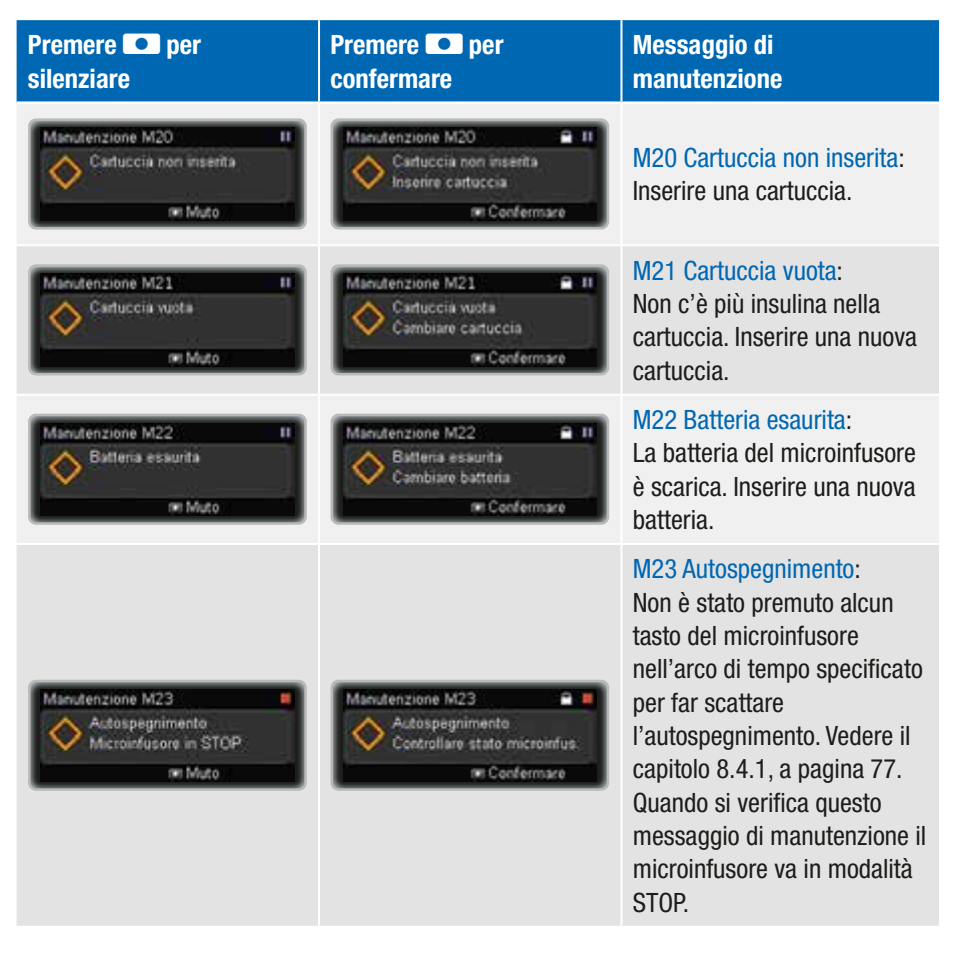

## RISPOSTA AI MESSAGGI DEL MICROINFUSORE 10

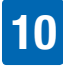

| Premere <b>D</b> per silenziare                                                     | Premere <b>D</b> per<br>confermare                                                           | Messaggio di<br>manutenzione                                                                                                    |
|-------------------------------------------------------------------------------------|----------------------------------------------------------------------------------------------|----------------------------------------------------------------------------------------------------|
| Manutenzione M24 II<br>Occlusione<br>or Muto                                        | Manutenzione M24  Cocclusione Cambiare set d'infusione Confermare                            | M24 Occlusione:<br>L'insulina non fluisce<br>liberamente. Cambiare tutto il<br>set d'infusione. Se il<br>messaggio di manutenzione<br>si verifica di nuovo, cambiare<br>anche la cartuccia.                                                                                                    |
| Manutenzione M25<br>Periodo prestito terminato<br>Fine del funzionamento<br>or Muto | Manutenzione M25<br>Penodo prestito terminato<br>Chiama servizio assistenza<br>or Confermare | M25 Periodo prestito<br>terminato (solo microinfusori<br>in prestito):<br>È scaduto il periodo di<br>prestito del microinfusore.<br>Contattare il Servizio<br>Assistenza (vedere in terza di<br>copertina) per provvedere ad<br>una soluzione appropriata.<br>Quando si verifica questo<br>messaggio di manutenzione il<br>microinfusore va in modalità<br>STOP. |
| Manutenzione M26 El<br>Cambio cartuccia<br>non completato<br>94 Muto                | Manutenzione M26 II<br>Cambiare cartuccia<br>III Cenfermare                                  | M26 Cambio cartuccia non<br>completato:<br>È stata interrotta l'operazione<br>di sostituzione della<br>cartuccia. Ripetere il cambio<br>della cartuccia.                                                                                                    |
| Manutenzione M27 II<br>Trasferimento dati<br>non riuscito<br>94 Muto                | Manutenzione M27  Kiawiare Riawiare Trasferimento dati Cenfermare                            | M27 Trasferimento dati non<br>riuscito:<br>È stato interrotto il<br>trasferimento dei dati ad un<br>computer. Iniziare<br>nuovamente il trasferimento<br>dati.                                                                                                    |

## **10** RISPOSTA AI MESSAGGI DEL MICROINFUSORE

| Premere <b>D</b> per silenziare                                                                    | Premere <b>D</b> per<br>confermare                                                              | Messaggio di<br>manutenzione                                                                                                    |
|----------------------------------------------------------------------------------------------------|-------------------------------------------------------------------------------------------------|----------------------------------------------------------------------------------------------------|
| Manutenzione M28                                                                                   | Manutenzione M28                                                                                | M28 Fine modalità pausa:<br>Il microinfusore è rimasto in<br>modalità PAUSA per oltre<br>15 minuti ed è passato in<br>modalità STOP. PBT e boli<br>sono stati annullati. Riavviare<br>l'erogazione di insulina e<br>programmare nuovamente<br>PBT e boli come necessario. |
| Manutenzione M29 II<br>Tipo batteria non<br>impostato<br>III III<br>III IIII<br>III IIIIIIIIIIIIII | Manutenzione M29  Tipo batteria non impostato<br>Impostare tipo batteria Confermare             | M29 Tipo batteria non<br>impostato:<br>Il tipo di batteria non è stato<br>impostato durante il processo<br>di avvio del microinfusore.<br>Impostare il tipo di batteria<br>corretto.                                                                                      |
| Manutenzione M30 B<br>Tipo cartuccia non<br>impostato<br>m Muto                                    | Manutenzione M30 II<br>Tipo cartuccia non impostato<br>Impostare tipo cartuccia<br>m Confermare | M30 Tipo cartuccia non<br>impostato:<br>Il tipo di cartuccia non è stato<br>impostato al momento della<br>sostituzione della cartuccia o<br>durante il processo di avvio<br>del microinfusore. Impostare<br>il tipo di cartuccia corretto.                                |

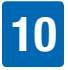

## 10.4 Elenco degli errori

Quando si verifica un errore significa che il microinfusore ha individuato un problema più grave ed entra in modalità STOP. Se non si è in grado di risolvere il problema e l'errore permane, contattare il Servizio Assistenza (vedere in terza di copertina) per ricevere supporto, e passare ad una terapia insulinica alternativa, se necessario.

Se è attivato il blocco tasti, è necessario sbloccare i tasti prima di poter confermare il messaggio di errore. Vedere il capitolo 8.3.3, a pagina 73.

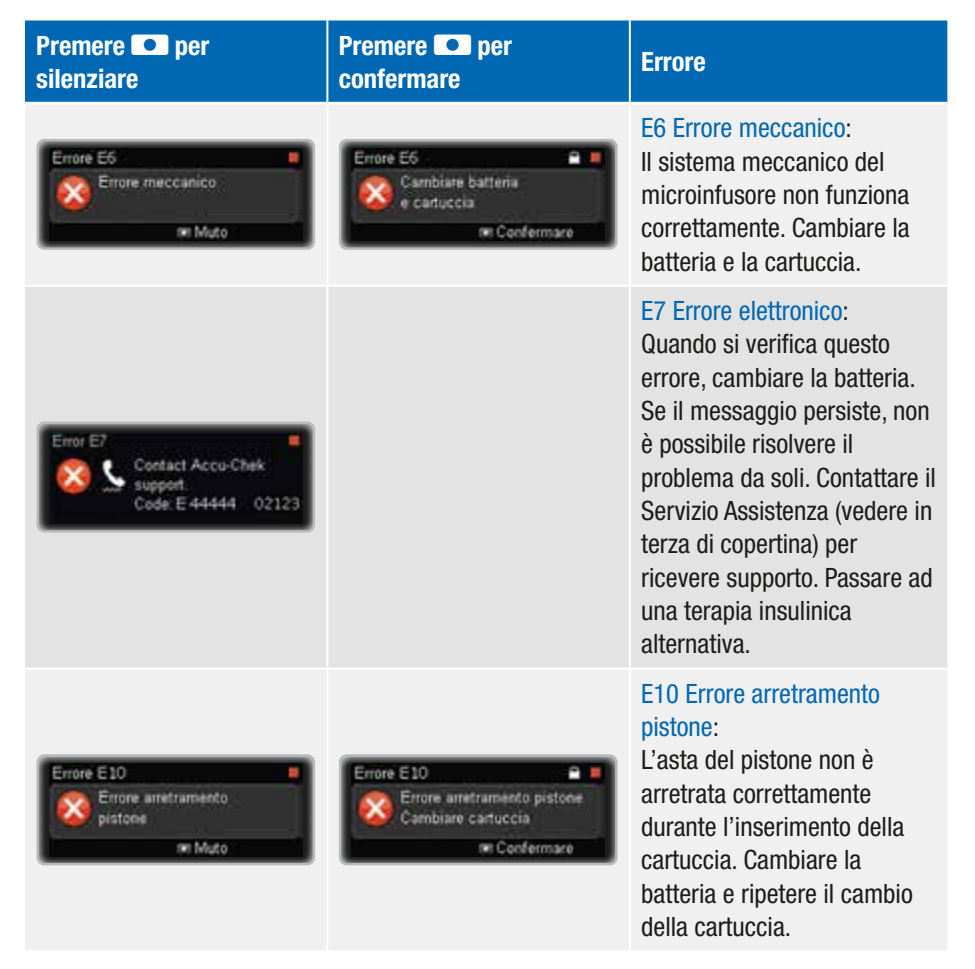

## **10** RISPOSTA AI MESSAGGI DEL MICROINFUSORE

| Premere <b>D</b> per silenziare       | Premere <b>D</b> per<br>confermare | Errore                                                                                                    |
|---------------------------------------|------------------------------------|----------------------------------------------------------------------------------------------------|
| Errore E13<br>Errore ångua<br>er Muto | Errore E13                         | E13 Errore lingua:<br>Il microinfusore non può più<br>visualizzare la lingua<br>selezionata. Selezionare<br>un'altra lingua. Se non si può<br>selezionare la propria lingua<br>e non si è in grado di leggere<br>un'altra lingua disponibile,<br>contattare il Servizio<br>Assistenza (vedere in terza di<br>copertina). |

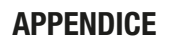

## Appendici

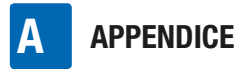

## Appendice A: Dati tecnici

| Dati tecnici generali                  |                                                                                                    |
|----------------------------------------|----------------------------------------------------------------------------------------------------|
| Dimensioni massime<br>(con adattatore) | Circa 84 $\times$ 52 $\times$ 19 mm                                                                                                    |
| Peso                                   | Microinfusore per insulina vuoto: circa 99 g<br>Microinfusore con cartuccia, batteria e set d'infusione: circa<br>122 g                                                                                                    |
| Involucro del<br>microinfusore         | Materiale sintetico antiurto e antigraffio, resistente alle sostanze farmaceutiche, bordi arrotondati                                                                                                    |
| Intervalli di temperatura <sup>1</sup> | Durante il funzionamento: da $+5$ °C a $+40$ °C<br>Durante la conservazione: da $+5$ °C a $+45$ °C<br>Durante il trasporto: da $-20$ °C a $+50$ °C<br>Tempo di raffreddamento da temperatura massima di<br>conservazione a temperatura operativa <sup>2</sup> : 15 minuti |
| Umidità atmosferica                    | Durante il funzionamento: dal 20 % al 90 % di umidità relativa<br>Durante la conservazione: dal 20 % all'85 % di umidità relativa<br>Durante il trasporto: dal 20 % al 95 % di umidità relativa                                                                           |
| Pressione barometrica                  | Durante il funzionamento: da 550 a 1060 mbar (da 55 kPa a<br>106 kPa)<br>Durante la conservazione nella propria confezione: da 700 a<br>1060 mbar (da 70 kPa a 106 kPa)<br>Durante il trasporto: da 500 a 1060 mbar (da 50 kPa a 106 kPa)                                 |
| Alimentazione                          | Una batteria 1,5 V AAA alcalina (LR03) o al litio (FR03). Non<br>utilizzare batterie al litio non conformi allo standard<br>IEC 60086-4. Le batterie devono avere una capacità minima di<br>1200 mAh. Non usare batterie zinco-carbone o ricaricabili<br>(NiCd/NiMH).     |

<sup>&</sup>lt;sup>1</sup> Consultare le istruzioni per l'uso dell'insulina utilizzata per informazioni sui limiti di temperatura consentiti per l'uso, la conservazione e il trasporto.

<sup>&</sup>lt;sup>2</sup> In conformità a IEC 60601-1-11:2015

| Dati tecnici generali             |                                                                                                    |  |  |
|-----------------------------------|----------------------------------------------------------------------------------------------------|--|--|
| Durata della batteria             | Se usata secondo lo schema consueto (50 U/giorno con insulina<br>U100; a temperatura ambiente +23 °C ±2 °C, con velocità<br>basale minima/intermedia/massima), la durata della batteria è<br>di circa:<br>Litio (1200 mAh): almeno 21 giorni con tecnologia wireless<br><i>Bluetooth</i> disattivata<br>Litio (1200 mAh): almeno 20 giorni con tecnologia wireless<br><i>Bluetooth</i> attivata<br>Alcalina (1200 mAh): almeno 6 giorni con tecnologia<br>wireless <i>Bluetooth</i> disattivata<br>Alcalina (1200 mAh): almeno 5 giorni con tecnologia<br>wireless <i>Bluetooth</i> attivata<br>Se si utilizza il microinfusore insieme a prodotti di terze parti, la<br>durata effettiva della batteria potrebbe essere diversa dalla<br>durata specificata in questo manuale per l'uso. |  |  |
| Durata di funzionamento prevista  | 5 anni                                                                                                    |  |  |
| Periodo di<br>memorizzazione dati | L'ora e la data restano in memoria per circa 10 ore dopo la<br>rimozione della batteria. Le altre impostazioni del microinfusore<br>per insulina (per esempio, velocità basali orarie, contenuto<br>residuo della cartuccia, incrementi del bolo, menu utente attivo<br>e impostazioni degli allarmi) e la memoria degli eventi (memoria<br>boli, memoria dei totali giornalieri di insulina, memoria profili<br>basali temporanei, memoria allarmi) vengono sempre salvate,<br>indipendentemente dalla carica della batteria e dal tempo<br>durante il quale il microinfusore per insulina è rimasto senza<br>batteria.                                                                                                    |  |  |
| Velocità basale                   | Minimo 0,02 U/h, massimo 25 U/h.                                                                                                    |  |  |
| Bolo                              | La quantità massima del bolo per erogazione è di 50 unità di insulina. La quantità del bolo per il bolo rapido è regolabile con incrementi di $0,1 / 0,2 / 0,5 / 1,0 / 2,0$ unità. Per il bolo standard, il bolo prolungato e il bolo multiwave, la quantità è regolabile con incrementi fissi di 0,05 unità. La durata del bolo prolungato e del bolo multiwave è regolabile in intervalli che vanno da 15 minuti fino a 24 ore.                                                                                                    |  |  |

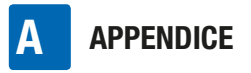

| Dati tecnici generali                                                                                           |                                                                                                    |                                             |  |  |  |
|----------------------------------------------------------------------------------------------------|----------------------------------------------------------------------------------------------------|---------------------------------------------|--|--|--|
| Profilo basale<br>temporaneo                                                                                    | Regolabile con incrementi del 10 %, 0–90 % per la diminuzione,<br>110–250 % per l'aumento. La durata è regolabile in intervalli<br>che vanno da 15 minuti fino al massimo 24 ore. L'ultima durata<br>programmata viene memorizzata e riproposta come valore<br>preimpostato alla successiva modifica del profilo basale<br>temporaneo. |                                             |  |  |  |
| Velocità di erogazione<br>del bolo                                                                              | Molto lenta = 3 U/min, lenta = 6 U/min, moderata = 9 U/min, standard = 12 U/min                                                                                                    |                                             |  |  |  |
| Velocità di riempimento                                                                                         | 12 U/min                                                                                                    |                                             |  |  |  |
| Pressione sonora                                                                                                | Oltre alla notifica tattile, il microinfusore genera in media una pressione sonora di almeno 45 dB.                                                                                                    |                                             |  |  |  |
|                                                                                                    |                                                                                                    | Tempo massimo tra occlusione e<br>messaggio |  |  |  |
| Messaggio                                                                                                    | Tipo cartuccia                                                                                                    | 1,6 ml                                      |  |  |  |
| Manutenzione M24:<br>Occlusione                                                                                 | Velocità basale<br>1,0 U/ora                                                                                                    | 3:10 ore                                    |  |  |  |
|                                                                                                    | Velocità basale<br>0,02 U/ora*                                                                                                    | 280 ore                                     |  |  |  |
| Volume occlusione<br>massimo prima che sia<br>visualizzato il<br>messaggio<br>Manutenzione M24:<br>Occlusione** | Cartuccia da 1,6 ml: 2,0 U                                                                                                    |                                             |  |  |  |
| Soglia massima allarme<br>occlusione sistema                                                                    | 330 kPa (3,3 bar)                                                                                                    |                                             |  |  |  |
| Pressione massima                                                                                               | 350 kPa (3,5 bar)                                                                                                    |                                             |  |  |  |

\* Il tempo massimo sarà di 144 ore, poiché questo è l'intervallo consigliato per cambiare i set di infusione.

\*\* Determinato mediante metodi di misurazione conformi a EC 60601-2-24:2012.

APPENDICE A

| Dati tecnici generali                                          |                                                                                                    |
|----------------------------------------------------------------|----------------------------------------------------------------------------------------------------|
| Pressione minima di<br>apertura sfiato<br>dell'adattatore      | 0,65 bar                                                                                                    |
| Flusso (velocità di<br>erogazione)                             | Variabile                                                                                                    |
| Massima quantità<br>erogata a un singola<br>condizione critica | ≤0,8 U                                                                                                    |
| Cartuccia                                                      | <ul> <li>Con il microinfusore per insulina Accu-Chek Insight è possibile utilizzare le seguenti cartucce preriempite:</li> <li>NovoRapid<sup>®</sup> PumpCart<sup>®</sup> (cartuccia preriempita contenente 1,6 ml di soluzione per iniezione)</li> <li>Fiasp<sup>®</sup> PumpCart<sup>®</sup> (cartuccia preriempita contenente 1,6 ml di soluzione per iniezione)</li> <li>Verificare la disponibilità nel proprio Paese o chiedere al Servizio Assistenza.</li> </ul> |
| Set d'infusione                                                | Parte applicata: Set d'infusione Accu-Chek Insight con connettore brevettato                                                                                                    |
| Controllo remoto e<br>trasferimento dati                       | Tecnologia wireless <i>Bluetooth</i> , canale comunicazione ISM 2,4 GHz                                                                                                    |

| Dati tecnici generali |                                                                                                    |
|-----------------------|----------------------------------------------------------------------------------------------------|
| Sicurezza             | Il concetto di sicurezza si basa su un sistema di controllo<br>formato da due microprocessori e un microprocessore<br>supervisore (sistema di supervisione).<br>Il sistema di controllo si basa su un'architettura software a<br>doppio canale che esegue due volte tutte le funzioni rilevanti per<br>la sicurezza.<br>Quando un difetto o un problema si verifica nel sistema di<br>controllo, questo viene rilevato dal processore supervisore e<br>viceversa. Se, per esempio, si verifica un'erogazione eccessiva,<br>il motore viene immediatamente bloccato e viene visualizzato<br>l'Errore E7: Errore elettronico.<br>Il sistema di controllo e il sistema di supervisione segnalano<br>l'errore acusticamente (bip) e a livello tattile (vibrazioni). Il<br>sistema di controllo visualizza inoltre sul display del<br>microinfusore il numero specifico dell'errore.<br>Il motore costituisce un altro importante componente di<br>sicurezza che, in combinazione con i processori di controllo e<br>supervisione ed un motore senza spazzole, garantisce nel<br>miglior modo possibile affidabilità e precisione nell'erogazione<br>dell'insulina. |
| IPX8                  | Protezione contro gli effetti dell'immersione temporanea in acqua in condizioni standard (a 1,3 metri per 60 minuti).                                                                                                    |

## **Standard tecnici**

#### Tabella 201: Emissione elettromagnetica

#### Indicazioni e dichiarazione del fabbricante - emissioni elettromagnetiche

Il microinfusore per insulina Accu-Chek Insight è idoneo all'uso nell'ambiente elettromagnetico specificato qui di seguito. Il cliente o l'utente del microinfusore per insulina Accu-Chek Insight deve assicurarsi che esso sia usato in detto ambiente.

| Test di emissione                                                    | Conformità      | Indicazioni – ambiente elettromagnetico                                                                                                    |  |
|----------------------------------------------------------------------|-----------------|----------------------------------------------------------------------------------------------------|--|
| Emissioni RF<br>CISPR 11                                             | Gruppo 1        | Il microinfusore per insulina Accu-Chek Insight<br>deve emettere energia elettromagnetica per<br>espletare la funzione prevista. In rari casi,<br>possono generarsi interferenze con dispositivi<br>elettronici vicini. |  |
| Emissioni RF<br>CISPR 11                                             | Classe B        |                                                                                                    |  |
| Emissioni armoniche<br>IEC 61000-3-2                                 | Non applicabile | Il microinfusore per insulina Accu-Chek Insight è<br>idoneo all'uso in tutti gli edifici, inclusi gli<br>ambienti domestici e quelli direttamente                                                                       |  |
| Fluttuazioni di<br>tensione/emissioni<br>di flicker<br>IEC 61000-3-3 | Non applicabile | connessi alla rete pubblica di alimentazione a<br>bassa tensione per usi domestici.                                                                                                    |  |

## Tabella 202: Scarica elettrostatica e campi magnetici a frequenza di rete (tutti i dispositivi)

#### Indicazioni e dichiarazione del fabbricante – immunità elettromagnetica

Il microinfusore per insulina Accu-Chek Insight è idoneo all'uso nell'ambiente elettromagnetico specificato qui di seguito. Il cliente o l'utente del microinfusore per insulina Accu-Chek Insight deve assicurarsi che il sistema sia usato in detto ambiente.

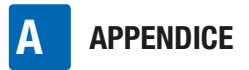

| Standard del test<br>di immunità                                                                                                    | Livello test<br>IEC 60601*                                                        | Livello di<br>conformità           | Indicazioni – ambiente<br>elettromagnetico                                                                                                    |
|----------------------------------------------------------------------------------------------------|-----------------------------------------------------------------------------------|------------------------------------|----------------------------------------------------------------------------------------------------|
| Scarica<br>elettrostatica (ESD)<br>IEC 61000-4-2                                                                                        | ±8 kV a contatto<br>±15 kV in aria                                                | ±8 kV a contatto<br>±15 kV in aria | I pavimenti dovrebbero<br>essere di legno, cemento o<br>ceramica. Se i pavimenti<br>sono ricoperti di materiale<br>sintetico, l'umidità relativa<br>dovrebbe essere di almeno<br>30 %. |
| Transienti elettrici<br>veloci/burst<br>IEC 61000-4-4                                                                                   | ±2 kV per linee di<br>alimentazione                                               | Non applicabile                    |                                                                                                    |
| Impulsi ad alta<br>energia (surge)<br>IEC 61000-4-5                                                                                     | ±1 kV linea a linea<br>±2 kV linea a terra                                        | Non applicabile                    |                                                                                                    |
| Buchi di voltaggio,<br>brevi interruzioni e<br>variazioni di<br>tensione sulle linee<br>di alimentazione<br>elettrica<br>IEC 61000-4-11 | <5 % UT (0,5 ciclo)<br>40 % UT (5 cicli)<br>70 % UT (25 cicli)<br><5 % UT per 5 s | Non applicabile                    |                                                                                                    |
| Campi magnetici a<br>frequenza di rete<br>(50/60 Hz)<br>IEC 61000-4-8                                                                   | 30 A/m                                                                            | 400 A/m                            | I campi magnetici a<br>frequenza di rete devono<br>essere quelli tipici di un<br>ambiente commerciale o<br>ospedaliero.                                                                |

\* Livelli di test conformi a IEC 60601-1-2:2014

#### Nota:

UT è la tensione in corrente alternata prima dell'applicazione del livello del test.
#### Tabella 203: Immunità elettromagnetica (dispositivi salvavita)

#### Indicazioni e dichiarazione del fabbricante – immunità elettromagnetica

Il microinfusore per insulina Accu-Chek Insight è idoneo all'uso nell'ambiente elettromagnetico specificato qui di seguito. Il cliente o l'utente del microinfusore per insulina Accu-Chek Insight deve assicurarsi che il sistema sia usato in detto ambiente.

#### Indicazioni - ambiente elettromagnetico

I dispositivi di comunicazione mobile RF devono essere usati ad una distanza dai componenti del microinfusore per insulina Accu-Chek Insight, inclusi i cavi, che non sia inferiore alla distanza di separazione raccomandata e calcolata sull'equazione applicabile alla frequenza del trasmettitore.

| Standard del<br>test di<br>immunità | Livello test IEC<br>60601         | Livello di conformità                                                                                                    | Distanza di<br>separazione<br>raccomandata <sup>a)</sup>                                                            |
|-------------------------------------|-----------------------------------|----------------------------------------------------------------------------------------------------|----------------------------------------------------------------------------------------------------|
| RF condotta<br>IEC 61000-4-6        | 3 Vrms<br>da 150 kHz a<br>80 MHz  | V1 = 10 Vrms<br>da 150 kHz a 80 MHz                                                                                                    | d = 1,2√P<br>da 150 kHz a 80 MHz                                                                                    |
| RF irradiata<br>IEC 61000-4-3       | 10 V/m<br>da 80 MHz a<br>800 MHz  | E1 = 10 V/m<br>da 80 MHz a 800 MHz                                                                                                    | d = 1,2√P<br>da 80 kHz a 800 MHz                                                                                    |
| RF irradiata<br>IEC 61000-4-3       | 10 V/m<br>da 800 MHz a<br>2,5 GHz | <sup>b)</sup> E2a = 2 V/m per<br>da 2,3 GHz a<br>2,5  GHz<br><sup>c)</sup> E2b = 10 V/m per<br>da 800 MHz a<br>2,3  GHz e da<br>2,5  GHz a 2,7 GHz | da = $11,7\sqrt{P}$<br>da 2,3 GHz a 2,5 GHz<br>db = $2,3\sqrt{P}$<br>da 800 MHz a 2,3 GHz<br>e da 2,5 GHz a 2,7 GHz |

Dove P rappresenta l'uscita massima della potenza del trasmettitore in watt (W) secondo quanto dichiarato dal produttore del trasmettitore e d rappresenta la distanza di separazione consigliata in metri (m).

- b) Banda di esclusione per canale di comunicazione Bluetooth ISM 2,4 GHz
- c) Banda di conformità per il dispositivo del sistema

a) Non si ritiene che possibili distanze più brevi fuori dalla banda ISM abbiano una migliore applicabilità di questa tabella.

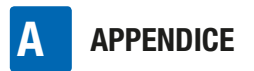

Le forze di campo dei trasmettitori RF fissi, secondo quanto determinato da un'indagine sul sito elettromagnetico,<sup>d)</sup> devono essere inferiori al livello di conformità per ciascuna gamma di frequenza.<sup>e)</sup>

È possibile che si verifichino interferenze in prossimità di apparecchi contrassegnati con il seguente simbolo:  $((\bullet))$ 

#### Tabella 205: Distanze di separazione raccomandate (dispositivi salvavita)

# Distanze di separazione raccomandate fra gli apparecchi di comunicazione RF mobili e portatili ed il microinfusore per insulina Accu-Chek Insight.

Il microinfusore per insulina Accu-Chek Insight è idoneo all'uso nell'ambiente elettromagnetico in cui le interferenze RF irradiate sono controllate. Il cliente o l'utente del microinfusore per insulina Accu-Chek Insight può prevenire le interferenze elettromagnetiche osservando le distanze raccomandate fra gli apparecchi di comunicazione RF mobili e portatili (trasmettitori) ed il microinfusore Accu-Chek Insight che sono riportate qui sotto in base alla potenza massima in uscita dell'apparecchio di comunicazione.

| Potenza di                                         | Distanza di separazione in base alla frequenza del trasmettitore (m) |                                     |                                                                          |                                        |  |
|----------------------------------------------------|----------------------------------------------------------------------|-------------------------------------|--------------------------------------------------------------------------|----------------------------------------|--|
| uscita<br>massima<br>del tras-<br>mettitore<br>(W) | da 150 kHz a<br>80 MHz<br>d = 1,2√P                                  | da 80 MHz a<br>800 MHz<br>d = 1,2√P | da 800 MHz a<br>2,3 GHz<br>da 2,5 GHz a<br>2,7 GHz<br>db = $2,3\sqrt{P}$ | da 2,3 GHz a<br>2,5 GHz<br>da = 11,7√P |  |
| 0,01                                               | 12 cm                                                                | 12 cm                               | 23 cm                                                                    | 118 cm                                 |  |
| 0,1                                                | 38 cm                                                                | 38 cm                               | 73 cm                                                                    | 373 cm                                 |  |
| 1                                                  | 1,2 m                                                                | 1,2 m                               | 2,3 m                                                                    | 11,8 m                                 |  |
| 10                                                 | 3,8 m                                                                | 3,8 m                               | 7,3 m                                                                    | 37,3 m                                 |  |
| 100                                                | 12 m                                                                 | 12 m                                | 23 m                                                                     | 118 m                                  |  |

d) In linea di principio, è impossibile prevedere con precisione le forze di campo dei trasmettitori fissi, ad esempio le stazioni base per radiotelefoni (cellulari/cordless) e radiomobili di terra, radio amatoriali, trasmissioni radio in AM e FM e trasmissioni televisive. Per valutare l'ambiente elettromagnetico dovuto ai trasmettitori RF fissi, può essere opportuna un'indagine sul sito elettromagnetico. Se la forza di campo misurata nel sito di utilizzo del microinfusore per insulina Accu-Chek Insight supera il livello di conformità RF applicabile indicato sopra, è necessario tenere sotto osservazione il microinfusore Accu-Chek Insight per verificarne il normale funzionamento. Qualora si osservino prestazioni anormali, possono essere necessarie misure aggiuntive, quali il riorientamento o il riposizionamento del microinfusore per insulina Accu-Chek Insight.

e) Oltre la gamma di frequenza da 150 kHz a 80 MHz, le forze di campo devono essere inferiori a 10 V/m.

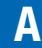

Per i trasmettitori con una potenza massima di uscita non elencati sopra, la distanza di separazione raccomandata in metri (m) può essere calcolata impiegando l'equazione applicabile alla frequenza del trasmettitore, dove P rappresenta l'uscita massima della potenza del trasmettitore in watt (W) secondo quanto dichiarato dal produttore del trasmettitore stesso.

#### Nota:

A 80 MHz e 800 MHz, si applica la distanza di separazione per la frequenza più elevata.

#### Nota:

Le presenti linee guida possono non essere applicabili in tutte le situazioni. La propagazione elettromagnetica è influenzata dall'assorbimento e dalla riflessione di strutture, oggetti e persone.

#### Nota:

Nel calcolo della distanza di separazione raccomandata è compreso un fattore aggiuntivo di 10/3 per ridurre la probabilità che apparecchi di comunicazione mobili o portatili possano causare interferenze nel caso in cui vengano avvicinati inavvertitamente all'utente.

### Precisione della velocità di flusso

#### Curva a tromba tracciata sui dati al termine del periodo di stabilizzazione

La curva a tromba mostra la precisione della velocità di erogazione in relazione al periodo di osservazione. La curva a tromba è un esempio che fa riferimento a tutti i set d'infusione compatibili. Vedere Appendice G: Elenco degli accessori a pagina 129 per maggiori informazioni sui set d'infusione compatibili. La deviazione massima della quantità erogata (errore percentuale medio complessivo della velocità di flusso) per insulina U100  $\dot{e} \leq \pm 5$  %\*.

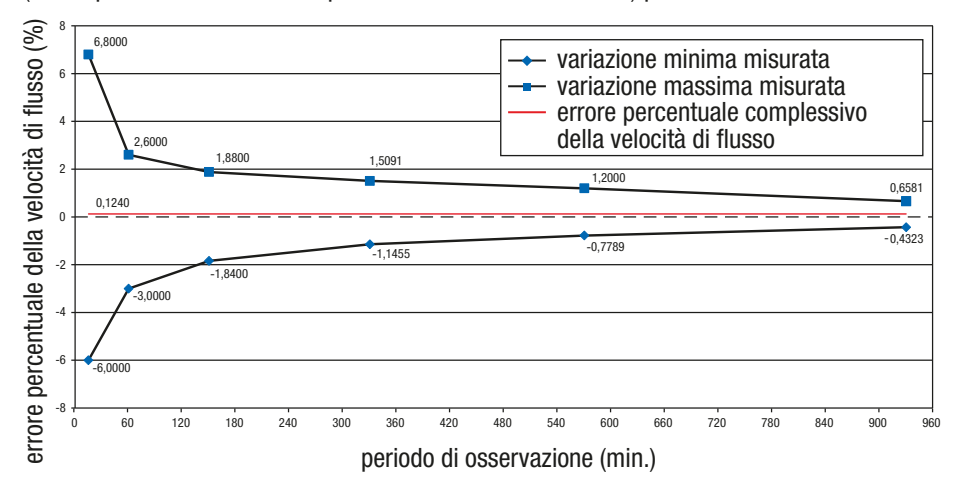

<sup>\*</sup> Le misurazioni sono state eseguite con una velocità basale media di 1,0 U/h in conformità allo standard IEC 60601-2-24:2012 con set d'infusione Accu-Chek Insight Flex e Accu-Chek Insight Tender con catetere di 100 cm a temperatura ambiente. La misurazione fa riferimento alla deviazione massima della quantità erogata. Sono stati eseguiti più di 18 test. Sono sempre state rispettate tutte le specifiche.

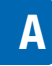

# Precisione della velocità di flusso a velocità basale oraria minima di 0,02 U/h

#### Curva a tromba tracciata sui dati al termine del periodo di stabilizzazione.

La curva a tromba mostra la precisione della velocità di erogazione in relazione al periodo di osservazione. La curva a tromba è un esempio che fa riferimento a tutti i set d'infusione compatibili. Vedere Appendice G: Elenco degli accessori a pagina 129 per maggiori informazioni sui set d'infusione compatibili. La deviazione massima della quantità erogata (errore percentuale medio complessivo della velocità di flusso) per insulina U100 è  $\leq \pm 60$  %<sup>\*</sup>.

# È responsabilità del medico curante o del team diabetologico decidere se la precisione della velocità di flusso è sufficiente per il paziente interessato.

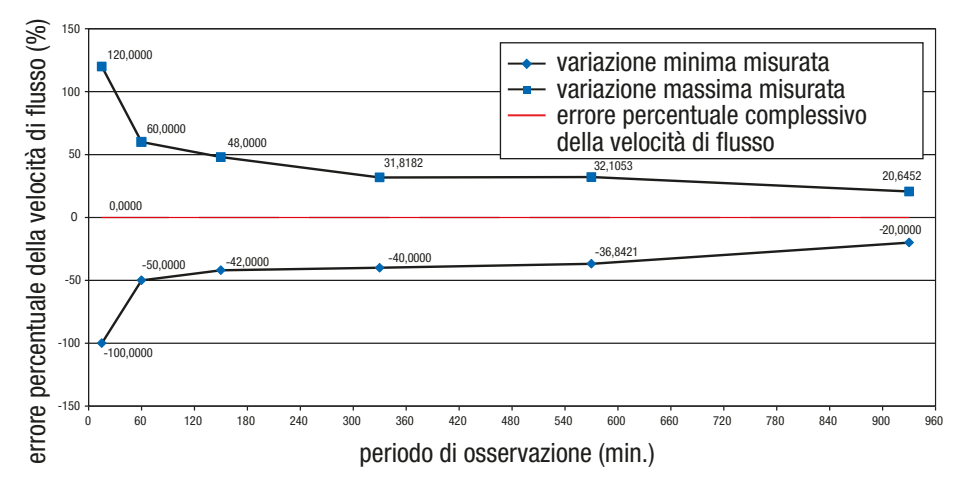

\* Le misurazioni sono state eseguite con una velocità basale minima di 0,02 U/h in conformità allo standard IEC 60601-2-24:2012 con set d'infusione Accu-Chek Insight Flex e Accu-Chek Insight Tender con catetere di 100 cm a temperatura ambiente. La misurazione fa riferimento alla deviazione massima della quantità erogata.

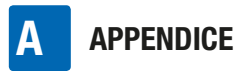

#### Grafico di avvio durante il periodo di stabilizzazione

Il grafico di avvio mostra i cambiamenti nella velocità di flusso durante il periodo di stabilizzazione.

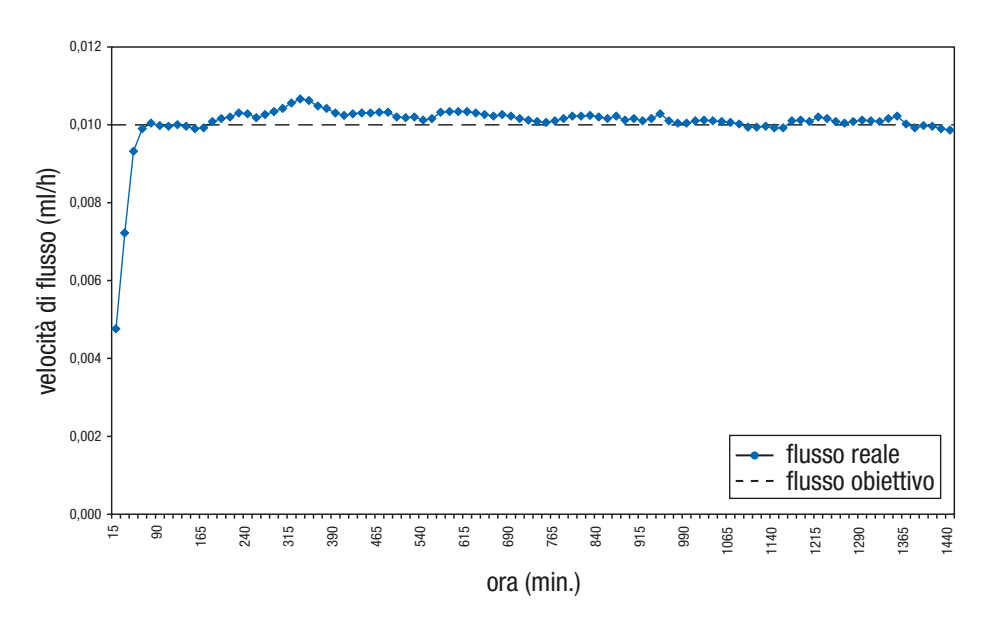

#### Influenza dell'altezza sulla precisione di erogazione

La deviazione massima della quantità erogata (errore percentuale medio complessivo della velocità di flusso) per 25 U di insulina U100 è  $\leq \pm 5$  %\* quando il microinfusore Accu-Chek Insight è localizzato  $\leq 0.8$  m sopra/sotto il sito d'infusione.

#### Bolo

Per insulina U100 la deviazione massima del bolo massimo è  $\leq\pm5$  % e la deviazione massima del bolo minimo è  $\leq\pm50$  %.\*\*

<sup>\*</sup> Le misurazioni sono state eseguite con una velocità basale media di 1,0 U/h in conformità allo standard IEC 60601-2-24:2012 con set d'infusione Accu-Chek Insight Flex e Accu-Chek Insight Tender con catetere di 100 cm a temperatura ambiente.

<sup>\*\*</sup> Le misurazioni sono state eseguite in conformità allo standard IEC 60601-2-24:2012 con set d'infusione Accu-Chek Insight Flex e Accu-Chek Insight Tender con catetere di 100 cm a temperatura ambiente.

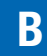

### Appendice B: Parametri di configurazione

| Parametro                                                                                                    | Impostazioni parametro<br>standard                                                      | Valore o intervallo<br>disponibili sul<br>microinfusore |
|----------------------------------------------------------------------------------------------------|-----------------------------------------------------------------------------------------|---------------------------------------------------------|
| Massima erogazione basale<br>(velocità basale oraria<br>massima combinata a<br>velocità basale temporanea<br>massima)     | 62,5 U/h                                                                                | 62,5 U/h                                                |
| Velocità basale predefinita                                                                                               | 0                                                                                       | 0–25 U/h                                                |
| Incremento velocità basale<br>oraria                                                                                      | 0,01 (da 0,02 U/h a<br>5,00 U/h)<br>e<br>0,1 (da 5,00 U/h a 25,0 U/h)                   |                                                         |
| Velocità basale oraria                                                                                                    | 0, 0,02–25,0 U/h                                                                        | 0, 0,02–25,0 U/h                                        |
| Profilo basale temporaneo<br>Aumento o diminuzione PBT<br>in incrementi di<br>Durata del PBT<br>Incrementi durata del PBT | 100 %<br>10 %<br>2 ore<br>15 minuti                                                     | 0–250 %<br>10 %<br>15 minuti–24 ore<br>15 minuti        |
| Profili basali disponibili                                                                                                | 5                                                                                       | 5                                                       |
| Quantità bolo per<br>erogazione bolo                                                                                      | 0–25,0 U                                                                                | 0-50,0 U                                                |
| Incrementi quantità bolo per<br>bolo rapido                                                                               | 0,5 U                                                                                   | 0,1 / 0,2 / 0,5 / 1,0 / 2,0 U                           |
| Incrementi quantità bolo per<br>bolo standard, bolo<br>prolungato e bolo multiwave                                        | 0,05 U (0–2 U)<br>0,1 U (2–5 U)<br>0,2 U (5–10 U)<br>0,5 U (10–20 U)<br>1,0 U (20–50 U) |                                                         |
| Durata del bolo (prolungato,<br>multiwave)                                                                                | 4 ore                                                                                   | da 15 minuti a max. 24 ore                              |

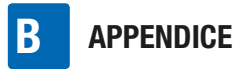

| Parametro                               | Impostazioni parametro<br>standard          | Valore o intervallo<br>disponibili sul<br>microinfusore                                       |
|-----------------------------------------|---------------------------------------------|-----------------------------------------------------------------------------------------------|
| Incrementi durata del bolo              | 15 minuti                                   |                                                                                               |
| Velocità di erogazione del<br>bolo      | Standard: 12 U/min                          | Standard: 12 U/min<br>Moderato: 9 U/min<br>Lento: 6 U/min<br>Molto lento: 3 U/min             |
| Bolo massimo                            | 25 U                                        | 1–50,0 U                                                                                      |
| Tempo intervallo erogazione             | Off (disattivato)                           | Off (disattivato) o On<br>(attivato)<br>Se On: da 0 a 60 minuti in<br>incrementi di 15 minuti |
| Quantità riempimento set<br>d'infusione | 14,0 U                                      | 0–25,0 U                                                                                      |
| Quantità di riempimento<br>cannula      | 0,7 U                                       | 0,0–2,0 U                                                                                     |
| Orientamento del display                | Standard                                    | Standard o ruotato                                                                            |
| Luminosità del display                  | 2                                           | 0–5 gradi                                                                                     |
| Timeout del display                     | 30 sec. (15 sec. scuro +<br>15 sec. spento) |                                                                                               |
| Colore sfondo del display               | Scuro                                       | Scuro o chiaro                                                                                |
| Formato del display                     | Normale                                     | Normale o zoom                                                                                |
| Volume (segnali acustici)               | 3                                           | 1-5 (0 = silenzioso)                                                                          |
| Segnale                                 | Acustico e tattile                          | Acustico, tattile o acustico e tattile                                                        |

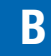

| Parametro                     | Impostazioni parametro<br>standard                                                                                                    | Valore o intervallo<br>disponibili sul<br>microinfusore                                                                                                    |
|-------------------------------|----------------------------------------------------------------------------------------------------|----------------------------------------------------------------------------------------------------|
| Modalità                      | Normale:<br>Volume 3 / suono e<br>vibrazione<br>Vibrazione:<br>Volume 0 / vibrazione<br>Silenzioso:<br>Volume 1 / vibrazione<br>Alto:<br>Volume 4 / suono e<br>vibrazione | Normale:<br>Volume 0–5 / suono e<br>vibrazione<br>Vibrazione:<br>Volume 0–5 / vibrazione<br>Silenzioso:<br>Volume 0–5 / vibrazione<br>Alto:<br>Volume 0–5 / suono e<br>vibrazione |
| Tipo di batteria              | AAA (FR03) LITIO 1,5 V                                                                                                    | AAA (FR03) LITIO 1,5 V o<br>AAA (LR03) ALCALINA 1,5 V                                                                                                    |
| Timeout blocco tasti          | 10 sec.                                                                                                    | 4–60 sec.                                                                                                    |
| Autospegnimento               | Off (disattivato)                                                                                                    | On (attivato) (1–24 ore)<br>oppure Off (disattivato)<br>(0 ore)                                                                                                    |
| Promemoria                    | Off (disattivato)                                                                                                    | Erogazione bolo, controllo<br>bolo ignorato, allarme,<br>cambio set infusione; Off<br>(disattivato), una volta o<br>ripetuto                                                      |
| Formato dell'ora              | 24 ore                                                                                                    | 24 ore o 12 ore am/pm                                                                                                    |
| Bluetooth                     | Off (disattivato) (il parametro<br>standard è invece On se<br>fornito con un altro<br>dispositivo con tecnologia<br>wireless <i>Bluetooth</i> )                           | Off (disattivato) o On<br>(attivato)                                                                                                    |
| Limite per l'avviso cartuccia | 25 U                                                                                                    | 0–100 U                                                                                                    |
| Profilo utente                | Standard                                                                                                    | Standard, Espressivo, Ridotto                                                                                                    |
| Bolo rapido                   | Off (disattivato)                                                                                                    | Off (disattivato) o On<br>(attivato)                                                                                                    |

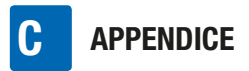

### **Appendice C: Abbreviazioni**

| Abbreviazione | Significato                                                                                             |
|---------------|----------------------------------------------------------------------------------------------------|
| С.            | Circa                                                                                                   |
| h             | Ora (ore)                                                                                               |
| IEC           | Commissione elettrotecnica internazionale (International Electrotechnical Commission)                   |
| kPa           | Kilopascal                                                                                              |
| sec.          | Secondi                                                                                                 |
| PBT           | Profilo basale temporaneo                                                                               |
| U             | Unità Internazionali in relazione all'efficacia biologica di<br>una determinata quantità di insulina.   |
| U/h           | Quantità di unità internazionali di insulina erogata all'ora.                                           |
| U100          | Concentrazione d'insulina. Ogni millilitro di liquido contiene<br>100 unità internazionali di insulina. |
| gg.mmm.aa     | Formato della data                                                                                      |
| hh:mm         | Ore e minuti                                                                                            |

### D

### Appendice D: Icone e simboli

#### Icone del display

| Icona        | Significato                                 | Icona    | Significato                         |
|--------------|---------------------------------------------|----------|-------------------------------------|
|              | Modalità RUN (microinfusore<br>in attività) |          | Tasto OK                            |
|              | Modalità STOP (microinfusore<br>arrestato)  |          | Tasto bolo rapido                   |
|              | Modalità PAUSA<br>(microinfusore in pausa)  |          | Tasto su                            |
| $\checkmark$ | Operazione compiuta                         |          | Tasto giù                           |
| ×            | Connessione fallita                         |          | Menu cartuccia e set<br>d'infusione |
|              | Batteria carica                             |          | Menu cambio cartuccia               |
|              | Batteria in esaurimento                     |          | Menu riempimento cannula            |
|              | Batteria esausta                            | W        | Menu riempimento catetere           |
|              | Cartuccia piena                             | R        | Bolo                                |
|              | Cartuccia in esaurimento                    | <b>_</b> | Dati bolo                           |
|              | Cartuccia vuota                             |          |                                     |
| A            | Blocco tasti attivato                       | 12       | Annullamento di un bolo             |

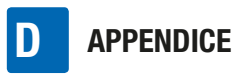

| Icona | Significato                           | Icona        | Significato                                    |
|-------|---------------------------------------|--------------|------------------------------------------------|
|       | Bolo standard                         |              | Dati eventi                                    |
| П     | Bolo prolungato                       |              | Impostazioni                                   |
| ß     | Bolo multiwave                        |              | Impostazioni della terapia                     |
| [lug  | Quantità immediata bolo<br>multiwave  |              | Impostazioni del dispositivo                   |
| ß     | Quantità prolungata bolo<br>multiwave |              | Dati del microinfusore                         |
| ſ     | Velocità basale                       |              | Timer del microinfusore                        |
|       | Attivazione profilo basale            | Ş            | Modalità aereo                                 |
|       | Profilo basale temporaneo             |              | Home (schermo iniziale)                        |
| ß     | Dati PBT                              |              | Durata                                         |
| Ð     | Programmazione profilo<br>basale      | $\mathbf{X}$ | Attendere prego/Tempo<br>intervallo erogazione |
|       | Modalità                              | Σ            | Icona totale                                   |
| F     | Impostazioni segnali                  | Z            | Totali giornalieri                             |
|       | Promemoria                            |              | Impostazioni ora e data                        |

APPENDICE

D

| leona        | Significato                         | Simboli gene |
|--------------|-------------------------------------|--------------|
|              | Significato                         | Simbolo      |
| $\mathbb{V}$ | Versione software                   |              |
| $\diamond$   | Manutenzione                        |              |
|              | Avvisi                              |              |
| 8            | Tecnologia wireless Bluetooth       | ī            |
| $\bigotimes$ | Errore                              | STERILE EO   |
| ~~~~         | Assistenza errore                   | STERILE R    |
| P            | Comunicazione                       | GTIN         |
| 0            | Pulsante di opzione<br>selezionato  | LOT          |
|              | Pulsante di opzione non selezionato | REF          |
|              | Icona attivata                      |              |
|              | Icona disattivata                   |              |
|              |                                     |              |

#### erali

| Simbolo    | Significato                                                                                                  |
|------------|----------------------------------------------------------------------------------------------------|
|            | Attenzione, osservare le<br>avvertenze di sicurezza<br>contenute nelle istruzioni per<br>l'uso del prodotto. |
| <b>(</b>   | Attenersi alle istruzioni per<br>l'uso                                                                       |
| i          | Consultare le istruzioni per<br>l'uso                                                                        |
| STERILE E0 | Metodo di sterilizzazione con<br>ossido di etilene                                                           |
| sterile r  | Metodo di sterilizzazione con<br>radiazioni ionizzanti                                                       |
| GTIN       | Global Trade Item Number                                                                                     |
| LOT        | Numero di lotto                                                                                              |
| REF        | Codice dell'articolo                                                                                         |
| SN         | Numero di serie                                                                                              |
| $\Box$     | Utilizzare entro                                                                                             |
|            | Fabbricante                                                                                                  |
| $\sim$     | Data di fabbricazione                                                                                        |

## D APPENDICE

| Simbolo       | Significato                                      | Simbolo  | Significato                                                                                                    |
|---------------|--------------------------------------------------|----------|----------------------------------------------------------------------------------------------------|
|               | Limiti di temperatura<br>(conservare a)          | <b>T</b> | Dispositivo elettronico di tipo<br>BF secondo lo standard<br>IEC 60601-1. Protezione<br>contro le scariche elettriche |
| (ش)           | Limiti di umidità consentiti                     |          | Il simbolo indica la classe di                                                                                        |
| <b>(</b>      | Limiti di pressione<br>atmosferica consentiti    | IPX8     | protezione contro gli effetti<br>dell'immersione temporanea<br>in acqua (fino a 60 minuti e                           |
| (             | Prodotto monouso                                 |          | alla profondità di 1,3 metri)<br>secondo lo standard<br>IEC 60529.                                                    |
|               | Non utilizzare se la<br>confezione è danneggiata |          | È conforme alle disposizioni                                                                                          |
|               | Fragile – Maneggiare con                         | CE       | delle normative dell'UE<br>applicabili                                                                                |
| T             | cura                                             |          | L'identificazione FCC ID                                                                                              |
| Ť             | Conservare all'asciutto                          | FCC ID   | (Federal Communications<br>Commission Identification)<br>indica che il dispositivo a                                  |
| 紊             | Conservare al riparo della<br>luce solare        |          | radiofrequenze ha passato la<br>procedura di autorizzazione<br>per gli Stati Uniti d'America                          |
|               | Riciclabile                                      |          | L'identificazione IC ID                                                                                               |
|               |                                                  |          | (Industry Canada                                                                                                    |
| X             | Non eliminare con i rifiuti<br>domestici         | IC ID    | dispositivo a radiofrequenze                                                                                          |
|               | Infiammabile                                     |          | autorizzazione per il Canada.                                                                                         |
| *             | Tecnologia wireless Bluetooth                    |          |                                                                                                    |
| $((\bullet))$ | Radiazione non ionizzante                        |          |                                                                                                    |

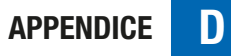

| Simbolo        | Significato                                                                                                    |
|----------------|----------------------------------------------------------------------------------------------------|
| Ô              | Il marchio di conformità<br>indica che il prodotto è<br>conforme agli standard<br>applicabili e stabilisce un<br>collegamento rintracciabile<br>tra il dispositivo e il<br>fabbricante, l'importatore o<br>gli agenti responsabili della<br>conformità e dell'immissione<br>del prodotto sul mercato<br>australiano e neozelandese. |
| (R03 (AAA) +]] | Batteria raccomandata                                                                                                    |
| Rx only        | La legge federale (USA) limita<br>la vendita di questo<br>dispositivo a un medico o<br>dietro prescrizione medica.                                                                                                    |
| MIT<br>J.Ray   | Avvertenza contro l'utilizzo<br>del dispositivo in presenza di<br>campi o ambienti<br>elettromagnetici o elettrici di<br>alta intensità                                                                                                    |

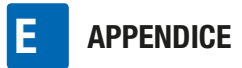

### Appendice E: Garanzia e dichiarazione di conformità

#### Garanzia

Qualsiasi modifica o cambiamento apportato ai dispositivi non espressamente approvato da Roche può rendere nulla la garanzia di utilizzo del microinfusore per insulina Accu-Chek Insight.

#### Dichiarazione di conformità

Roche dichiara che il microinfusore per insulina Accu-Chek Insight è conforme alla Direttiva 2014/53/UE. Il testo completo della dichiarazione di conformità è disponibile al seguente indirizzo Internet: http://declarations.accu-chek.com

#### Connettività radiofrequenza

Tecnologia wireless *Bluetooth* opera nella banda di frequenza da 2,400 GHz a 2,4835 GHz.

#### Potenza massima trasmessa

Microinfusore per insulina Accu-Chek Insight: 20 mW

### Appendice F: Dettagli dei profili utente

Oltre al display e alle vibrazioni, il microinfusore utilizza particolari combinazioni acustiche per fornire all'utente informazioni sullo stato corrente del dispositivo nonché un riscontro sui valori che sono stati programmati. I profili utente offrono funzioni di supporto e possono essere per esempio utili alle persone che hanno problemi di vista o di udito. Le istruzioni per selezionare il profilo utente sono riportate nel capitolo relativo alle impostazioni del dispositivo. Vedere il capitolo 8.3.2, a pagina 72.

#### **Ridotto**

Se si seleziona il profilo Ridotto, tutti i suoni del microinfusore saranno diminuiti di un'ottava rispetto al profilo utente Standard. Ciò può essere utile per gli utenti che hanno problemi di udito. Se si hanno problemi di udito, consultare il medico curante sull'uso di questo profilo utente. Si raccomanda inoltre di prestare particolare attenzione alle vibrazioni e di guardare frequentemente il display del microinfusore.

#### **Espressivo**

Consultare il medico curante sull'uso del profilo utente Espressivo. Con un po' di addestramento e di esperienza questo profilo può aiutare l'utente con problemi di vista ad usare il microinfusore.

Quando si seleziona Espressivo

 la funzione di scorrimento rapido per tutte le impostazioni di valori numerici è disattivata,

- i valori numerici di diversi schermi sono anche segnalati acusticamente,
- per i messaggi (errori, messaggi di manutenzione, avvisi, promemoria) il microinfusore fornisce il relativo codice numerico con una segnalazione acustica aggiuntiva al segnale standard.

I segnali acustici seguono la scala del DO maggiore:

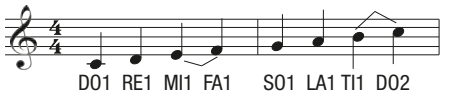

| Tono | Frequenza (Hz, ± 5 %) |
|------|-----------------------|
| D02  | 528                   |
| RE2  | 594                   |
| MI2  | 660                   |
| FA2  | 704                   |
| S02  | 792                   |
| LA2  | 880                   |
| SI2  | 990                   |
| D03  | 1056                  |
| RE3  | 1188                  |
| MI3  | 1329                  |
| FA3  | 1408                  |
| S03  | 1584                  |

| Tono | Frequenza (Hz, ± 5 %) |
|------|-----------------------|
| LA3  | 1760                  |
| SI3  | 1980                  |
| D04  | 2112                  |
| RE4  | 2376                  |
| MI4  | 2640                  |
| FA4  | 2816                  |
| S04  | 3168                  |
| LA4  | 3520                  |

#### Funzione di scorrimento rapido

La disattivazione della funzione di scorrimento rapido consente di contare il numero di incrementi programmati. L'incremento della quantità del bolo è preimpostato su 0,5 U per tutte le quantità di bolo. Con il software Accu-Chek compatibile è possibile programmare altri tipi di incremento.

#### Valori numerici

Una segnalazione acustica aggiuntiva è prevista per i valori numerici relativi a

- quantità del bolo (3 sec. dopo l'ultimo incremento programmato),
- durata del bolo (3 sec. dopo l'ultimo incremento programmato),
- tempo intervallo erogazione (3 sec. dopo l'ultimo incremento programmato),

- percentuali PBT (3 sec. dopo l'ultimo incremento programmato),
- durata PBT (3 sec. dopo l'ultimo incremento programmato),
- dose giornaliera totale del profilo basale (quando è visualizzato lo schermo),
- Schermi di informazioni rapide: ora, ultima quantità bolo, dose giornaliera totale, contenuto cartuccia, percentuale batteria (quando è visualizzato lo schermo).

A ogni singola cifra del valore numerico è assegnato un segnale acustico.

| Cifra | Codice acustico                         |
|-------|-----------------------------------------|
| 0     | D03-LA2                                 |
| 1     | D03                                     |
| 2     | D03-RE3                                 |
| 3     | D03-RE3-MI3                             |
| 4     | D03-RE3-MI3-FA3                         |
| 5     | D03-RE3-MI3-FA3-S03                     |
| 6     | D03-RE3-MI3-FA3-S03-LA3                 |
| 7     | D03-RE3-MI3-FA3-S03-LA3-<br>SI3         |
| 8     | D03-RE3-MI3-FA3-S03-LA3-<br>SI3-D04     |
| 9     | D03-RE3-MI3-FA3-S03-LA3-<br>SI3-D04-RE4 |

I numeri che hanno più di una cifra presenteranno una breve pausa fra i segnali di ciascuna cifra. La virgola o i due punti fra le cifre sono indicati da un DO molto breve.

#### Esempi:

Schermo di informazioni rapide – ora 9:29

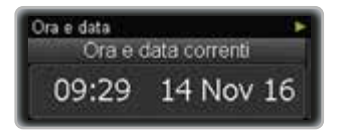

Dallo schermo di stato premere ▲ per accedere allo schermo di informazioni rapide. Attendere il segnale acustico.

| Cifra | Codice acustico                         |
|-------|-----------------------------------------|
| 9     | D03-RE3-MI3-FA3-S03-LA3-<br>SI3-D04-RE4 |
| :     | DO                                      |
| 2     | D03-RE3                                 |
| 9     | D03-RE3-MI3-FA3-S03-LA3-<br>SI3-D04-RE4 |

Schermo programmazione bolo prolungato – quantità bolo 6,00 U, durata bolo 2:00 ore

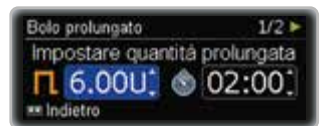

| Cifra | Codice acustico         |
|-------|-------------------------|
| 6     | D03-RE3-MI3-FA3-S03-LA3 |
|       | DO                      |
| 0     | D02-LA2                 |
| 0     | D02-LA2                 |

| Bolo prolungato | 2/2 🕨              |
|-----------------|--------------------|
| Impostare du    | rata prol. (hh:mm) |
| <b>1</b> 6.00U  | 02:00              |
| Indietro        | III Confermare     |

| Cifra | Codice acustico |
|-------|-----------------|
| 2     | D02-RE3         |
| :     | DO              |
| 0     | D02-LA2         |
| 0     | D02-LA2         |

#### Messaggi del microinfusore

A ciascun tipo di messaggio del microinfusore è assegnato un codice acustico standard specifico e il numero del messaggio viene segnalato come descritto sopra per i valori numerici.

| Tipo di<br>messaggio | Codice acustico                                                                        |
|----------------------|----------------------------------------------------------------------------------------|
| Errore               | LA4-D03-S03-D03 pausa<br>D03-RE3-MI3-FA3                                               |
| Manuten-<br>zione    | LA4-D03-S03-D03 pausa<br>D03-RE3-MI3                                                   |
| Avvisi               | LA4-D03-S03-D03 pausa<br>D03-RE3                                                       |
| Promemoria           | Il segnale può essere<br>selezionato quando si<br>programma il relativo<br>promemoria. |

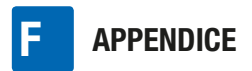

#### **Esempio:**

Messaggio di manutenzione M21: Cartuccia vuota

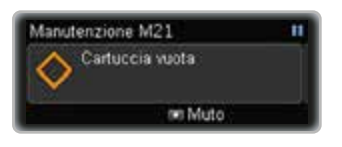

Quando appare il messaggio suona il segnale standard corrispondente.

| Contenuto | Codice acustico       |
|-----------|-----------------------|
| Manuten-  | LA4-D03-S03-D03 pausa |
| zione     | D03-RE3-MI3           |

Premere **D** per silenziare.

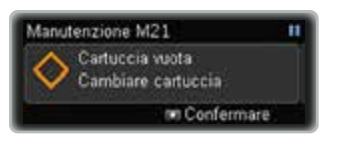

Poi premere ▲ per ascoltare il codice del messaggio specifico incluso il numero del messaggio:

| Contenuto/<br>Cifra | Codice acustico                      |
|---------------------|--------------------------------------|
| Manuten-<br>zione   | LA4-D03-S03-D03 pausa<br>D03-RE3-MI3 |
| 2                   | D03-RE3                              |
| 1                   | D03                                  |

APPENDICE

### Appendice G: Elenco degli accessori

| Cartuccia                     | <ul> <li>Con il microinfusore per insulina Accu-Chek Insight è possibile utilizzare le seguenti cartucce preriempite:</li> <li>NovoRapid<sup>®</sup> PumpCart<sup>®</sup> (cartuccia preriempita contenente 1,6 ml di soluzione per iniezione)</li> <li>Fiasp<sup>®</sup> PumpCart<sup>®</sup> (cartuccia preriempita contenente 1,6 ml di soluzione per iniezione)</li> <li>Verificare la disponibilità nel proprio Paese o chiedere al Servizio Assistenza.</li> </ul>                                                                                                    |
|-------------------------------|----------------------------------------------------------------------------------------------------|
| Copribatteria                 | Copribatteria del microinfusore per insulina Accu-Chek Insight<br>Service pack Accu-Chek Insight                                                                                                    |
| Accessori per il<br>trasporto | Un'ampia gamma di accessori fabbricati in diversi materiali,<br>appositamente progettati per indossare e trasportare il microinfusore per<br>insulina in base alle proprie esigenze individuali.                                                                                                    |
| Set d'infusione               | Set d'infusione Accu-Chek Insight Flex<br>Set d'infusione Accu-Chek Insight Tender<br>Set d'infusione Accu-Chek Insight Rapid<br>Adattatore e catetere Accu-Chek Insight*<br>*Necessario per collegare il set d'infusione al microinfusore per insulina.                                                                                                    |
| Compatibilità                 | <ul> <li>È possibile associare i seguenti dispositivi tramite tecnologia wireless <i>Bluetooth</i> al microinfusore per insulina Accu-Chek Insight:</li> <li>Diabeloop DBLG1</li> <li>un dispositivo mobile con il controllo del microinfusore mySugr<sup>®</sup> installato</li> <li>sistema di gestione del diabete Accu-Chek Smart Pix Il microinfusore per insulina può essere controllato in modo attivo da 1 solo dispositivo alla volta. Per maggiori informazioni su come associare il microinfusore ad altri dispositivi, vedere il capitolo 8.2.4 alla pagina 65.</li> </ul> |

#### **AVVERTENZA**

- Il corretto funzionamento del microinfusore per insulina Accu-Chek Insight è garantito soltanto se si utilizzano gli accessori, compresi i software e le applicazioni disponibili nel proprio Paese, destinati da Roche all'uso con il microinfusore per insulina.
- Non utilizzare altri set d'infusione o accessori che non siano previsti da Roche per l'uso con il microinfusore per insulina Accu-Chek Insight, poiché ciò potrebbe causare perdite e malfunzionamenti del microinfusore e potrebbe portare alla somministrazione di una quantità troppo elevata o troppo ridotta di insulina.

#### Nota

Per ulteriori prodotti ed accessori Accu-Chek disponibili nel proprio Paese, rivolgersi al Servizio Assistenza.

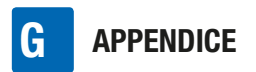

### Glossario

| Accessori per il<br>trasporto               | Un'ampia gamma di accessori fabbricati in diversi materiali,<br>appositamente progettati per indossare e trasportare il<br>microinfusore per insulina in base alle proprie esigenze<br>individuali.                                                                                                    |
|---------------------------------------------|----------------------------------------------------------------------------------------------------|
| Analogo dell'insulina<br>(ad azione rapida) | Tipo di insulina creata utilizzando la tecnologia di<br>ricombinazione del DNA. Il tempo di azione dell'analogo<br>dell'insulina è più breve rispetto a quello dell'insulina regolare.                                                                                                    |
| Autospegnimento                             | L'autospegnimento è una funzionalità di sicurezza che arresta<br>l'erogazione di insulina e genera un messaggio di manutenzione<br>se non viene premuto alcun tasto entro un periodo di tempo<br>programmato nella modalità RUN. Vedere il capitolo 8.4.1, a<br>pagina 77.                                                                                              |
| Avvisi                                      | Il microinfusore genera un avviso nelle situazioni che richiedono<br>l'attenzione seppure non immediata dell'utente.                                                                                                    |
| Bolo                                        | Quantità di insulina erogata (in aggiunta alla basale) per<br>compensare l'assunzione di cibo e correggere livelli glicemici<br>elevati. La quantità del bolo è determinata dal medico curante o<br>dal team diabetologico in base al livello glicemico,<br>all'assunzione di cibo e al livello di attività individuale del<br>paziente.                                |
| Cartuccia                                   | Contenitore dell'insulina del microinfusore per insulina.                                                                                                    |
| Errore                                      | Un messaggio di errore segnala che il microinfusore non sta<br>funzionando correttamente. Quando si verifica un errore, il<br>microinfusore va in modalità STOP.                                                                                                    |
| Impostazioni personali                      | Prima di iniziare la terapia insulinica con microinfusore è<br>necessario programmare il microinfusore per insulina con le<br>impostazioni personali. Le impostazioni personali includono i<br>profili basali, ora e data corrette ed altri valori variabili che<br>possono essere regolati secondo le proprie necessità individuali<br>direttamente sul microinfusore. |
| Insulina                                    | Ormone che aiuta le cellule a trasformare il glucosio in energia.<br>L'insulina è prodotta dalle cellule beta del pancreas (dette anche<br>isole di Langerhans).                                                                                                    |

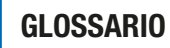

| Insulina regolare<br>(ad azione breve) | Insulina che ha la medesima struttura chimica dell'insulina<br>umana prodotta nel pancreas. Il tempo di azione dell'insulina<br>regolare va da 30 a 45 minuti.                                                                                                    |
|----------------------------------------|----------------------------------------------------------------------------------------------------|
| IPX8 conforme a<br>IEC 60529           | Protezione contro gli effetti dell'immersione temporanea in<br>acqua. La penetrazione di acqua in quantità che possano<br>causare effetti dannosi non è possibile quando il dispositivo<br>viene immerso temporaneamente in acqua in condizioni<br>standard (al massimo 60 minuti al giorno e a una profondità di<br>1,3 metri).                                                                                                    |
| Manutenzione                           | Il microinfusore genera un messaggio di manutenzione nelle<br>situazioni che richiedono l'attenzione immediata dell'utente<br>affinché continui a funzionare correttamente. Quando si verifica<br>un messaggio di manutenzione, il microinfusore va in modalità<br>PAUSA o STOP. Riavviare l'erogazione di insulina come<br>necessario.                                                                                                    |
| Modalità aereo                         | La modalità aereo deve essere attivata quando ci si trova in volo<br>o in altre situazioni in cui è necessario disattivare la tecnologia<br>wireless <i>Bluetooth</i> . Nella modalità aereo il microinfusore non<br>può comunicare con altri dispositivi.                                                                                                    |
| Modalità                               | Tramite le modalità è possibile definire il modo in cui il<br>microinfusore invia i messaggi nelle diverse situazioni di vita. È<br>possibile selezionare fra le modalità Normale, Vibrazione,<br>Silenzioso e Volume alto.                                                                                                    |
| Occlusione                             | Con occlusione si intende un blocco che impedisce all'insulina<br>di fluire correttamente dal microinfusore nell'organismo.                                                                                                    |
| PAUSA                                  | Quando si apre l'adattatore e in seguito ad alcuni messaggi di<br>manutenzione, il microinfusore va in modalità PAUSA e<br>interrompe l'erogazione di insulina. Se si chiude l'adattatore<br>entro 15 minuti, l'erogazione di insulina ripartirà subito dopo la<br>conferma; la quantità di insulina basale mancante sarà erogata<br>in aggiunta così come i boli e il PBT proseguirà. Se il<br>microinfusore resta per più di 15 minuti in modalità PAUSA,<br>entra in modalità STOP. |

| Profilo basale<br>temporaneo (PBT) | Aumento o diminuzione temporanea del profilo basale in<br>percentuale (da 0 a 250 %) per affrontare variazioni del<br>fabbisogno d'insulina dovute ad aumento o diminuzione<br>dell'attività, malattia o stress.                                                                                                    |
|------------------------------------|----------------------------------------------------------------------------------------------------|
| Profilo basale                     | Il microinfusore per insulina Accu-Chek Insight offre la<br>possibilità di programmare fino a 5 diversi profili basali per<br>poter affrontare facilmente il diverso fabbisogno di insulina<br>(p. es. per i giorni lavorativi e per i fine settimana). Un profilo<br>basale è costituito da 1 fino a 24 velocità basali orarie.                                                                                                    |
| Schermo di stato                   | Lo schermo di stato indica se il microinfusore è in modalità<br>RUN, PAUSA o STOP. Il microinfusore per insulina visualizza lo<br>schermo di stato quando non vengono effettuate impostazioni e<br>non vi sono messaggi (errore, manutenzione, avviso o<br>promemoria). Sullo schermo appaiono ora, velocità basale oraria<br>corrente, profilo basale selezionato e alcune funzioni attivate. Se<br>è in corso l'erogazione di un bolo o PBT, appare inoltre una<br>barra di progressione. |
| Set d'infusione                    | Il set d'infusione collega il microinfusore per insulina al corpo.<br>L'insulina viene erogata dalla cartuccia, attraverso il catetere<br>del set d'infusione e la cannula o l'ago nel tessuto sottocutaneo.                                                                                                    |
| Sito d'infusione                   | Punto del corpo dove la cannula del set d'infusione o l'ago viene<br>inserito nel tessuto sottocutaneo per la somministrazione<br>dell'insulina.                                                                                                    |
| STOP                               | Quando il microinfusore è in modalità STOP non eroga alcuna<br>insulina. L'erogazione di insulina si arresta solo se si verifica un<br>errore o appaiono determinati messaggi di manutenzione, se il<br>microinfusore resta in modalità PAUSA per oltre 15 minuti o se<br>lo si porta in modalità STOP. Le funzioni Bolo o Profilo basale<br>temporaneo vengono interrotte portando il microinfusore per<br>insulina in modalità STOP.                                                      |
| Tecnologia wireless<br>Bluetooth   | La tecnologia <i>Bluetooth</i> è lo standard wireless globale per una connettività semplice e sicura. Questa tecnologia è ormai comunemente usata nei dispositivi mobili, quali PC o telefoni cellulari.                                                                                                    |

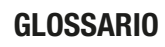

| Tempo intervallo<br>erogazione    | Con l'impostazione dell'intervallo si stabilisce una proroga di<br>tempo fra la programmazione di un bolo e l'inizio<br>dell'erogazione dello stesso.                                                                                                    |
|-----------------------------------|----------------------------------------------------------------------------------------------------|
| Totale basale                     | La somma di tutte e 24 le velocità basali orarie in un unico profilo basale è definita totale basale (giornaliera).                                                                                                    |
| Totale giornaliero di<br>insulina | Quantità totale di insulina (basale più boli) erogata nelle 24 ore<br>partendo da mezzanotte. Questa quantità non include l'insulina<br>necessaria per il riempimento dei set d'infusione.                                                                                                    |
| U100                              | Concentrazione di insulina. Ogni millilitro di liquido contiene 100<br>unità internazionali di insulina. Il microinfusore è stato concepito<br>esclusivamente per l'erogazione continua di insulina umana<br>regolare ad azione breve U100 o analogo dell'insulina ad azione<br>rapida.                                                                                                    |
| Vano portacartuccia               | Vano del microinfusore per insulina in cui è inserita la cartuccia.                                                                                                    |
| Velocità basale oraria            | La velocità basale oraria è la quantità di insulina erogata in<br>un'ora dal microinfusore per insulina Accu-Chek Insight.                                                                                                    |
| Velocità basale                   | Quantità di insulina rilasciata in un'ora, necessaria per coprire il<br>fabbisogno insulinico di base indipendentemente dai pasti. Nella<br>terapia insulinica con microinfusore, la velocità basale viene<br>determinata insieme al medico curante o al team diabetologico<br>e può essere regolata nell'arco della giornata secondo le<br>esigenze fisiologiche individuali. La velocità basale viene<br>erogata dal microinfusore per insulina secondo la curva del<br>profilo o dei profili basali individuali. |
| Velocità erogazione               | Velocità di erogazione di un bolo. Può essere regolata su 3, 6, 9<br>o 12 U/min.                                                                                                    |

#### **INDICE ANALITICO**

### **Indice analitico**

#### A

Annullamento di un bolo, 42 Annullamento PBT, 48 Associazione, 62, 65 Attivazione del profilo basale, 51 Autotest, 22 Avvisi, 54, 91, 94 Avviso di STOP, 35

#### B

Batteria, 17 Blocco tasti, 73 Blocco tasti automatico, 73 Bluetooth, 62 Bolo multiwave, 11, 44 Bolo prolungato, 11, 43 Bolo rapido, 40 Bolo standard, 10, 39, 40

#### C

Cancellazione di un'associazione, 63, 67 Cartuccia, 10, 27 Catetere, quantità di riempimento, 83 Colore dello sfondo, 74, 76 Comunicazione, 62 Configurazione guidata, 21 Copribatteria, 88

#### D

Data, impostazione, 23, 85 Dati bolo, 54 Dati eventi, 54 Dati PBT, 54 Display, 9, 68, 74 **E** Errore, 54, 92, 99

Espressivo, 72, 124

#### F

Formato dell'ora, 86

#### I

Impostazione dei promemoria. 59 Impostazione del formato dell'ora, 86 Impostazione della data, 23, 85 Impostazione dell'ora, 23,84 Impostazione tempo intervallo erogazione. 82 Impostazioni, 59, 76 Impostazioni del bolo. 78 Impostazioni della terapia, 76 Impostazioni delle modalità, 68 Impostazioni del microinfusore, 68 Impostazioni segnali, 69 Incremento bolo rapido, 79 Informazioni rapide. 37 Inserimento della batteria, 17 Inserimento della cartuccia. 27 Invio dell'allarme, 12

#### L

Limite per l'avviso cartuccia, 83 Lingua, 68, 74 Luminosità, 74

#### М

Manutenzione, 54, 91, 96 Memoria degli eventi, 53, 54 Memoria dei boli, 54 Memoria dei totali giornalieri, 55 Memoria del microinfusore, 18 Memoria del PBT, 54 Menu, 12 Modalità, 57, 69, 70 Modalità aereo, 57, 63 Modalità del segnale, 57 Modifica delle impostazioni, 59 Modifica del profilo basale, 51

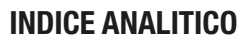

#### Ν

Navigazione fra i menu, 12

#### 0

Occlusione, 10 Operazioni preliminari, 17 Ora, impostazione, 84 Orientamento, 75, 76

#### Ρ

PBT, annullamento, 48 Perdite, 10, 12 Personalizzazione, 59 Preparazione, 17 Problemi di udito, 72 Problemi di vista, 10, 72 Procedure guidate, 9 Processo di avvio, 21 Profilo basale, 10, 24, 49, 51 Profilo basale temporaneo (PBT), 47 Profilo utente, 10, 72, 124 Programmazione profilo basale, 24, 50 Promemoria, 11, 59, 61, 91, 93 Promemoria set d'infusione, 62

#### Q

Quantità di riempimento, 83

#### R

Ridotto, 72, 124 Riempimento del catetere, 31, 83 Riempimento della cannula, 31, 83

#### S

Sblocco tasti, 73 Segnalazione, 57, 69, 70 Segnale, 70 Software del microinfusore, 56 Sospensione del segnale, 70 Sostituzione della batteria, 18 Stato della batteria, 37 Suono, 70

#### Т

Tasti, 12 Tempo intervallo erogazione, 11, 81 Tempo intervallo erogazione, impostazione, 11, 81 Tempo restante, 55 Timer del microinfusore, 55 Tipo di bolo, 11, 39, 40, 43, 44 Totali giornalieri di insulina, 55 **V** Velocità basale oraria, 10, 24

Velocità del bolo, 11 Velocità di erogazione, 80 Vibrazione, 70 Visibile, 64 Visibilità, 64 Visualizzazione dei dati, 53 Volume, 69 Volume della cartuccia, 37

#### INDICE ANALITICO

#### **INDICE ANALITICO**

# Per ricevere assistenza e ulteriori informazioni sul microinfusore per insulina Accu-Chek Insight\*:

#### Italia

Servizio Assistenza: Numero Verde 800 089 300 www.accu-chek.it

#### Svizzera

Servizio clienti Accu-Chek 0800 11 00 11 gratuito www.accu-chek.ch

<sup>\*</sup> Si noti che il Servizio Assistenza del proprio Paese di residenza fornisce assistenza soltanto nella o nelle lingue ufficiali del Paese stesso.

# **C €** 0123

Approvato/elencato/registrato sotto il nome di prodotto: Accu-Chek Insight insulin pump

Il nome e il logo *Bluetootth*<sup>®</sup> sono marchi registrati di proprietà di *Bluetooth* SIG, Inc. e l'uso di tali marchi da parte di Roche è concesso in licenza.

Energizer è un marchio registrato di Energizer Brands, LLC e delle relative società sussidiarie.

NovoRapid®, PumpCart® e Fiasp® sono marchi registrati di Novo Nordisk A/S.

Diabeloop, DBLG1 e YourLoops sono marchi o marchi registrati di Diabeloop in Europa e in altri Paesi.

ACCU-CHEK, ACCU-CHEK 360°, ACCU-CHEK INSIGHT, ACCU-CHEK SMART PIX e MYSUGR sono marchi di Roche.

Tutti gli altri nomi di prodotti e marchi appartengono ai rispettivi proprietari.

© 2021 Roche Diabetes Care

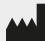

Roche Diabetes Care GmbH Sandhofer Strasse 116 68305 Mannheim, Germany www.accu-chek.com

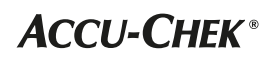